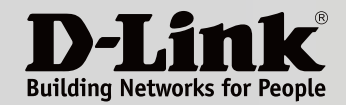

# MANUEL D'UTILISATION

Covr tout votre domicile avec un Wi-Fi maillé fluide

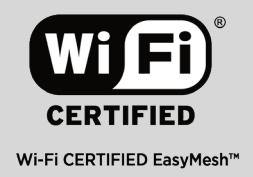

Meilleures performances

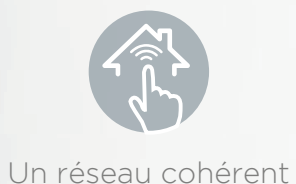

Meilleure couverture

COVL

COVR-1100 || COVR-1102 || COVR-1103 Système Wi-Fi maillé domestique complet à double bande AC1200

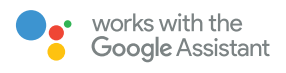

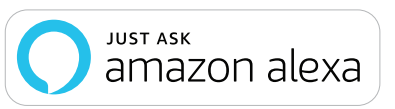

# Préface

D-Link se réserve le droit de réviser ce document et d'en modifier le contenu sans aucune obligation de préavis.

# **Révisions du manuel**

| Révision | Date             | Description      |
|----------|------------------|------------------|
| 1,00     | janvier 10, 2020 | Version initiale |

# **Marques commerciales**

D-Link et le logo D-Link sont des marques commerciales ou des marques déposées de D-Link Corporation ou de ses filiales aux États-Unis ou dans d'autres pays. Tous les autres noms de société ou de produit mentionnés dans ce document sont des marques ou des marques déposées de leur société respective.

Apple<sup>®</sup>, Apple logo<sup>®</sup>, Safari<sup>®</sup>, iPhone<sup>®</sup> et Macintosh<sup>®</sup> sont des marques commerciales d'Apple Inc., déposées aux États-Unis et dans d'autres pays. App Store<sup>SM</sup> est une marque de service d'Apple Inc.

Le navigateur Chrome™, Google Play™ et Android™ sont des marques de Google Inc.

Internet Explorer<sup>®</sup>, Windows<sup>®</sup> et le logo Windows sont des marques du groupe Microsoft.

Copyright © 2019 par D-Link Corporation, Inc.

Tous droits réservés. Toute reproduction partielle ou totale de ce document est interdite sans l'autorisation écrite de D-Link Corporation, Inc.

# **Consommation électrique**

#### **Consommation électrique ErP**

Ce périphérique est un produit ErP (Energy related Products = Produits liés à la consommation d'énergie) qui passe automatiquement en mode veille réseau dans la minute suivant une interruption de la transmission des paquets afin d'économiser l'énergie. S'il n'est pas utilisé pendant certaines périodes, il peut être débranché pour économiser l'énergie.

Veille réseau : 3,5 watts

# Table des matières

| Présentation du produit                      | 1  |
|----------------------------------------------|----|
| Contenu du colis                             | 1  |
| Configuration requise                        | 2  |
| Introduction et fonctionnalités              | 3  |
| Vue d'ensemble du matériel                   | 5  |
| COVR-1100 Voyant lumineux                    | 5  |
| COVR-1100 Panneau arrière                    | 6  |
| Configuration via l'application Wi-Fi D-Link | 7  |
| Installation basée sur le Web                | 9  |
| Configuration                                | 10 |
| Accueil                                      | 11 |
| Internet                                     | 12 |
| COVR-1100                                    | 13 |
| Clients connectés                            | 14 |
| Modules Covr                                 | 15 |
| Paramètres                                   | 16 |
| Assistant                                    | 16 |
| Internet                                     | 17 |
| IPv4                                         | 17 |
| IPv6                                         | 26 |
| VLAN                                         | 37 |
| Sans fil                                     | 39 |
| Wi-Fi                                        | 39 |
| Zone invité                                  | 40 |
| Réseau                                       | 41 |
| Cloud D-Link                                 | 43 |

| Avancé44                                  |
|-------------------------------------------|
| Pare-feu44                                |
| Règles IPv4 / IPv646                      |
| Redirection de port47                     |
| Serveur virtuel48                         |
| Filtre de sites Web49                     |
| Routes statiques50                        |
| IPv450                                    |
| IPv651                                    |
| DNS dynamique52                           |
| Gestion                                   |
| Heure et calendrier54                     |
| Heure54                                   |
| Calendrier55                              |
| Journal système56                         |
| Admin système58                           |
| Admin58                                   |
| Système60                                 |
| Mise à jour61                             |
| Statistiques62                            |
| Aiout de points COVR supplémentaires      |
| Utilisation de l'application Wi-Fi D-Link |
| Utilisation d'un câble Ethernet65         |
| Services tiers                            |

| Caractéristiques techniques84                          |
|--------------------------------------------------------|
| Conseils                                               |
| Définition de « sans fil »81                           |
| Bases de la connexion sans fil80                       |
| Réinitialisation de votre périphérique79               |
| Les commandes vocales de l'Assistant Google78          |
| Configuration de l'Assistant Google75                  |
| Commandes vocales Amazon Alexa74                       |
| Configuration d'Amazon Alexa70                         |
| Enregistrement d'un compte de service cloud D-Link .67 |

# Contenu du colis

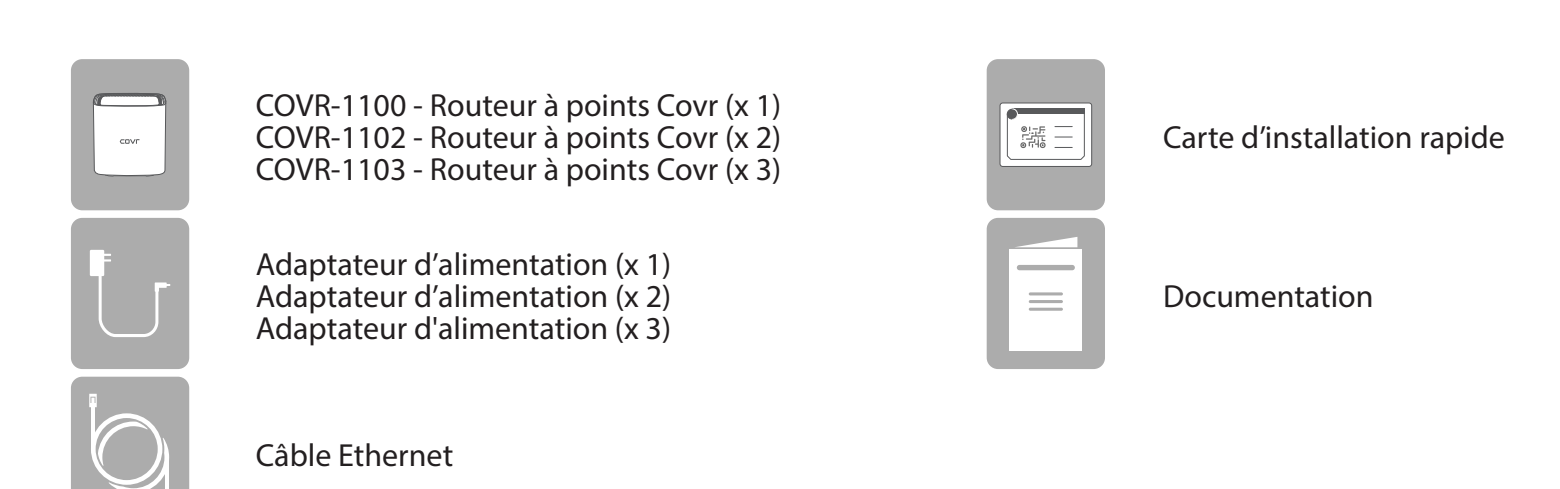

Contactez votre revendeur local s'il manque l'un des éléments ci-dessus ou si vous constatez des dommages.

# **Configuration requise**

| Configuration réseau requise                      | <ul> <li>•Modem DSL ou câble de type Ethernet</li> <li>• Clients sans fil IEEE 802.11ac/n/g/b/a</li> <li>• Ethernet 10/100/1000 Mbits/s</li> </ul>                                                                                                    |
|---------------------------------------------------|----------------------------------------------------------------------------------------------------|
| Prérequis de l'utilitaire de<br>configuration Web | <ul> <li>Ordinateur avec :</li> <li>Système d'exploitation Windows, Macintosh ou basé sur Linux</li> <li>Un adaptateur Ethernet ou une interface Wi-Fi installée</li> <li>Configuration requise du navigateur :</li> <li>Internet Explorer 10 ou une version supérieure</li> <li>Firefox 28 ou une version supérieure</li> <li>Safari 6 ou une version supérieure</li> <li>Chrome 28 ou une version supérieure</li> </ul> |
| Application Wi-Fi D-Link                          | <ul> <li>Appareil iOS<sup>®</sup> ou Android<sup>™</sup> (Veuillez vous reporter à la page<br/>du magasin de l'application pour vérifier si votre appareil est<br/>compatible.)</li> </ul>                                                                                                    |

# Introduction et fonctionnalités

Présentation du Système Wi-Fi maillé domestique complet à double bande AC1200, une solution Wi-Fi transparente parfaitement adaptée à votre maison moderne. Elle dispose de points COVR à hautes performances qui couvrent chaque centimètre carré de votre maison avec le Wi-Fi double bande AC1200 haut débit, ainsi que de deux ports Ethernet Gigabit intégrés (par unité) pour la connectivité filaire. Grâce à COVR, vous bénéficiez d'une connexion Wi-Fi stable, cohérente et véritablement transparente. Grâce à la compatibilité de l'assistant vocal intégré pour Amazon Alexa et l'Assistant Google, vous pouvez contrôler votre réseau à l'aide de commandes vocales.

### Créez ou étendez votre réseau COVR

Les jours où vous ne pouviez utiliser le Wi-Fi que dans certaines zones de votre maison sont révolus. Le système Wi-Fi maillé domestique complet à double bande AC1200 vous permet d'étendre facilement votre réseau maillé COVR simplement en ajoutant une unité COVR-1100 là où vous avez besoin d'une couverture Wi-Fi plus étendue. Grâce à la technologie révolutionnaire Smart Roaming, l'unité COVR analyse en continu la force du signal sans fil vers vos appareils, en les connectant automatiquement au signal le plus puissant disponible. Les unités COVR gèrent le transfert de manière transparente, ce qui vous permet de passer d'une pièce à l'autre sans subir d'interruptions d'appels VoIP ni de gel de flux vidéo. Vous bénéficiez d'une connectivité transparente, où que vous soyez dans la maison.

#### Réseau maillé flexible hautes performances

Wi-Fi CERTIFIED EasyMesh<sup>™</sup> signifie un Wi-Fi auto-adaptatif, facile à utiliser, avec une plus grande flexibilité dans le choix de l'appareil. Chaque unité COVR-1100 est équipée de la norme technologique Wi-Fi CERTIFIED EasyMesh <sup>™</sup> du secteur. Vos points COVR fonctionnent ensemble pour former un réseau auto-organisé et auto-optimisé qui collecte des informations et répond aux conditions du réseau pour maximiser les performances. Des appartements à 1 étage aux maisons à 4 étages, des sous-sols à la plage arrière, COVR vous protège.

#### Connectivité câblée et sans fil haut débit

Avec votre Système COVR, vous pouvez apporter tout le potentiel des vitesses sans fil AC jusqu'à 1200 Mbps dans n'importe quelle zone de votre maison, y compris les points morts. Le Système COVR crée sa propre zone Wi-Fi haut débit exclusive pour la communication avec vos appareils sans fil, vous permettant de vivre pleinement les applications multimédias exigeantes de

n'importe où dans votre maison. L'unité COVR est également équipée d'une connectivité Ethernet Backhaul en option afin que vous puissiez optimiser la connexion entre les unités COVR, peu importe ce qui se trouve entre elles. De plus, les ports Gigabit Ethernet vous offrent des performances filaires solides et fiables pour des appareils tels que le stockage en réseau (NAS), les centres multimédias et les consoles de jeu.

### MU-MIMO et technologie de direction intelligente

Le COVR Système Wi-Fi maillé domestique complet à double bande AC1200 dispose d'une connexion Wi-Fi multi-utilisateurs à entrées multiples et sorties multiples (MU-MIMO), qui transmet simultanément plusieurs flux de données séparés à chaque appareil sans fil pour augmenter la vitesse et l'efficacité. Profitez d'un débit accru et d'un streaming multimédia haute définition transparent, des appels téléphoniques sur Internet, des jeux en ligne et de la navigation Web riche en contenu dans toute votre maison ou votre bureau avec COVR.

De plus, les unités COVR sont équipées de radios bi-bande et de la direction intelligente. Ne vous inquiétez pas si vous ne savez pas si vous disposez d'une connexion 2,4 GHz ou 5 GHz : COVR place automatiquement votre appareil sur la bande sans fil optimale en fonction des conditions de trafic réseau. Avec COVR, cela se produit de manière transparente sans interruption, décalage ou interruption de votre connexion sans fil, et surtout - sans que vous ayez à lever le petit doigt.

#### Toujours à jour avec les dernières fonctionnalités

Fatigué de devoir visiter le site Web ou d'aller manuellement à l'interface utilisateur du routeur de temps en temps pour vérifier le dernier firmware ? L'unité COVR vérifie automatiquement et quotidiennement les mises à jour pour s'assurer que l'appareil dispose toujours des dernières fonctionnalités et du micrologiciel le plus sécurisé, et installe la mise à jour en silence en arrièreplan. Pour une tranquillité d'esprit supplémentaire, en cas d'échec lors de la mise à jour du firmware, le routeur stockera une image système de sauvegarde dans la mémoire avant de procéder à la mise à jour.

### Installation et configuration simples

Le COVR Système Wi-Fi maillé domestique complet à double bande AC1200 vous offre une solution de réseau à domicile rapide et facile à installer. Le Système COVR est immédiatement prêt à l'action : il vous suffit donc de le brancher pour commencer. Configurez votre réseau en un rien de temps avec l'application Wi-Fi D-Link gratuite sur votre appareil compatible Android ou iOS, ou grâce à l'interface Web intuitive.

# Vue d'ensemble du matériel COVR-1100 Voyant lumineux

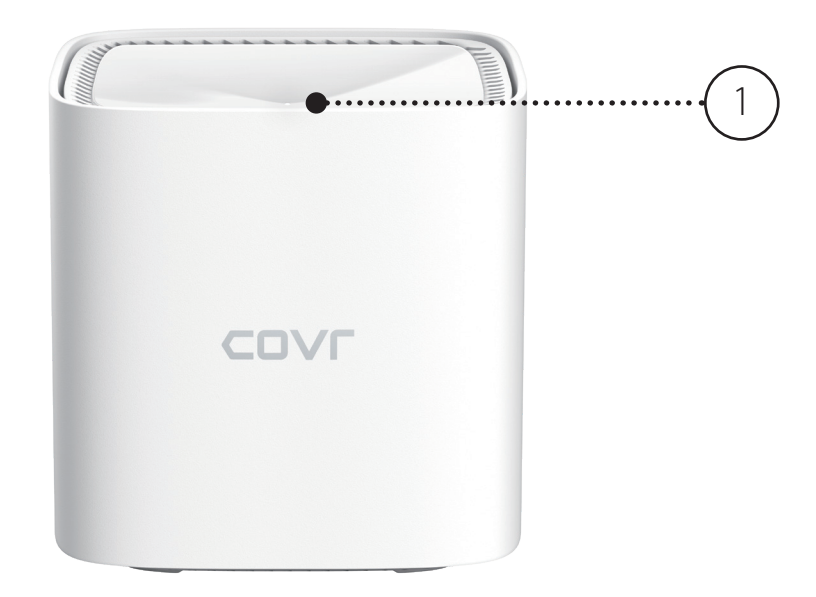

|   |                  | Rouge fixe        | Le COVR-1100 est en cours de démarrage.                                                                                                    |
|---|------------------|-------------------|----------------------------------------------------------------------------------------------------|
|   |                  | Orange clignotant | Le COVR-1100 est en train de se synchroniser avec un autre point COVR COVR-1100.<br>Une fois la configuration effectuée, un voyant orange clignotant indique qu'il n'y a pas de<br>connexion sur le périphérique.             |
| 1 | Voyant<br>d'état | Blanc clignotant  | Après la configuration, un voyant blanc clignotant indique une connexion faible.                                                                                                    |
|   |                  | Blanc fixe        | Le COVR-1100 est allumé et il fonctionne<br>Après la configuration, un voyant blanc fixe indique une connexion forte.                                                                                                    |
|   |                  | Désactivé         | Le COVR-1100 est éteint.<br>Si le périphérique est sous tension et que le voyant d'état est désactivé, le périphérique fonctionne<br>normalement. Reportez-vous à la section <b>Admin</b> en page 58 pour plus d'informations |

# COVR-1100 Panneau arrière

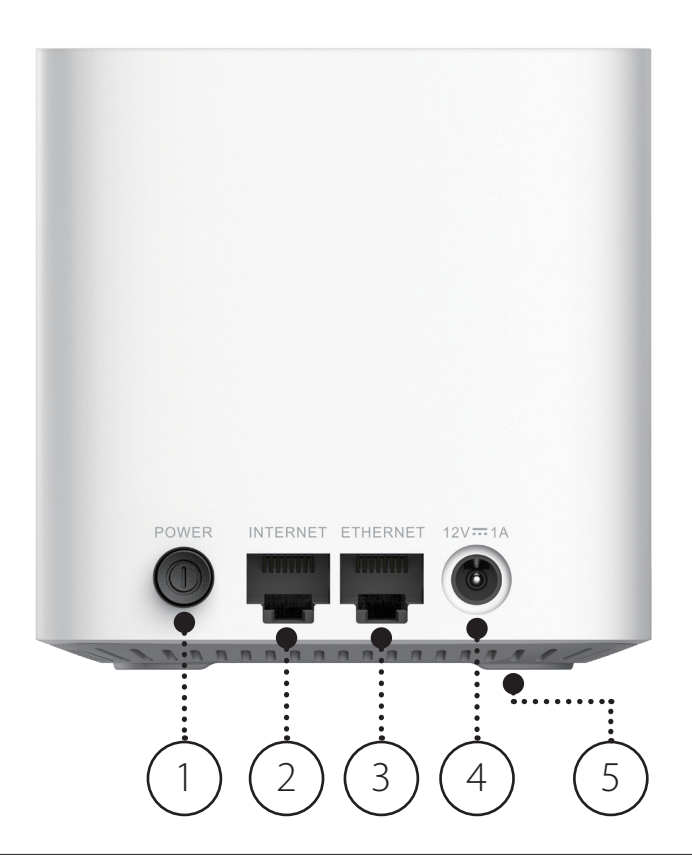

| 1 | Bouton de mise sous tension   | Appuyez sur le bouton de mise sous tension pour allumer ou éteindre le périphérique.                                                         |
|---|-------------------------------|----------------------------------------------------------------------------------------------------|
| 2 | Port WAN Internet             | Connectez votre modem haut débit à ce port à l'aide d'un câble Ethernet.                                                                     |
| 3 | Port Ethernet de réseau local | Connectez des périphériques Ethernet tels que des ordinateurs, des commutateurs, des périphériques de stockage (NAS) et des consoles de jeu. |
| 4 | Connecteur d'alimentation     | Connectez ici l'adaptateur secteur fourni pour alimenter le périphérique.                                                                    |
| 5 | Bouton de réinitialisation    | Insérez un trombone dans l'orifice, patientez 5 secondes et relâchez pour réinitialiser le routeur sur ses paramètres par défaut.            |

# Configuration via l'application Wi-Fi D-Link

L'application Wi-Fi D-Link vous permet d'installer et de configurer votre périphérique à partir de votre appareil Android ou iOS compatible.

**Remarque :** Les captures d'écran peuvent être différentes selon la version du système d'exploitation de votre appareil mobile. Les étapes suivantes montrent l'interface iOS de l'application D-Link Wi-Fi. Si vous utilisez un appareil Android, l'apparence peut être différente de celle des captures d'écran, mais le processus est le même.

### Étape 1

Recherchez et installez l'application gratuite **D-Link Wi-Fi** disponible sur l'App Store ou sur Google Play. Vous pouvez également scanner le code QR sur la droite, qui vous mènera à la page de l'application D-Link Wi-Fi.

### Étape 2

Lancez l'application Wi-Fi D-Link à partir de l'écran d'accueil de votre appareil.

### Étape 3

Appuyez sur le bouton **Install New Device** (Installer un nouveau périphérique) au milieu de l'écran.

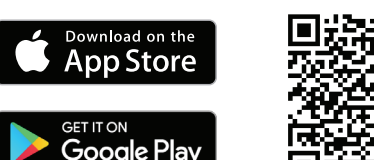

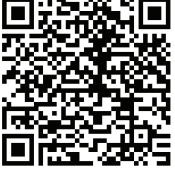

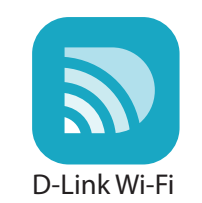

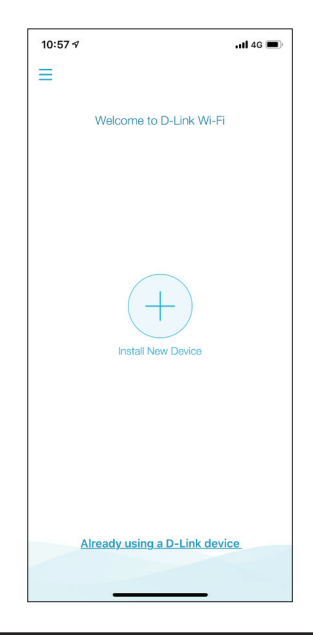

Section 2 - Installation

#### Étape 4

Appuyez sur **Scan the QR code** (Balayer le code QR) pour numériser le code QR de configuration situé dans la carte d'installation rapide et passez à l'étape 6. Vous pouvez également appuyer sur **Continue without scanning** (Continuer sans balayer) pour passer à l'étape 5.

### Étape 5

Choisissez **COVR** dans les options de produit et sélectionnez COVR-1100, COVR-1102 ou COVR-1103 dans la liste des périphériques disponibles sur votre système COVR. Appuyez sur **Next** (Suivant) pour continuer.

### Étape 6

Vous allez maintenant être guidé tout au long du processus de configuration de votre réseau COVR. Suivez simplement les instructions à l'écran pour terminer l'installation et le processus de configuration.

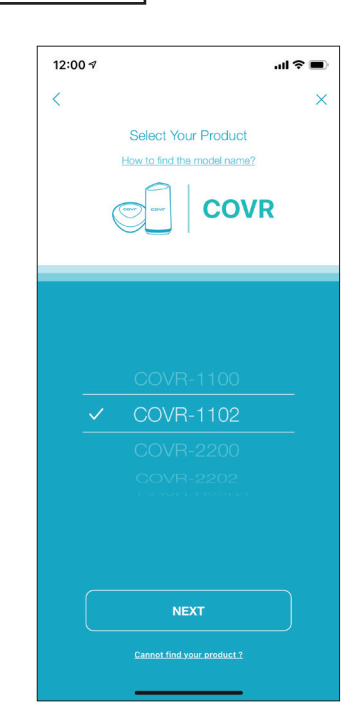

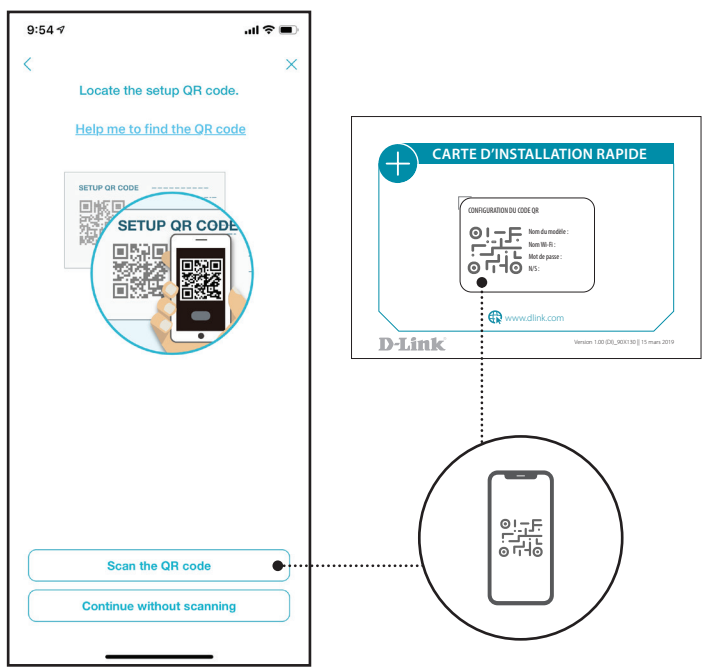

# Installation basée sur le Web

Si vous ne souhaitez pas utiliser l'application Wi-Fi D-Link, vous pouvez configurer manuellement votre périphérique Covr et configurer votre réseau Wi-Fi Covr à l'aide de l'interface utilisateur Web.

### Étape 1

Placez le point Covr à proximité de votre modem connecté à Internet et connectez un câble Ethernet au modem et au port étiqueté Internet sur le point Covr. Ensuite, connectez l'adaptateur secteur et branchez le Covr Point sur une prise murale.

### Étape 2

Patientez jusqu'à ce que le point Covr démarre. Lorsque le voyant Status (État) commence à clignoter en orange, connectez sans fil votre ordinateur au nom Wi-Fi (SSID) imprimé à l'arrière du périphérique ou sur la carte d'installation rapide fournie.

### Étape 3

Saisissez **http://covr.local./** dans un navigateur Web et suivez les instructions à l'écran pour terminer la configuration.

Votre Covr Système Wi-Fi maillé domestique complet à double bande AC1200 est maintenant configuré et prêt à être utilisé. Vous pouvez maintenant configurer les paramètres de votre Wi-Fi COVR à l'aide de l'application mobiles gratuite D-Link Wi-Fi ou d'une interface utilisateur Web. Reportez-vous à la section **Configuration** de la page 10 pour plus d'informations sur la configuration de votre réseau à l'aide de l'interface utilisateur Web.

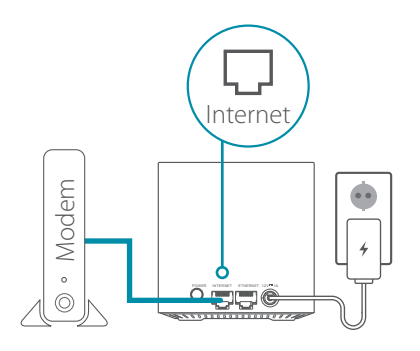

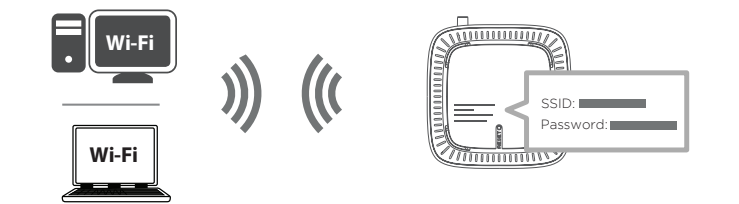

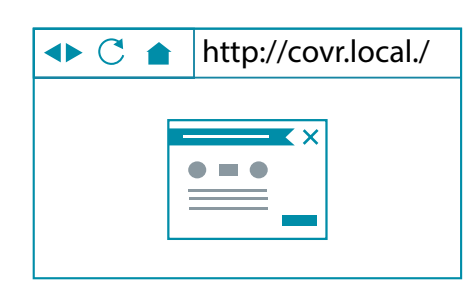

# Configuration

Pour accéder à l'utilitaire de configuration Web, ouvrez un navigateur Web, par exemple Internet Explorer, puis saisissez **http://covr.local./** dans la barre d'adresse.

Si vous souhaitez accéder à l'interface Web de à l'aide d'une connexion sans fil, connectez-vous au Wi-Fi COVR, puis ouvrez un navigateur Web tel qu'Internet Explorer et saisissez **http://covr.local./** dans la barre d'adresse.

**Remarque** : Si vous avez précédemment modifié Management Link (lien de gestion) dans les Network settings (paramètres réseau), utilisez plutôt ce lien pour accéder à l'interface utilisateur Web.

Lorsque vous y êtes invité, saisissez votre mot de passe. Si vous avez déjà exécuté l'assistant de configuration veuillez utiliser le mot de passe admin saisi au cours de l'assistant. Sinon, laissez le mot de passe vide. Cliquez sur **Log In** (Connexion) pour continuer.

**Remarque** : Si vous avez oublié votre mot de passe ou si vous ne parvenez pas à vous connecter, appuyez sur le bouton de réinitialisation en bas du périphérique à l'aide d'une attache trombone pour restaurer les paramètres par défaut du routeur. Reportez-vous à la section **Resetting your Device** (Réinitialisation de votre périphérique) en page 79 pour plus d'informations.

Lorsque vous êtes connecté, la page d'accueil du périphérique s'ouvre et affiche l'état de sa connexion.

La barre située en haut de la page offre un accès rapide aux Settings (Paramètres), Features (fonctionnalités) et Management (Gestion). Vous pouvez revenir rapidement à la page Home (Accueil) à tout moment.

**Remarque :** Le système se déconnecte automatiquement après une période d'inactivité.

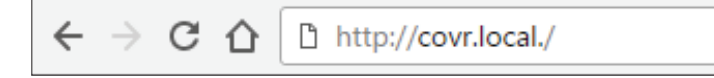

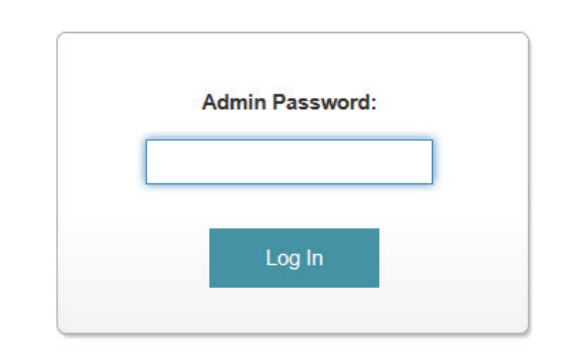

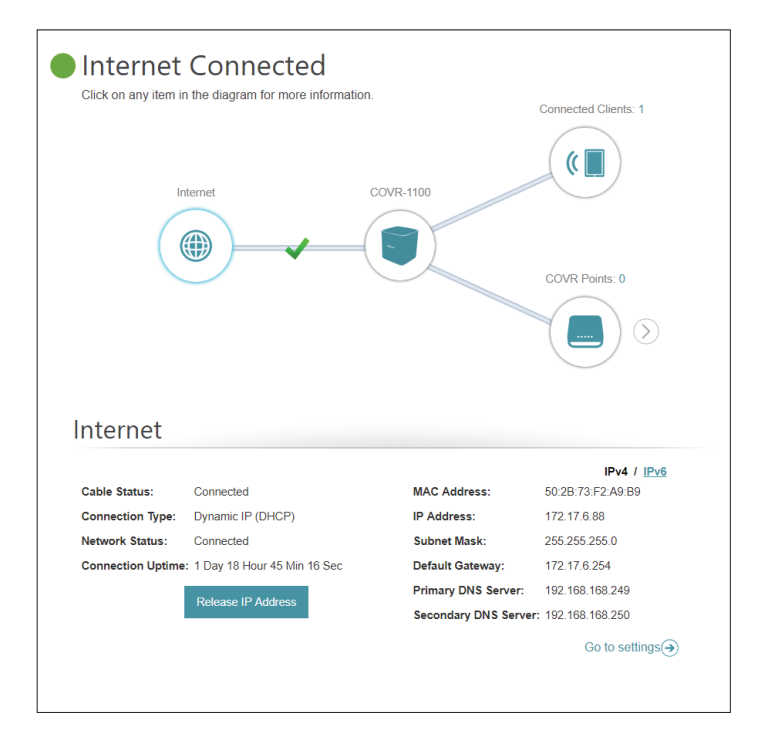

# Accueil

La page Home (Accueil) affiche l'état actuel de votre réseau COVR Wi-Fi sous la forme d'un diagramme interactif. Vous pouvez cliquer sur chaque icône pour afficher les informations relatives à chaque partie du réseau en bas de l'écran. La barre de menus située en haut de la page permet d'accéder rapidement à d'autres pages. Reportez-vous aux pages suivantes pour une description de chaque section.

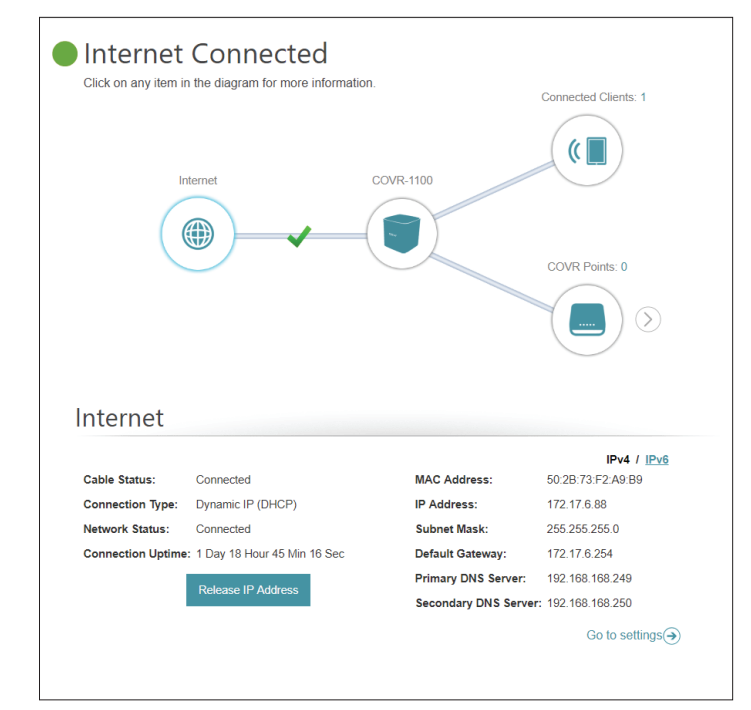

# Internet

Cliquez sur l'icône **Internet** pour afficher plus de détails sur votre connexion Internet. Cliquez sur **IPv4** ou **IPv6** pour voir les détails des connexions IPv4 et IPv6, respectivement.

La page Home (Accueil) indique si le point COVR principal est actuellement connecté à Internet. S'il est déconnecté, cliquez sur **Click to repair** (Cliquer pour réparer) pour faire apparaître l'assistant de configuration et reportezvous à **Assistant à la page 16** pour plus d'informations.

Cliquez sur **Release IP Address** (Libérer l'adresses IP) pour libérer l'adresse IP actuel et vous déconnecter d'Internet. Si vous souhaitez-vous reconnecter à Internet, cliquer sur **Renew IP Address** (Renouveler l'adresse IP).

Pour reconfigurer les paramètres Internet, cliquez sur **Go to settings** (Accéder aux paramètres), en bas à droite.

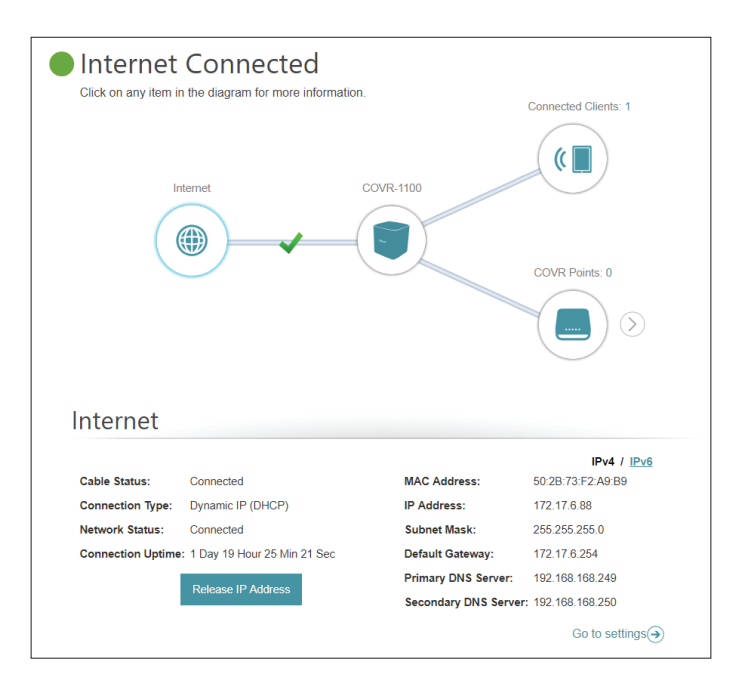

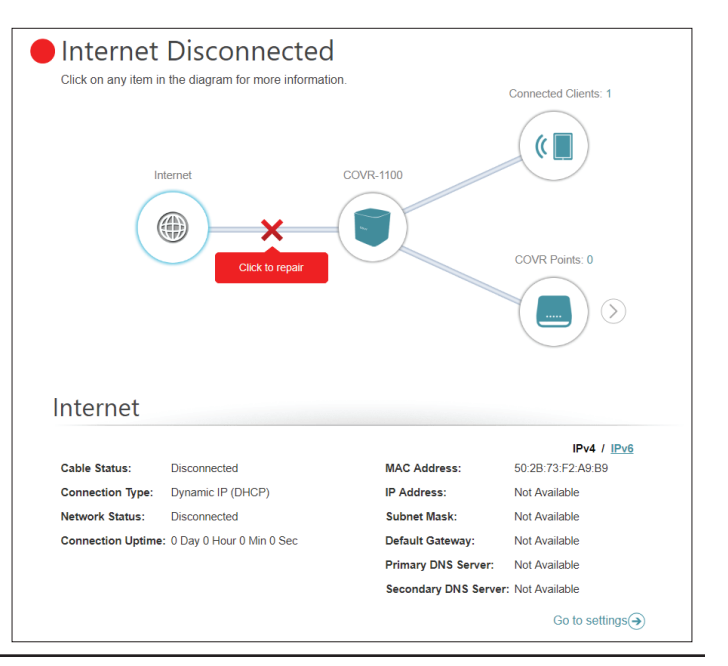

# COVR-1100

Cliquez sur l'icône COVR-1100 pour afficher les détails des paramètres sans fil et du réseau local du point COVR. Cela comprend les réseaux locaux IPv4 et IPv6 et Wi-Fi.

Cette présentation est uniquement fournie à titre d'information. Pour configurer ces sections, reportez-vous aux sections correspondantes de la configuration dans ce manuel.

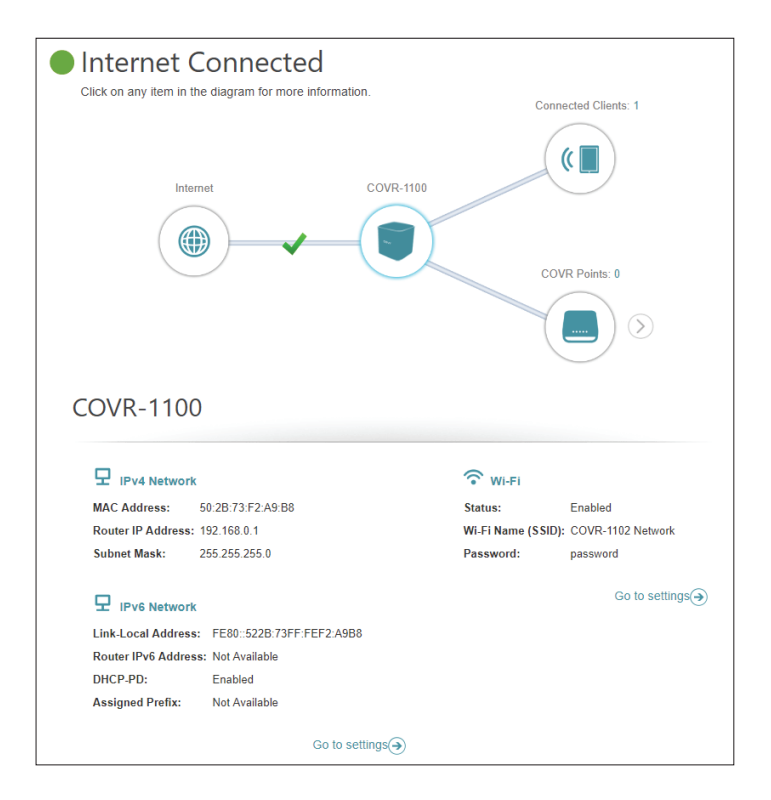

# **Clients connectés**

Cliquez sur l'icône **Connected Clients** (Clients connectés) pour afficher les détails relatifs aux clients actuellement connectés au réseau Wi-Fi COVR.

Pour modifier les paramètres de chaque client, cliquez sur l'icône en forme de crayon sur le client que vous souhaitez modifier.

Name (Nom): Affiche le nom de ce client. Vous pouvez modifier ici le nom du client.

Vendor Affiche le fournisseur du périphérique. (Fournisseur) :

MAC Address Affiche l'adresse MAC du périphérique. (Adresse MAC) :

IP Address Affiche l'adresse IP actuelle de ce client. (Adresse IP) :

**Reserve IP** Activez l'option pour réserver une adresse IP pour ce client.

(Réserver l'adresse

IP):

IP Address Spécifiez une adresse IP pour le serveur DHCP à affecter à ce client. (Reserved) [Adresse IP]

(Réservée) :

Parental Control Activez ou désactivez le contrôle parental pour autoriser ou bloquer (Contrôle l'accès au réseau pour cet utilisateur. parental):

Schedule Si le Parental Control (Contrôle parental) est activé, utilisez le menu (Calendrier) : déroulant pour sélectionner la planification horaire pour laquelle la règle sera activée. Le calendrier peut être défini sur Always Off (Toujours désactivé) ou vous pouvez créer vos propres calendriers dans la section Schedule (Calendrier). Reportez-vous à Calendrier à

la page 55 pour plus d'informations.

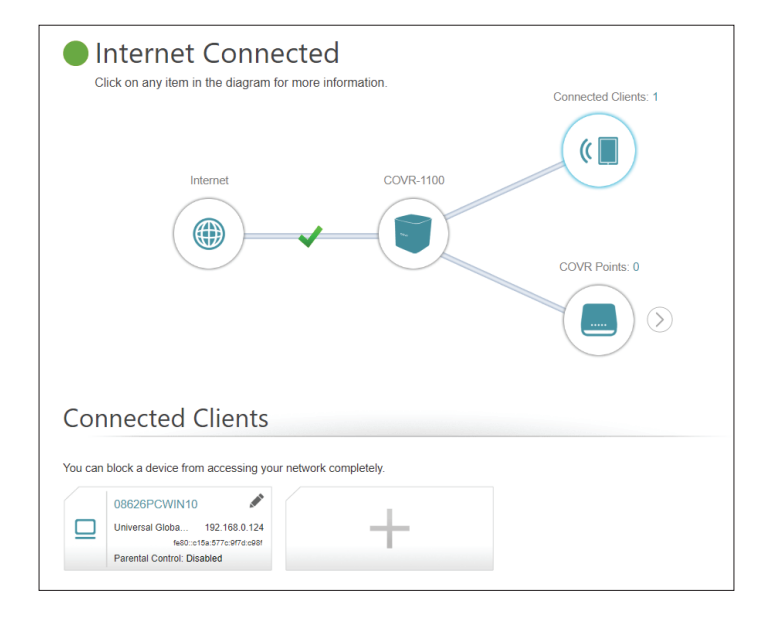

| Edit Rule              | $\times$              |
|------------------------|-----------------------|
| Name:                  | 08247PCWIN7           |
| Vendor:                | D-Link International  |
| MAC Address:           | C8:D3:A3:03:43:90     |
| IP Address:            | 192.168.0.166         |
| Reserve IP:            | Enabled Remaining: 24 |
| IP Address (Reserved): |                       |
| Parental Control:      | Enabled               |
| Schedule:              | Always OFF 🗸          |
| - I                    | Save                  |

# **Modules Covr**

Cliquez sur l'icône **COVR Points** pour afficher des détails sur tous les points COVR supplémentaires de votre réseau Wi-Fi COVR complet.

Pour modifier le nom d'un point COVR, cliquez sur l'icône du crayon, en haut à droite de la zone du point COVR que vous souhaitez renommer.

Pour redémarrer un point COVR, cliquez sur l'icône des paramètres, en bas à droite de la zone du point COVR et cliquez sur **Reboot** (Redémarrer).

Pour supprimer un point COVR de votre réseau COVR Wi-Fi, cliquez sur l'icône des paramètres, en bas à droite de la zone du point COVR et cliquez sur **Remove** (Supprimer).

Name (Nom): Saisissez un nom de point COVR.

**MAC Address** Affiche l'adresse MAC du point COVR. (Adresse MAC) :

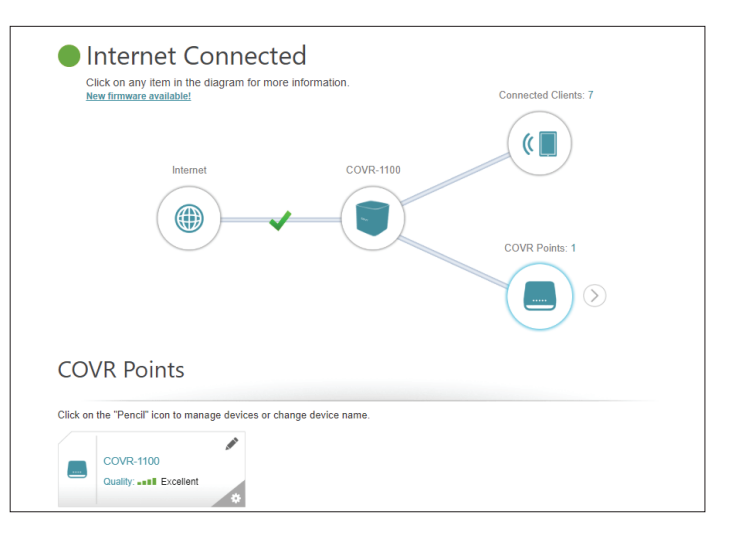

| Click on the "Pend | cil" icon to mana | ge devices or c | hange device nan | ne. |  |
|--------------------|-------------------|-----------------|------------------|-----|--|
| ۲                  | Reboot            |                 |                  |     |  |
|                    | Remove            |                 |                  |     |  |

| Edit Name                      | × |
|--------------------------------|---|
| Name: COVR-1100                |   |
| MAC Address: 60:63:4c:57:d3:b4 |   |
| Save                           |   |
|                                |   |

# Paramètres Assistant

Dans le menu Settings (Paramètres) de la barre située en haut de la page, cliquez sur **Wizard** (Assistant) pour ouvrir l'assistant de configuration. Il s'agit du même assistant que celui qui s'affiche lorsque vous configurez le périphérique à l'aide de l'interface utilisateur Web pour la première fois.

Cet assistant se lance également lorsque vous cliquez sur le bouton **Click to Repair** (Cliquer pour réparer) quand aucune connexion n'est détectée.

Reportez-vous à Installation basée sur le Web, en page 9 pour.

| Welcome                                               |                                  |                              |
|-------------------------------------------------------|----------------------------------|------------------------------|
| <b>()</b> —                                           | — 💼 刘                            | ((                           |
| Internet                                              | master Covr Point                | Wi-Fi Client                 |
| This wizard will walk you throu<br>COVR Wi-Fi system. | ugh, step-by-step through the co | nfiguration process for your |
| Step 1: Install your first CO                         | VR Point                         |                              |
| Step 2: Configure your Netw                           | vork and Wi-Fi settings          |                              |
| Step 3: Set your Device Pas                           | sword                            |                              |
| Step 4: Position other COVF                           | R Points                         |                              |
| Language: English 🗸                                   |                                  | Next                         |

# Internet IPv4

Dans le menu Settings (Paramètres) de la barre située en haut de la page, cliquez sur **Internet** pour voir les options de configuration Internet.

My InternetSélectionnez votre type de connexion Internet dans le menu déroulant.Connection IsLes options correspondantes apparaissent. Cliquez sur Advanced(Ma connexionSettings... (Paramètres avancés...) pour agrandir la liste et voir toutesInternet est) :les options.

Pour Dynamic IP (DHCP) (IP dynamique (DHCP)), voir 18.

Pour **Static IP** (Adresse IP statique), voir 19.

Pour **PPPoE**, voir 20.

Pour **PPTP**, voir 22.

Pour **L2TP**, voir 24.

Pour configurer une connexion IPv6, cliquez sur le lien IPv6. Reportez-vous à 26.

| Last this section to configure<br>by the PPPoE option, you will | e your Internet Connection type. The<br>nnection method, please contact yo<br>need to remove or disable any PPPr | ere are several conn<br>ur Internet Service F<br>oE client software or | ection types to choose.<br>rovider. Note: If using<br>your computers. |
|-----------------------------------------------------------------|----------------------------------------------------------------------------------------------------|------------------------------------------------------------------------|-----------------------------------------------------------------------|
| Settings>>Internet>>IPv4                                        | VLAN                                                                                                    | IPv6                                                                   | Save                                                                  |
| My Internet Connection is:                                      | Dynamic IP (DHCP)                                                                                                | ^                                                                      |                                                                       |
|                                                                 | Static IP                                                                                                    |                                                                        | Advanced Settings                                                     |
|                                                                 | Dynamic IP (DHCP)                                                                                                |                                                                        |                                                                       |
| C                                                               | PPPoE                                                                                                    | oE                                                                     |                                                                       |
|                                                                 | рртр                                                                                                    |                                                                        |                                                                       |
|                                                                 | L2TP                                                                                                    |                                                                        |                                                                       |

### IP dynamique (DHCP)

Sélectionnez **Dynamic IP (DHCP)** (IP dynamique (DHCP)) pour obtenir automatiquement des informations sur l'adresse IP auprès de votre fournisseur d'accès Internet (FAI). Sélectionnez cette option si ce dernier n'indique pas une adresse IP à utiliser.

#### Paramètres avancés

Host Name (Nom Le nom d'hôte est facultatif, mais peut être exigé par certains d'hôte): fournisseurs d'accès Internet. Laissez ce champ vide si vous n'êtes pas sûr.

Primary DNS Saisissez l'adresse IP du serveur DNS principal attribuée par votre
 Server (Serveur du fournisseur d'accès Internet. (l'attribution est généralement DNS principal): automatique).

Secondary DNS Saisissez l'adresse IP du serveur DNS secondaire attribuée par Server (Serveur du votre fournisseur d'accès Internet. (l'attribution est généralement DNS secondaire) : automatique).

**MTU:** Maximum Transmission Unit (Unité de transmission maximale). Il sera peut-être nécessaire de modifier la MTU pour optimiser les performances avec votre FAI.

MAC Address L'adresse Interface physique MAC par défaut est définie sur celle de Clone (Clone l'interface physique du port 1 sur le point COVR principal. Vous pouvez d'adresse MAC): utiliser le menu déroulant pour remplacer l'adresse MAC du port Internet par celle d'un client connecté.

| Unternet<br>Use this section to configure<br>by our are unsure of your cor<br>the PPPoE option, you will n | your Internet Connec<br>inection method, plea<br>leed to remove or disa | ction type. Ti<br>ise contact y<br>able any PPI | here are several conne<br>our Internet Service Pr<br>PoE client software on | uction types to chaose.<br>rovider. Note: If using<br>your computers. |
|----------------------------------------------------------------------------------------------------|-------------------------------------------------------------------------|-------------------------------------------------|-----------------------------------------------------------------------------|-----------------------------------------------------------------------|
| Settings>>Internet>>IPv4                                                                                   |                                                                         | <u>VLAN</u>                                     | IPv6                                                                        | Save                                                                  |
| My Internet Connection is:                                                                                 | Dynamic IP (DHCP)                                                       |                                                 | ~                                                                           |                                                                       |
|                                                                                                    |                                                                         |                                                 |                                                                             | Advanced Settings                                                     |
| Host Name:                                                                                                 |                                                                         |                                                 |                                                                             |                                                                       |
| Primary DNS Server:                                                                                        |                                                                         |                                                 |                                                                             |                                                                       |
| Secondary DNS Server:                                                                                      |                                                                         |                                                 |                                                                             |                                                                       |
| MTU:                                                                                                    | 1500                                                                    |                                                 |                                                                             |                                                                       |
| MAC Address Clone:                                                                                         |                                                                         |                                                 | << MAC Address                                                              | ~                                                                     |

### **IP** statique

Sélectionnez **Static IP** (Adresse IP statique) si les informations sur l'adresse IP sont fournies par votre fournisseur d'accès Internet (FAI).

**IP Address** Saisissez l'adresse IP fournie par votre FAI. (Adresse IP) :

Subnet Mask Saisissez le masque de sous-réseau attribué par votre FAI. (Masque de sousréseau) :

Default Gateway Saisissez l'adresse de passerelle par défaut attribuée par votre (Passerelle par fournisseur d'accès Internet. défaut) :

Primary DNS Saisissez l'adresse IP du serveur DNS principal attribuée par votre Server (Serveur du fournisseur d'accès Internet. DNS principal):

Paramètres avancés

Secondary DNS Saisissez l'adresse IP du serveur DNS secondaire attribuée par votre Server (Serveur du fournisseur d'accès Internet. DNS secondaire) :

MTU: Maximum Transmission Unit (Unité de transmission maximale). Il sera peut-être nécessaire de modifier la MTU pour optimiser les performances avec votre FAI.

MAC Address L'adresse Interface physique MAC par défaut est définie sur celle de Clone (Clone l'interface physique du port 1 sur le point COVR principal. Vous pouvez

d'adresse MAC) : utiliser le menu déroulant pour remplacer l'adresse MAC du port Internet par celle d'un client connecté.

| Use this section to configure the PPPoE option, you will | e your Internet Connection type.<br>nnection method, please contact<br>need to remove or disable any Pl | There are several conne<br>your Internet Service P<br>POE client software on | action types to choose.<br>rovider. Note: If using<br>your computers. |
|----------------------------------------------------------|----------------------------------------------------------------------------------------------------|------------------------------------------------------------------------------|-----------------------------------------------------------------------|
| Settings>>Internet>>IPv4                                 | VLAN                                                                                                    | IPv6                                                                         | Save                                                                  |
| My Internet Connection is:                               | Static IP                                                                                               | $\checkmark$                                                                 |                                                                       |
| IP Address:                                              |                                                                                                    |                                                                              |                                                                       |
| Subnet Mask:                                             |                                                                                                    |                                                                              |                                                                       |
| Default Gateway:                                         |                                                                                                    |                                                                              |                                                                       |
| Primary DNS Server:                                      |                                                                                                    |                                                                              |                                                                       |
|                                                          |                                                                                                    |                                                                              | Advanced Settings                                                     |
| Secondary DNS Server:                                    |                                                                                                    |                                                                              |                                                                       |
| MTU:                                                     | 1500                                                                                                    |                                                                              |                                                                       |
| MAC Address Clone:                                       |                                                                                                    | << MAC Address                                                               | ~                                                                     |

### PPPoE

Sélectionnez **PPPoE** si votre FAI fournit et vous demande de saisir un nom d'utilisateur et un mot de passe PPPoE pour vous connecter à Internet.

| Username (Nom<br>d'utilisateur) :                        | Saisissez le nom d'utilisateur attribué par votre FAI.                                                                                                    |
|----------------------------------------------------------|----------------------------------------------------------------------------------------------------|
| Mot de passe :                                           | Saisissez le mot de passe fourni par votre FAI.                                                                                                    |
| Reconnect<br>Mode (Mode de<br>reconnexion) :             | Sélectionnez <b>Always-on</b> (Toujours activée), <b>On-Demand</b> (À la demande) ou <b>Manual</b> (Manuelle).                                                                                                    |
| Maximum Idle Time<br>(Temps d'inactivité<br>maximum) :   | Saisissez le temps d'inactivité maximum (en minutes) pendant lequel la connexion Internet est conservée. Pour désactiver cette fonction, sélectionnez le mode de reconnexion <b>Always on</b> (Toujours active).                            |
| Paramètres avancés                                       |                                                                                                    |
| Address Mode<br>(Mode d'adresse) :                       | Sélectionnez <b>Static IP</b> (IP statique) si votre FAI vous a fourni une adresse IP,<br>le masque de sous-réseau, la passerelle et l'adresse des serveurs DNS. Dans<br>la plupart des cas, sélectionnez <b>Dynamic IP</b> (IP dynamique). |
| Si vous avez sélection                                   | né <b>Dynamic IP</b> (IP dynamique) comme mode d'adresse :                                                                                                    |
| Service Name (Nom<br>du service) :                       | Saisissez le nom du service du fournisseur d'accès Internet (facultatif).                                                                                                    |
| Primary DNS Server<br>(Serveur du DNS<br>principal) :    | Saisissez l'adresse IP du serveur DNS principal attribuée par votre fournisseur d'accès Internet. (l'attribution est généralement automatique).                                                                                             |
| Secondary DNS<br>Server (Serveur du<br>DNS secondaire) : | Saisissez l'adresse IP du serveur DNS secondaire attribuée par votre fournisseur d'accès Internet. (l'attribution est généralement automatique).                                                                                            |
| MTU :                                                    | Maximum Transmission Unit (Unité de transmission maximale). Il sera peut-<br>être nécessaire de modifier la MTU pour optimiser les performances avec                                                                                        |

|                         | Internet<br>Use this section to configure your Internet Connection type. There are several connection types to choose.<br>If you are unsure of your connection method, please contact your Internet Service Provider Note: If using<br>the PPPoE option, you will need to remove or disable any PPPoE client software on your computers. |            |         |                |                   |
|-------------------------|----------------------------------------------------------------------------------------------------|------------|---------|----------------|-------------------|
| Settings>>Internet>>IPv | 4                                                                                                    |            | VLAN    | IPv6           | Save              |
|                         | My Internet Connection is:                                                                                                    | PPPoE      |         | ~              |                   |
|                         | Username:                                                                                                    |            |         |                |                   |
|                         | Password:                                                                                                    |            |         |                |                   |
|                         | Reconnect Mode:                                                                                                    | On demand  | ~       |                |                   |
|                         | Maximum Idle Time:                                                                                                    | 5          | minutes |                |                   |
|                         |                                                                                                    |            |         |                | Advanced Settings |
|                         | Address Mode:                                                                                                    | Dynamic IP | ~       |                |                   |
|                         | Service Name:                                                                                                    |            |         |                |                   |
|                         | Primary DNS Server:                                                                                                    |            |         |                |                   |
|                         | Secondary DNS Server:                                                                                                    |            |         |                |                   |
|                         | MTU:                                                                                                    | 1492       |         |                |                   |
|                         | MAC Address Clone:                                                                                                    |            |         | << MAC Address | ~                 |

votre FAI.

### **PPPoE** (suite)

MAC Address L'adresse Interface physique MAC par défaut est définie sur celle de Clone (Clone l'interface physique du port 1 sur le point COVR principal. Vous pouvez d'adresse MAC): utiliser le menu déroulant pour remplacer l'adresse MAC du port Internet par celle d'un client connecté.

Si vous avez sélectionné Static IP (IP statique) comme mode d'adresse :

```
IP Address Saisissez l'adresse IP fournie par votre FAI. (Adresse IP) :
```

**Service Name** Saisissez le nom du service du fournisseur d'accès Internet (facultatif). (Nom du service) :

Primary DNS Saisissez l'adresse IP du serveur DNS principal attribuée par votre Server (Serveur du fournisseur d'accès Internet. DNS principal):

Secondary DNS Saisissez l'adresse IP du serveur DNS secondaire attribuée par votre Server (Serveur du fournisseur d'accès Internet. DNS secondaire) :

**MTU :** Maximum Transmission Unit (Unité de transmission maximale). Il sera peut-être nécessaire de modifier la MTU pour optimiser les performances avec votre FAI.

MAC Address L'adresse Interface physique MAC par défaut est définie sur celle de Clone (Clone l'interface physique du port 1 sur le point COVR principal. Vous pouvez d'adresse MAC): utiliser le menu déroulant pour remplacer l'adresse MAC du port Internet par celle d'un client connecté.

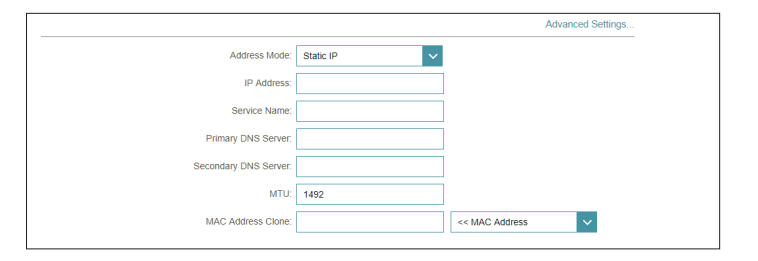

### PPTP

Sélectionnez **PPTP** (Point-to-Point-Tunneling Protocol) [Protocole de tunnel point à point] si votre fournisseur d'accès Internet (FAI) utilise une connexion PPTP. Ce dernier vous fournira un nom d'utilisateur et un mot de passe.

| Serveur PPTP :                                         | Saisissez l'adresse IP du serveur PPTP attribuée par votre fournisseur d'accès<br>Internet.                                                                                                    |
|--------------------------------------------------------|----------------------------------------------------------------------------------------------------|
| Username (Nom<br>d'utilisateur) :                      | Saisissez le nom d'utilisateur attribué par votre FAI.                                                                                                    |
| Mot de passe :                                         | Saisissez le mot de passe fourni par votre FAI.                                                                                                    |
| Reconnect                                              | Sélectionnez <b>Always-on</b> (Toujours activée), <b>On-demand</b> (À la demande) ou                                                                                                    |
| Mode (Mode de reconnexion) :                           | Manual (Manuelle).                                                                                                    |
| Maximum Idle Time<br>(Temps d'inactivité<br>maximum) : | Saisissez le temps d'inactivité maximum (en minutes) pendant lequel la connexion Internet est conservée. Pour désactiver cette fonction, sélectionnez le mode de reconnexion <b>Always on</b> (Toujours active). |

#### Internet Use this section to configure your Internet Connection type. There are several connection types to choose. If you are unsure of your connection method, please contact your Internet Service Provider. Note: If using the PPPoE option, you will need to remove or disable any PPPoE client software on your computers. <u>VLAN</u> IPv6 Settings>>Internet>>IPv4 My Internet Connection is: PPTP PPTP Server: IP or Domain nam Usernam Password Reconnect Mode: On demand Maximum Idle Time: 5 Advanced Settings. Address Mode: Dynamic IP Primary DNS Server: Secondary DNS Server: MTU: 1400

#### Paramètres avancés

| Address Mode       | Sélectionnez Static IP (IP statique) si votre FAI vous a fourni une adresse IP, |
|--------------------|---------------------------------------------------------------------------------|
| (Mode d'adresse) : | le masque de sous-réseau, la passerelle et l'adresse des serveurs DNS. Dans     |
|                    | la plupart des cas, sélectionnez <b>Dynamic IP</b> (IP dynamique).              |

Si vous avez sélectionné Dynamic IP (IP dynamique) comme mode d'adresse :

| Primary DNS Server<br>(Serveur du DNS<br>principal) :    | Saisissez l'adresse IP du serveur DNS principal attribuée par votre fournisseur d'accès Internet. (l'attribution est généralement automatique).  |
|----------------------------------------------------------|----------------------------------------------------------------------------------------------------|
| Secondary DNS<br>Server (Serveur du<br>DNS secondaire) : | Saisissez l'adresse IP du serveur DNS secondaire attribuée par votre fournisseur d'accès Internet. (l'attribution est généralement automatique). |
| MTU :                                                    | Maximum Transmission Unit (Unité de transmission maximale). Il sera peut-                                                                        |

Maximum Transmission Unit (Unité de transmission maximale). Il sera peutêtre nécessaire de modifier la MTU pour optimiser les performances avec votre FAI.

### PPTP (suite)

| Si vous avez sélec                                                    | tionné <b>Static IP</b> (IP statique) comme mode d'adresse :                                                                                                    |
|-----------------------------------------------------------------------|----------------------------------------------------------------------------------------------------|
| PPTP IP Address<br>(Adresse IP PPTP) :                                | Saisissez l'adresse IP fournie par votre FAI.                                                                                                    |
| PPTP Subnet Mask<br>(Masque de sous-<br>réseau PPTP) :                | Saisissez le masque de sous-réseau attribué par votre FAI.                                                                                                    |
| PPTP Gateway IP<br>Address (Adresse<br>IP de la passerelle<br>PPTP) : | Saisissez l'adresse IP de la passerelle attribuée par votre fournisseur<br>d'accès Internet.                                                                      |
| Primary DNS<br>Server (Serveur du<br>DNS principal) :                 | Saisissez l'adresse IP du serveur DNS principal attribuée par votre fournisseur d'accès Internet.                                                                 |
| Secondary DNS<br>Server (Serveur du<br>DNS secondaire) :              | Saisissez l'adresse IP du serveur DNS secondaire attribuée par votre fournisseur d'accès Internet.                                                                |
| MTU :                                                                 | Maximum Transmission Unit (Unité de transmission maximale). Il<br>sera peut-être nécessaire de modifier la MTU pour optimiser les<br>performances avec votre FAI. |

|             | Advanced Settings |
|-------------|-------------------|
| Static IP 🗸 |                   |
|             |                   |
|             |                   |
|             |                   |
|             |                   |
|             |                   |
| 1400        |                   |
|             | Static IP         |

### L2TP

Sélectionnez **L2TP** (Layer 2 Tunneling Protocol = Protocole de tunnel de niveau 2) si votre fournisseur d'accès Internet (FAI) utilise une connexion L2TP. Ce dernier vous fournira un nom d'utilisateur et un mot de passe.

| Serveur L2TP :                                         | Saisissez l'adresse IP du serveur L2TP attribuée par votre fournisseur d'accès<br>Internet.                                                                                                    |
|--------------------------------------------------------|----------------------------------------------------------------------------------------------------|
| Username (Nom<br>d'utilisateur) :                      | Saisissez le nom d'utilisateur attribué par votre FAI.                                                                                                    |
| Mot de passe :                                         | Saisissez le mot de passe fourni par votre FAI.                                                                                                    |
| Reconnect<br>Mode (Mode de<br>reconnexion) :           | Sélectionnez <b>Always-on</b> (Toujours activée), <b>On-demand</b> (À la demande)<br>ou <b>Manual</b> (Manuelle).                                                                                                    |
| Maximum Idle Time<br>(Temps d'inactivité<br>maximum) : | Saisissez le temps d'inactivité maximum (en minutes) pendant lequel<br>la connexion Internet est conservée. Pour désactiver cette fonction,<br>sélectionnez le mode de reconnexion <b>Always on</b> (Toujours active). |

| Internet                                                                                   |                                                        |                                                                   |                                                                     |                                                                            |
|--------------------------------------------------------------------------------------------|--------------------------------------------------------|-------------------------------------------------------------------|---------------------------------------------------------------------|----------------------------------------------------------------------------|
| Use this section to configur<br>If you are unsure of your co<br>the PPPoE option, you will | e your Internet C<br>nnection methor<br>need to remove | Connection type. Th<br>d, please contact yo<br>or disable any PPF | ere are several com<br>our Internet Service<br>oE client software o | nection types to choose.<br>Provider. Note: If using<br>in your computers. |
|                                                                                            |                                                        |                                                                   |                                                                     |                                                                            |
| Settings>>Internet>>IPv4                                                                   |                                                        | VLAN                                                              | <u>IPv6</u>                                                         | Save                                                                       |
| My Internet Connection is:                                                                 | L2TP                                                   |                                                                   | ~                                                                   |                                                                            |
| L2TP Server:                                                                               | IP or Domain n                                         | ame                                                               |                                                                     |                                                                            |
| Username:                                                                                  |                                                        |                                                                   |                                                                     |                                                                            |
| Password:                                                                                  |                                                        |                                                                   |                                                                     |                                                                            |
| Reconnect Mode:                                                                            | On demand                                              | ~                                                                 |                                                                     |                                                                            |
| Maximum Idle Time:                                                                         | 5                                                      | minutes                                                           |                                                                     |                                                                            |
|                                                                                            |                                                        |                                                                   |                                                                     | Advanced Settings                                                          |
| Address Mode:                                                                              | Dynamic IP                                             | ~                                                                 |                                                                     |                                                                            |
| Primary DNS Server:                                                                        |                                                        |                                                                   |                                                                     |                                                                            |
| Secondary DNS Server:                                                                      |                                                        |                                                                   |                                                                     |                                                                            |
| MTU:                                                                                       | 1400                                                   |                                                                   |                                                                     |                                                                            |

#### Paramètres avancés

Address Mode (Mode d'adresse): Sélectionnez Static IP (IP statique) si votre FAI vous a fourni une adresse IP, le masque de sous-réseau, la passerelle et l'adresse des serveurs DNS. Dans la plupart des cas, sélectionnez **Dynamic IP** (IP dynamique).

Si vous avez sélectionné **Dynamic IP** (IP dynamique) comme mode d'adresse :

| Primary DNS Server<br>(Serveur du DNS<br>principal) :    | Saisissez l'adresse IP du serveur DNS principal attribuée par votre fournisseur d'accès Internet. (l'attribution est généralement automatique).  |
|----------------------------------------------------------|----------------------------------------------------------------------------------------------------|
| Secondary DNS<br>Server (Serveur du<br>DNS secondaire) : | Saisissez l'adresse IP du serveur DNS secondaire attribuée par votre fournisseur d'accès Internet. (l'attribution est généralement automatique). |
| MTU :                                                    | Maximum Transmission Unit (Unité de transmission maximale). Il sera peut-                                                                        |

IIU: Maximum Transmission Unit (Unité de transmission maximale). Il sera peutêtre nécessaire de modifier la MTU pour optimiser les performances avec votre FAI.

### L2TP (suite)

Si vous avez sélectionné **Static IP** (IP statique) comme mode d'adresse :

L2TP IP Address Saisissez l'adresse IP fournie par votre FAI. (Adresse IP L2TP) :

L2TP Subnet Mask Saisissez le masque de sous-réseau attribué par votre FAI. (Masque de sousréseau L2TP) :

L2TP Gateway IP Saisissez l'adresse IP de la passerelle attribuée par votre fournisseur Address (Adresse d'accès Internet. IP de la passerelle L2TP) :

Primary DNS Saisissez l'adresse IP du serveur DNS principal attribuée par votre Server (Serveur du fournisseur d'accès Internet. DNS principal) :

Secondary DNS Saisissez l'adresse IP du serveur DNS secondaire attribuée par votre Server (Serveur du fournisseur d'accès Internet. DNS secondaire) :

**MTU :** Maximum Transmission Unit (Unité de transmission maximale). Il sera peut-être nécessaire de modifier la MTU pour optimiser les performances avec votre FAI.

|                          |               | Advanced Settings |
|--------------------------|---------------|-------------------|
|                          |               |                   |
| Address Mode:            | Static IP 🗸 🗸 |                   |
| L2TP IP Address:         |               |                   |
| L2TP Subnet Mask:        |               |                   |
| L2TP Gateway IP Address: |               |                   |
| Primary DNS Server:      |               |                   |
| Secondary DNS Server:    |               |                   |
| MTU:                     | 1400          |                   |

## IPv6

Pour configurer une connexion IPv6, cliquez sur le lien **IPv6**. Pour revenir aux paramètres IPv4, cliquez sur **IPv4**.

My InternetSélectionnez votre type de connexion IPv6 dans le menu déroulant.Connection IsLes options correspondantes apparaissent. Cliquez sur Advanced(Ma connexionSettings... (Paramètres avancés...) pour agrandir la liste et voir toutesInternet est) :les options.

Pour Auto Detection (Détection automatique), voir 27.

Pour Static IPv6 (IPv6 statique), voir 29.

Pour **Auto Configuration** (SLAAC/DHCPv6) (Configuration automatique (SLAAC/DHCPv6)), voir 31.

Pour **PPPoE**, voir 33.

Pour Local Connectivity Only (Connectivité locale seule), voir 36.

| IPv6                          |                 |                         |                  |                   |  |
|-------------------------------|-----------------|-------------------------|------------------|-------------------|--|
| All of your IPv6 Internet and | d network conne | ction details are displ | ayed on this pag | je.               |  |
| Settings>>Internet>>IPv6      |                 | VLAN                    | <u>IPv4</u>      | Save              |  |
| My Internet Connection is:    | Auto Detection  |                         | ^                |                   |  |
|                               | Auto Detection  |                         |                  |                   |  |
| IPv6 DNS SETTINGS             | Static IPv6     |                         |                  |                   |  |
| DNS Type:                     | Auto Configura  | tion (SLAAC/DHCPv6      | )                |                   |  |
|                               | PPPoE           |                         |                  |                   |  |
| LAN IPv6 ADDRESS SETTINGS     | Local Connect   | vity Only               |                  |                   |  |
| Enable DHCP-PD:               | Enabled         |                         |                  |                   |  |
| LAN IPv6 Link-Local Address:  | FE80::522B:73F  | F:FEF2:A9B8             |                  |                   |  |
|                               |                 |                         |                  | Advanced Settings |  |

### Détection automatique

Sélectionnez Auto Detection (Détection automatique) pour détecter automatiquement la méthode de connexion IPv6 utilisée par votre fournisseur d'accès Internet (FAI). Si la détection automatique échoue, vous pouvez sélectionner manuellement un autre type de connexion IPv6.

#### Paramètres DNS IPv6

DNS Type (Type de DNS): Sélectionnez Obtain DNS server address automatically (Obtenir une adresse de serveur DNS automatiquement) ou Use the following DNS Address (Utiliser l'adresse DNS suivante).

Si Use the following DNS address (Utiliser l'adresse DNS suivante) est sélectionné :

Primary DNS Server Saisissez l'adresse du serveur DNS principal. (Serveur du DNS principal):

Secondary DNS Server Saisissez l'adresse du serveur DNS secondaire. (Serveur du DNS secondaire):

#### Paramètres de l'adresse IPv6 du réseau local

Enable DHCP-PD (Activer Activer ou désactiver la délégation du profil DHCP. DHCP-PD):

LAN IPv6 Link-Local Affiche l'adresse lien-local LAN du point COVR principal. Address (Adresse Link-Local LAN IPv6) :

Si Enable DHCP-PD (Activer DHCP-PD) est désactivé, ces paramètres supplémentaires sont disponibles pour la configuration :

LAN IPv6 Address Saisissez une adresse IPv6 correcte. (Adresse IPv6 du réseau local): LAN IPv6 Link-Local Affiche l'adresse lien-local LAN du point COVR principal. Address (Adresse Link-Local LAN IPv6):

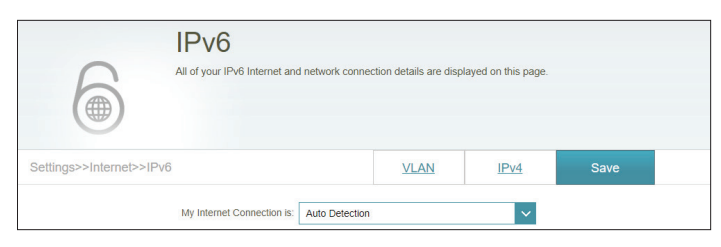

| IPv6 DNS Settings |                                           |   |
|-------------------|-------------------------------------------|---|
| DNS Type          | Obtain a DNS server address automatically | ~ |
|                   |                                           |   |

| Pv6 DNS Settings     |                               |
|----------------------|-------------------------------|
| DNS Type             | Use the following DNS address |
| Primary DNS Server   |                               |
| Secondary DNS Server |                               |
|                      |                               |

| Enable DHCP-PD: Enabled                                |                   |
|--------------------------------------------------------|-------------------|
| LAN IPv6 Link-Local Address: FE80::76DA:DAFF:FED9:1057 |                   |
|                                                        | Advanced Settings |

| LAN IPv6 Address Settings    |                           |                   |
|------------------------------|---------------------------|-------------------|
|                              |                           |                   |
| Enable DHCP-PD:              | Disabled                  |                   |
| LAN IPv6 Address:            |                           | /64               |
| LAN IPv6 Link-Local Address: | FE80::76DA:DAFF:FED9:1057 |                   |
|                              |                           | Advanced Settings |

### Détection automatique (suite)

#### Paramètres avancés - Paramètres de configuration automatique de l'adresse

Enable automatic IPv6 Activez ou désactivez la fonction d'affectation automatique address assignment d'adresse IPv6. L'activation de cette fonction permet d'afficher des (Activer l'affectation options de configuration supplémentaires. automatique d'adresse

**Enable Automatic DHCP-**PD in LAN (Activer le **DHCP-PD** automatique

IPv6):

Activez ou désactivez DHCP-PD pour les autres routeurs IPv6 connectés à l'interface du réseau local. Cette option n'est disponible que si Enable DHCP-PD (Activer DHCP-PD) est sélectionné. sur le réseau local) : Remarque : Cette fonction requiert un préfixe de sous-réseau plus petit que/64 (c'est-à-dire, permettant une plus grande allocation d'adresses), tel que /63. Contactez votre FAI pour obtenir plus d'informations.

```
(Type de configuration DHCPv6.
       automatique):
```

Auto configuration Type Sélectionnez SLAAC+RDNSS, SLAAC+Stateless DHCP, ou Stateful

Si vous avez sélectionné SLAAC+RDNSS ou SLAAC+Stateless DHCP comme type de configuration automatique :

Router Advertisement Entrez la durée de vie de l'annonce du routeur (en minutes). Lifetime (Durée de vie de l'annonce du routeur) :

Lorsque vous avez sélectionné **Stateful DHCPv6** (DHCPv6 à état) comme type d'autoconfiguration.

IPv6 Address Range Saisissez l'adresse IPv6 de début pour l'attribution d'adresses IPv6 (Start) (Plage d'adresses du serveur DHCP. IPv6 [début]): IPv6 Address Range (End) Saisissez l'adresse IPv6 de fin pour l'attribution d'adresses IPv6 du (Plage d'adresses IPv6 serveur DHCP. [(fin]):

Durée de vie de l'adresse Si Enable DHCP-PD (Activer DHCP-PD) est désactivé, saisissez la **IPv6**: durée de vie de l'adresse IPv6 (en minutes).

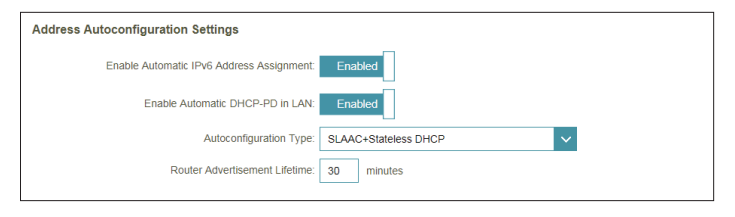

| Address Autoconfiguration Settings        |               |
|-------------------------------------------|---------------|
| Enable Automatic IPv6 Address Assignment: | Enabled       |
| Enable Automatic DHCP-PD in LAN:          | Enabled       |
| Autoconfiguration Type:                   | SLAAC+RDNSS V |
| Router Advertisement Lifetime:            | 30 minutes    |

| Address Autoconfiguration Settings        |                 |
|-------------------------------------------|-----------------|
| Enable Automatic IPv6 Address Assignment: | Enabled         |
| Enable Automatic DHCP-PD in LAN:          | Enabled         |
| Autoconfiguration Type:                   | Stateful DHCPv6 |
| IPv6 Address Range (Start):               | mm:: 00         |
| IPv6 Address Range (End):                 | ffff: 00        |
|                                           |                 |

| Address Autoconfiguration Settings        |                 |
|-------------------------------------------|-----------------|
| Enable Automatic IPv6 Address Assignment: | Enabled         |
| Autoconfiguration Type:                   | Stateful DHCPv6 |
| IPv6 Address Range (Start):               | ffff:: 00       |
| IPv6 Address Range (End):                 | ffff:: 00       |
| IPv6 Address Lifetime:                    | 10080 minutes   |

### IPv6 statique

Sélectionnez **Static IP** (Adresse IP statique) si les informations sur l'adresse IPv6 sont fournies par votre fournisseur d'accès Internet (FAI).

Use Link-Local Address Activez ou désactivez l'utilisation d'une adresse lien local. L'activation (Utiliser l'adresse lien-local) : de cette fonction utilisera votre adresse IPv6 locale comme adresse IP statique. Désactivez cette fonction pour entrer manuellement votre adresse IPv6 statique et la longueur du préfixe de sous-réseau.

IPv6 Address (Adresse IPv6) : Si Use Link-Local Address (Utiliser l'adresse de lien local) est désactivé, saisissez l'adresse fournie par votre FAI.

Subnet Prefix LengthSi Use Link-Local Address (Utiliser l'adresse de lien local) est(Longueur du préfixe de<br/>sous-réseau):désactivé, saisissez la longueur du préfixe de sous-réseau fourni<br/>par votre FAI.

Default Gateway (Passerelle Saisissez la passerelle par défaut de votre connexion IPv6. par défaut) :

Primary DNS Server (Serveur Saisissez l'adresse du serveur DNS principal. du DNS principal) :

Secondary DNS Server Saisissez l'adresse du serveur DNS secondaire. (Serveur du DNS secondaire) :

#### Paramètres de l'adresse IPv6 du réseau local

LAN IPv6 Address (Adresse Entrez l'adresse IPv6 du LAN (local) du point COVR principal. IPv6 du réseau local) :

LAN IPv6 Link-Local Address Affiche l'adresse lien-local LAN du point COVR principal. (Adresse Link-Local LAN IPv6):

| IPv6<br>All of your IPv6 Internet and | network connectio | n details are dispi | layed on this page. |      |  |
|---------------------------------------|-------------------|---------------------|---------------------|------|--|
| Settings>>Internet>>IPv6              |                   | VLAN                | IPv4                | Save |  |
| My Internet Connection is:            | Static IPv6       |                     | ~                   |      |  |
| Use Link-Local Address:               | Disabled          |                     |                     |      |  |
| IPv6 Address:                         |                   |                     |                     |      |  |
| Subnet Prefix Length:                 |                   |                     |                     |      |  |
| Default Gateway:                      |                   |                     |                     |      |  |
| Primary DNS Server.                   |                   |                     |                     |      |  |
| Secondary DNS Server:                 |                   |                     |                     |      |  |

| LAN IPv6 Address Settings    |                           |                   |
|------------------------------|---------------------------|-------------------|
| LAN IPv6 Address:            |                           | /64               |
| LAN IPv6 Link-Local Address: | FE80::76DA:DAFF:FED9:1057 |                   |
|                              |                           | Advanced Settings |

### IPv6 statique (suite)

#### Paramètres avancés - Paramètres de configuration automatique de l'adresse

Enable automatic IPv6 Activez ou désactivez la fonction d'affectation automatique d'adresse address assignment (Activer IPv6. l'affectation automatique d'adresse IPv6) :

### Auto configuration Type Sélectionnez SLAAC+RDNSS, SLAAC+Stateless DHCP, ou Stateful (Type de configuration DHCPv6. automatique) :

Si vous avez sélectionné **SLAAC+RDNSS** ou **SLAAC+Stateless DHCP** comme type de configuration automatique :

Router Advertisement Entrez la durée de vie de l'annonce du routeur (en minutes). Lifetime (Durée de vie de l'annonce du routeur) :

Lorsque vous avez sélectionné **Stateful DHCPv6** (DHCPv6 à état) comme type d'autoconfiguration.

IPv6 Address Range (Start) Saisissez l'adresse IPv6 de début pour l'attribution d'adresses IPv6 (Plage d'adresses IPv6 du serveur DHCP. [début]):

IPv6 Address Range (End) Saisissez l'adresse IPv6 de fin pour l'attribution d'adresses IPv6 du (Plage d'adresses IPv6 [(fin]) : serveur DHCP.

Durée de vie de l'adresse Saisissez la durée de vie de l'adresse IPv6 (en minutes). IPv6 :

| Address Autoconfiguration Settings        |                        |
|-------------------------------------------|------------------------|
| Enable Automatic IPv6 Address Assignment: | Enabled                |
| Autoconfiguration Type:                   | SLAAC+Stateless DHCP V |
| Router Advertisement Lifetime:            | 30 minutes             |

| Address Autoconfiguration Settings        |               |
|-------------------------------------------|---------------|
| Enable Automatic IPv6 Address Assignment: | Enabled       |
| Autoconfiguration Type:                   | SLAAC+RDNSS V |
| Router Advertisement Lifetime:            | 30 minutes    |

| Address Autoconfiguration Settings        |                 |
|-------------------------------------------|-----------------|
| Enable Automatic IPv6 Address Assignment: | Enabled         |
| Autoconfiguration Type:                   | Stateful DHCPv6 |
| IPv6 Address Range (Start):               | ffff:: 00       |
| IPv6 Address Range (End):                 | mm: 00          |
| IPv6 Address Lifetime:                    | 10080 minutes   |
|                                           |                 |

### Configuration automatique (SLAAC/DHCPv6)

Sélectionnez **Auto Configuration** (Configuration automatique) si le FAI vous attribue votre adresse IPv6 lorsque votre routeur en demande une au serveur du FAI. Certains FAI vous demandent d'ajuster les paramètres de votre côté avant que votre routeur ne puisse se connecter à l'Internet IPv6.

#### Paramètres DNS IPv6

DNS Type (Type de DNS): Sélectionnez Obtain DNS server address automatically (Obtenir une adresse de serveur DNS automatiquement) ou Use the following DNS Address (Utiliser l'adresse DNS suivante).

Si Use the following DNS address (Utiliser l'adresse DNS suivante) est sélectionné :

Primary DNS Server<br/>(Serveur du DNS<br/>principal):Saisissez l'adresse du serveur DNS principal.Secondary DNS Server<br/>Saisissez l'adresse du serveur DNS secondaire.

(Serveur du DNS secondaire) :

#### Paramètres de l'adresse IPv6 du réseau local

Enable DHCP-PD (Activer Activez ou désactivez les services de délégation de préfixe. DHCP-PD):

LAN IPv6 Link-Local Affiche l'adresse lien-local LAN du point COVR principal. Address (Adresse Link-Local LAN IPv6) :

Si **Enable DHCP-PD (Activer DHCP-PD)** est désactivé, ces paramètres supplémentaires sont disponibles pour la configuration :

LAN IPv6 Address (Adresse Saisissez une adresse IPv6 correcte. IPv6 du réseau local) :

LAN IPv6 Link-Local Affiche l'adresse lien-local LAN du point COVR principal. Address (Adresse Link-Local LAN IPv6) :

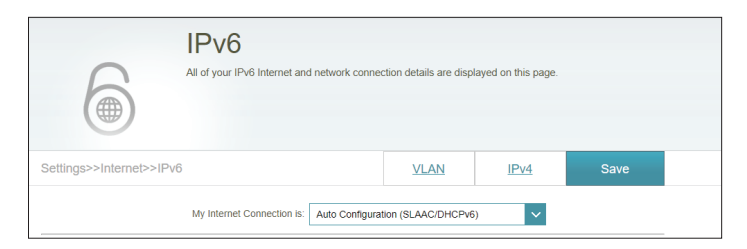

| IPv6 DNS Settings |           |                                           |        |
|-------------------|-----------|-------------------------------------------|--------|
|                   | DNS Type: | Obtain a DNS server address automatically | $\sim$ |

| IPv6 DNS Settings     |                               |
|-----------------------|-------------------------------|
| DNS Type:             | Use the following DNS address |
| Primary DNS Server:   |                               |
| Secondary DNS Server: |                               |

| LAN IPv6 Address Settings                              |                   |
|--------------------------------------------------------|-------------------|
| Enable DHCP-PD: Enabled                                |                   |
| LAN IPv6 Link-Local Address: FE80::76DA:DAFF:FED9:1057 |                   |
|                                                        | Advanced Settings |
|                                                        |                   |

| LAN IPv6 Address Settings                              |                   |
|--------------------------------------------------------|-------------------|
| Enable DHCP-PD: Disabled                               |                   |
| LAN IPv6 Address:                                      | /64               |
| LAN IPv6 Link-Local Address: FE80::76DA:DAFF:FED9:1057 |                   |
|                                                        | Advanced Settings |

### Configuration automatique (SLAAC/DHCPv6) (suite)

#### Paramètres avancés - Paramètres de configuration automatique de l'adresse

Enable automatic IPv6 Activez ou désactivez la fonction d'affectation automatique d'adresse address assignment IPv6. L'activation de cette fonction permet d'afficher des options de (Activer l'affectation configuration supplémentaires. automatique d'adresse

IPv6):

Enable Automatic DHCP- Activez ou désactivez DHCP-PD pour les autres routeurs IPv6 connectés PD in LAN (Activer le à l'interface du réseau local. Cette option n'est disponible que si Enable DHCP-PD automatique sur DHCP-PD (Activer DHCP-PD) est sélectionné.

le réseau local) : Remaraue : Cette fonction requiert un préfixe de sous-réseau plus petit que /64 (c'est-à-dire, permettant une plus grande allocation d'adresses), tel que /63. Contactez votre FAI pour obtenir plus d'informations.

Auto configuration Type Sélectionnez SLAAC+RDNSS, SLAAC+Stateless DHCP, ou Stateful (Type de configuration DHCPv6. automatique):

Si vous avez sélectionné SLAAC+RDNSS ou SLAAC+Stateless DHCP comme type de configuration automatique :

Router Advertisement Entrez la durée de vie de l'annonce du routeur (en minutes). Lifetime (Durée de vie de l'annonce du routeur) :

Lorsque vous avez sélectionné **Stateful DHCPv6** (DHCPv6 à état) comme type d'autoconfiguration.

IPv6 Address Range (Start) Saisissez l'adresse IPv6 de début pour l'attribution d'adresses IPv6 du (Plage d'adresses IPv6 serveur DHCP. [début]):

IPv6 Address Range (End) Saisissez l'adresse IPv6 de fin pour l'attribution d'adresses IPv6 du (Plage d'adresses IPv6 serveur DHCP. [(fin]):

Durée de vie de l'adresse Si Enable DHCP-PD (Activer DHCP-PD) est désactivé, saisissez la durée **IPv6**: de vie de l'adresse IPv6 (en minutes).

| Address Autoconfiguration Settings        |                        |
|-------------------------------------------|------------------------|
| Enable Automatic IPv6 Address Assignment: | Enabled                |
| Enable Automatic DHCP-PD in LAN:          | Enabled                |
| Autoconfiguration Type:                   | SLAAC+Stateless DHCP V |
| Router Advertisement Lifetime:            | 30 minutes             |
|                                           |                        |

| Address Autoconfiguration Settings        |               |
|-------------------------------------------|---------------|
| Enable Automatic IPv6 Address Assignment: | Enabled       |
| Enable Automatic DHCP-PD in LAN:          | Enabled       |
| Autoconfiguration Type:                   | SLAAC+RDNSS V |
| Router Advertisement Lifetime:            | 30 minutes    |

| Address Autoconfiguration Settings        |                 |   |
|-------------------------------------------|-----------------|---|
| Enable Automatic IPv6 Address Assignment: | Enabled         |   |
| Enable Automatic DHCP-PD in LAN:          | Enabled         |   |
| Autoconfiguration Type:                   | Stateful DHCPv6 | ~ |
| IPv6 Address Range (Start):               | rm:: 00         |   |
| IPv6 Address Range (End):                 | fff:: 00        |   |
|                                           |                 |   |

| Address Autoconfiguration Settings        |                 |
|-------------------------------------------|-----------------|
| Enable Automatic IPv6 Address Assignment: | Enabled         |
| Autoconfiguration Type:                   | Stateful DHCPv6 |
| IPv6 Address Range (Start):               | fff:: 00        |
| IPv6 Address Range (End):                 | fff:: 00        |
| IPv6 Address Lifetime:                    | 10080 minutes   |
|                                           |                 |
### PPPoE

Sélectionnez **PPPoE** si votre FAI fournit et vous demande de saisir un nom d'utilisateur et un mot de passe PPPoE pour vous connecter à Internet.

PPPoE Session (SessionSélectionnez Create a new session (Créer une nouvelle session) pour<br/>PPPoE):<br/>démarrer une nouvelle session PPPoE.

Username (Nom Saisissez le nom d'utilisateur attribué par votre FAI. d'utilisateur) :

Mot de passe : Saisissez le mot de passe fourni par votre FAI.

- Address Mode (Mode d'adresse) : Sélectionnez Static IP (Adresse IP statique) si votre FAI vous a attribué une adresse IP. Dans la plupart des cas, sélectionnez Dynamic IP (IP dynamique).
- IP Address (Adresse IP) : Si vous avez sélectionné Static IP (Adresses IP statique) comme mode d'adresses, saisissez l'adresse IP fournie par votre FAI.
- Service Name (Nom du Saisissez le nom du service du fournisseur d'accès Internet (facultatif). service) :
- Reconnect Mode (Mode Sélectionnez Always-on (Toujours activée) ou Manual (Manuelle). de reconnexion) :
  - MTU: Maximum Transmission Unit (Unité de transmission maximale). Il sera peut-être nécessaire de modifier la MTU pour optimiser les performances avec votre FAI.

Paramètres DNS IPv6

DNS Type (Type de DNS): Sélectionnez Obtain DNS server address automatically (Obtenir une adresse de serveur DNS automatiquement) ou Use the following DNS Address (Utiliser l'adresse DNS suivante).

Si Use the following DNS address (Utiliser l'adresse DNS suivante) est sélectionné :

Primary DNS Server<br/>(Serveur du DNS<br/>principal):Saisissez l'adresse du serveur DNS principal.Secondary DNS Server<br/>(Serveur du DNSSaisissez l'adresse du serveur DNS secondaire.

secondaire):

| IPv6<br>All of your IPv6 Internet and | I network connection details are di | splayed on this page. |      |
|---------------------------------------|-------------------------------------|-----------------------|------|
| Settings>>Internet>>IPv6              | VLAN                                | <u>IPv4</u>           | Save |
| My Internet Connection is:            | PPPoE                               | ~                     |      |
| PPPoE Session:                        | Create a new session                | ~                     |      |
| Username:                             |                                     |                       |      |
| Password:                             |                                     |                       |      |
| Address Mode:                         | Dynamic IP                          | ~                     |      |
| Service Name:                         |                                     |                       |      |
| Reconnect Mode:                       | Always on                           | ~                     |      |
| MTU:                                  | 1492 bytes                          |                       |      |

| My Internet Connection is: | PPPoE                | ~      |
|----------------------------|----------------------|--------|
| PPPoE Session:             | Create a new session | $\sim$ |
| Username:                  |                      |        |
| Password:                  |                      |        |
| Address Mode:              | Static IP            | $\sim$ |
| IP Address:                |                      |        |
| Service Name:              |                      |        |
| Reconnect Mode:            | Always on            | $\sim$ |
| MTU:                       | 1492 bytes           |        |

### PPPoE (suite)

#### Paramètres de l'adresse IPv6 du réseau local

Enable DHCP-PD (Activer Activez ou désactivez les services de délégation de préfixe. DHCP-PD):

LAN IPv6 Link-Local Affiche l'adresse lien-local LAN du point COVR principal. Address (Adresse Link-Local LAN IPv6) :

Si **Enable DHCP-PD** (Activer DHCP-PD) est désactivé, ces paramètres supplémentaires sont disponibles pour la configuration :

LAN IPv6 Address Saisissez une adresse IPv6 correcte. (Adresse IPv6 du réseau local) :

LAN IPv6 Link-Local Affiche l'adresse lien-local LAN du point COVR principal. Address (Adresse Link-Local LAN IPv6) :

#### Paramètres avancés - Paramètres de configuration automatique de l'adresse

 Enable automatic IPv6 address assignment (Activer l'affectation automatique d'adresse IPv6):
 Enable Automatic DHCP-PD in LAN (Activer le DHCP-PD automatique sur le réseau local):
 Activez ou désactivez DHCP-PD pour les autres routeurs IPv6 connectés à l'interface du réseau local. Cette option n'est disponible que si Enable DHCP-PD (Activer DHCP-PD) est sélectionné. *Remarque : Cette fonction requiert un préfixe de sous-réseau plus petit que (64 (c'est-à-dire, permettant une plus grande allocation d'adresses), tel que (63. Contactez votre FAI pour obtenir plus d'informations.
 Auto configuration Type (Type de configuration* 

automatique) :

| IPv6 DNS Settings |           |                                           |        |
|-------------------|-----------|-------------------------------------------|--------|
|                   | DNS Type: | Obtain a DNS server address automatically | $\sim$ |

| LAN IPv6 Address Settings                              |                   |
|--------------------------------------------------------|-------------------|
| Enable DHCP-PD: Disabled                               |                   |
| LAN IPv6 Address:                                      | /64               |
| LAN IPv6 Link-Local Address: FE80::76DA:DAFF:FED9:1057 |                   |
|                                                        | Advanced Settings |

| LAN IPv6 Address Settings                              |                   |
|--------------------------------------------------------|-------------------|
| Enable DHCP-PD: Enabled                                |                   |
| LAN IPv6 Link-Local Address: FE80::76DA:DAFF:FED9:1057 |                   |
|                                                        | Advanced Settings |

| LAN IPv6 Address Settings                              |                   |
|--------------------------------------------------------|-------------------|
| Enable DHCP-PD: Disabled                               |                   |
| LAN IPv6 Address:                                      | /64               |
| LAN IPv6 Link-Local Address: FE80::76DA:DAFF:FED9:1057 |                   |
|                                                        | Advanced Settings |

### PPPoE (suite)

Si vous avez sélectionné **SLAAC+RDNSS** ou **SLAAC+Stateless DHCP** comme type de configuration automatique :

Router Advertisement Entrez la durée de vie de l'annonce du routeur (en minutes). Lifetime (Durée de vie de l'annonce du routeur) :

Lorsque vous avez sélectionné **Stateful DHCPv6** (DHCPv6 à état) comme type d'autoconfiguration.

IPv6 Address Range Saisissez l'adresse IPv6 de début pour l'attribution d'adresses IPv6 du (Start) (Plage d'adresses serveur DHCP. IPv6 [début]) :

IPv6 Address Range (End) Saisissez l'adresse IPv6 de fin pour l'attribution d'adresses IPv6 du (Plage d'adresses IPv6 serveur DHCP. [(fin]):

Durée de vie de l'adresse Si Enable DHCP-PD (Activer DHCP-PD) est désactivé, saisissez la durée IPv6 : de vie de l'adresse IPv6 (en minutes).

| Address Autoconfiguration Settings        |                        |
|-------------------------------------------|------------------------|
| Enable Automatic IPv6 Address Assignment: | Enabled                |
| Enable Automatic DHCP-PD in LAN:          | Enabled                |
| Autoconfiguration Type:                   | SLAAC+Stateless DHCP V |
| Router Advertisement Lifetime:            | 30 minutes             |
|                                           |                        |

| Address Autoconfiguration Settings        |               |
|-------------------------------------------|---------------|
| Enable Automatic IPv6 Address Assignment: | Enabled       |
| Enable Automatic DHCP-PD in LAN:          | Enabled       |
| Autoconfiguration Type:                   | SLAAC+RDNSS V |
| Router Advertisement Lifetime:            | 30 minutes    |
|                                           |               |

| ddress Autoconfiguration Settings         |                 |
|-------------------------------------------|-----------------|
| Enable Automatic IPv6 Address Assignment: | Enabled         |
| Enable Automatic DHCP-PD in LAN:          | Enabled         |
| Autoconfiguration Type:                   | Stateful DHCPv6 |
| IPv6 Address Range (Start):               | mm:: 00         |
| IPv6 Address Range (End):                 | ffff:: 00       |
|                                           |                 |

| Address Autoconfiguration Settings        |                 |
|-------------------------------------------|-----------------|
| Enable Automatic IPv6 Address Assignment: | Enabled         |
| Autoconfiguration Type:                   | Stateful DHCPv6 |
| IPv6 Address Range (Start): f             | mm: 00          |
| IPv6 Address Range (End): f               | fff:: 00        |
| IPv6 Address Lifetime:                    | 10080 minutes   |

#### Connectivité locale uniquement

**Local Connectivity Only** (Connectivité locale uniquement) vous permet de configurer une connexion IPv6 sans passer par Internet.

Paramètres avancés - Paramètres IPv6 ULA

Enable ULA (Activer Cliquez ici pour activer les paramètres d'adresses de ULA) : monodiffusion IPv6 locales uniques.

Use Default ULA Prefix Activez cette option pour utiliser le préfixe ULA par défaut. (Utiliser le préfixe ULA par défaut) :

Si vous avez sélectionné **Enable ULA** (Activer ULA) et désactivé **Default ULA Prefix** (Préfixe ULA par défaut) :

ULA Prefix (Préfixe Saisissez votre propre préfixe ULA. ULA) :

#### Paramètres ULA IPv6 actuels

**Current ULA Prefix** Affiche le préfixe ULA actuel. (Préfixe ULA actuel) :

LAN IPv6 ULA (ULA Affiche l'ULA IPv6 du réseau local. IPv6 du réseau local) :

| IPv6<br>All of your IPv6 Internet and netw | vork connection details are dis | played on this page. |                   |
|--------------------------------------------|---------------------------------|----------------------|-------------------|
| Settings>>Internet>>IPv6                   | VLAN                            | IPv4                 | Save              |
| My Internet Connection is: Loca            | al Connectivity Only            | ~                    | Advanced Settings |
| IPv6 ULA SETTINGS                          |                                 |                      |                   |
| Enable ULA: Ena                            | abled                           |                      |                   |
| Use Default ULA Prefix: En                 | abled                           |                      |                   |

| IPv6 ULA SETTINGS       |                    |     |
|-------------------------|--------------------|-----|
| Enable ULA:             | Enabled            |     |
| Use Default ULA Prefix: | Disabled           |     |
| ULA Prefix:             | fd08:26b9:2481:1:: | /64 |

| Current IPv6 ULA Settings |                                                       |
|---------------------------|-------------------------------------------------------|
| CI                        | irrent ULA Prefix: fd08:26b9:2481:1::/64              |
|                           | LAN IPv6 ULA: fd08:26b9:2481:1:76DA:DAff:feD9:0F5B/64 |

## VLAN

Un réseau local virtuel (VLAN) est quelquefois utilisé pour des services tels que Triple-Play, et divise un réseau en segments qui ne peuvent être accédés que par d'autres périphériques du même VLAN.

Dans le menu Settings (Paramètres), dans la barre située en haut de la page, cliquez sur **Internet**, puis sur le lien **VLAN**.

#### Triple-Play

Status (État): Cliquez pour activer ou désactiver la fonction Triple-Play VLAN.

Priority ID (ID de Activez ou désactivez l'ID de priorité du trafic pour Internet, IPTV et priorité): les VOIP VLAN. Un trafic à ID de priorité supérieure a préséance sur le trafic avec une balise d'ID de priorité faible.

Si Status (État) est activé :

**Internet VLAN ID** Saisissez l'ID du VLAN pour votre connexion Internet, tel qu'il a été (ID VLAN Internet) fourni par votre FAI.

- **ID du VLAN IPTV :** Saisissez l'ID du VLAN pour la télévision numérique, tel qu'il a été fourni par votre FAI. Cliquez sur **Advanced Settings** (Paramètres avancés) pour sélectionner le type de connexion IPTV et saisissez les détails fournis par votre FAI.
- VOIP VLAN ID (ID du VLAN VOIP):
   Saisissez l'ID du VLAN pour la téléphonie sur IP, tel qu'il a été fourni par votre FAI. Cliquez sur Advanced Settings (Paramètres avancés) pour sélectionner le type de connexion VoIP et saisissez les détails fourni par votre FAI.

|                           |                                                                                          | vitched network #                        | at is logically con                    | mented by function     | roject team or                                |
|---------------------------|------------------------------------------------------------------------------------------|------------------------------------------|----------------------------------------|------------------------|-----------------------------------------------|
|                           | application, without regard t<br>be assigned to a VLAN, and<br>devices in the same VLAN. | o the physical loc<br>I all packets from | ation of the users<br>a network device | in a VLAN will only be | nich hardware port will<br>forwarded to other |
| Settings>>Internet>>VL/   | AN                                                                                       |                                          | IPv6                                   | <u>IPv4</u>            | Save                                          |
| Triple-Play               |                                                                                          |                                          |                                        |                        |                                               |
|                           | Status:                                                                                  | Enabled                                  |                                        |                        |                                               |
|                           | Priority ID:                                                                             | Enabled                                  |                                        |                        |                                               |
| nternet VLAN              |                                                                                          |                                          |                                        |                        |                                               |
|                           | Internet VLAN ID:                                                                        | 0                                        |                                        | Priority ID:           | 0 🗸                                           |
| PTV VLAN                  |                                                                                          |                                          |                                        |                        |                                               |
|                           | IPTV VLAN ID:                                                                            | 0                                        |                                        | Priority ID:           | 0 ~                                           |
|                           | IPTV Connection is:                                                                      | Bridge                                   | ~                                      |                        | Advanced Settings                             |
|                           | IPv4 Multicast Streams:                                                                  | Disabled                                 |                                        |                        |                                               |
| VOIP VLAN                 |                                                                                          |                                          |                                        |                        |                                               |
|                           | VOIP VLAN ID:                                                                            | 0                                        |                                        | Priority ID:           | 0 ~                                           |
|                           |                                                                                          |                                          |                                        |                        | Advanced Settings                             |
|                           | VOIP Connection is:                                                                      | Bridge                                   | ~                                      |                        |                                               |
|                           | in the manufact difference.                                                              | oloabicu                                 |                                        |                        |                                               |
| nterface Traffic Type Set | ting                                                                                     | latera et                                |                                        |                        |                                               |
|                           | LAN Port                                                                                 | memet                                    | ~                                      |                        |                                               |

## VLAN (suite)

Si **Priority ID** (ID de priorité) est activé :

Priority ID (ID de Sélectionnez un ID de priorité dans le menu déroulant pour affecter priorité): le VLAN correspondant.

#### Configuration du type de trafic de l'interface

Port du réseau Dans le menu déroulant, saisissez le VLAN du port LAN. local :

|                           | A Triple-Play (VLAN) is a s<br>application, without regard<br>be assigned to a VLAN ap | witched network<br>to the physical lo<br>d all packets from | that is logically segr<br>cation of the users. | nented by function, pr<br>You can configure wh<br>n a VI AN will only be | oject team, or<br>ich hardware port will<br>forwarded to other |  |
|---------------------------|----------------------------------------------------------------------------------------|-------------------------------------------------------------|------------------------------------------------|--------------------------------------------------------------------------|----------------------------------------------------------------|--|
|                           | devices in the same VLAN.                                                              | a an packets non                                            |                                                | THE VERY WILL ONLY DO                                                    | lonnarded to oarer                                             |  |
| Settings>>Internet>>VL    | AN                                                                                     |                                                             | IPv6                                           | IPv4                                                                     | Save                                                           |  |
| Triple-Play               |                                                                                        |                                                             |                                                |                                                                          |                                                                |  |
|                           | Status:                                                                                | Enabled                                                     |                                                |                                                                          |                                                                |  |
|                           | Priority ID:                                                                           | Enabled                                                     |                                                |                                                                          |                                                                |  |
| Internet VLAN             |                                                                                        |                                                             |                                                |                                                                          |                                                                |  |
|                           | Internet VLAN ID:                                                                      | 0                                                           |                                                | Priority ID:                                                             | 0 ~                                                            |  |
| IPTV VLAN                 |                                                                                        |                                                             |                                                |                                                                          |                                                                |  |
|                           | IPTV VLAN ID:                                                                          | 0                                                           |                                                | Priority ID:                                                             | 0 ~                                                            |  |
|                           |                                                                                        |                                                             |                                                |                                                                          | Advanced Settings                                              |  |
|                           | IPTV Connection is:<br>IPv4 Multicast Streams:                                         | Bridge                                                      | ~                                              |                                                                          |                                                                |  |
|                           |                                                                                        |                                                             |                                                |                                                                          |                                                                |  |
| VOIP VLAN                 | 1000101010100                                                                          |                                                             |                                                |                                                                          | 0                                                              |  |
|                           | VOIP VLAN ID.                                                                          | U                                                           |                                                | Phonty ID.                                                               | Advanced Settings                                              |  |
|                           | VOIP Connection is:                                                                    | Bridge                                                      | ~                                              |                                                                          |                                                                |  |
|                           | IPv4 Multicast Streams:                                                                | Disabled                                                    |                                                |                                                                          |                                                                |  |
| Interface Traffic Type Se | tting                                                                                  |                                                             |                                                |                                                                          |                                                                |  |

## Sans fil Wi-Fi

Cette page vous permet de configurer les paramètres de votre Wi-Fi COVR.

#### Sans fil

- Wi-Fi Name (SSID) Saisissez un nom pour votre réseau COVR Wi-Fi. (Nom du réseau Wi-Fi [SSID]):
  - Mot de passe : Saisissez un mot de passe pour votre réseau COVR Wi-Fi. Les clients sans fil doivent saisir ce mot de passe pour se connecter au réseau.
    - **Canal DFS :** La sélection dynamique de fréquence (DFS) est une fonction Wi-Fi qui permet aux réseaux locaux sans fil d'utiliser des fréquences de 5 GHz réservées aux radars. Activez cette option pour permettre au routeur de surveiller la fréquence des signaux radar. Si des signaux radar sont détectés sur le canal actuel sur lequel l'appareil est allumé, l'appareil quittera le canal et basculera sur un autre canal.

 Channel Width (Largeur de canal):
 Sélectionnez Auto 20/40/80 MHz si vous utilisez des périphériques 802.11ac, 802.11n et 802.11a. Sélectionnez Auto 20/40 MHz si vous utilisez à la fois des périphériques 802.11n et non-802.11n ou sélectionnez 80 MHz/40 MHz/20 MHz si vous n'utilisez pas de périphériques 802.11n.

Schedule (Calendrier) : Le menu déroulant permet de sélectionner le calendrier horaire sur lequel la règle sera activée. Le calendrier peut être défini sur Always Enable (Toujours activé) ou vous pouvez créer vos propres calendriers dans la section Schedule (Calendrier). Reportez-vous à Calendrier à la page 55 pour plus d'informations.

| V                  | Vireless                                                   |                                                                                |                                         |                 |
|--------------------|------------------------------------------------------------|--------------------------------------------------------------------------------|-----------------------------------------|-----------------|
| U. cr              | se this section to configur<br>langes made in this section | e the wireless settings for your D-Lin<br>on will need to be updated on your w | k Router. Please mak<br>ireless device. | e sure that any |
| Settings>>Wireless |                                                            |                                                                                | Guest Zone                              | Save            |
| Wireless           |                                                            |                                                                                |                                         |                 |
|                    | Wi-Fi Name (SSID):                                         | COVR-1102 Network                                                              |                                         |                 |
|                    | Password:                                                  | password                                                                       |                                         |                 |
|                    | DFS Channel:                                               | Disabled                                                                       |                                         |                 |
|                    | Channel Width:                                             | Auto 20/40/80 MHz 🗸                                                            |                                         |                 |
|                    | Schedule:                                                  | Always Enable +                                                                |                                         |                 |

### Zone invité

La fonction **Guest Zone** (Zone invité) vous permet de créer un réseau sans fil temporaire qui peut être utilisé par les invités pour accéder à Internet. Cette zone est distincte de votre réseau principal COVR Wi-Fi.

Dans le menu Settings (Paramètres), dans la barre située en haut de la page, cliquez sur **Wireless** (sans fil), puis sur le lien **Guest Zone (Zone invité)**.

#### Système Wi-Fi COVR

Status (État): Activez ou désactivez le réseau Wi-Fi invité COVR.

Wi-Fi Name (SSID) Saisissez un nom pour votre réseau sans fil. (Nom du réseau Wi-Fi [SSID]) :

Mot de passe : Saisissez un mot de passe pour votre réseau invité Wi-Fi. Les clients sans fil doivent saisir ce mot de passe pour se connecter au réseau.

ScheduleLe menu déroulant permet de sélectionner le calendrier horaire sur(Calendrier) :lequel la règle sera activée. Le calendrier peut être défini sur AlwaysEnable (Toujours activé) ou vous pouvez créer vos propres calendriers<br/>dans la section Schedule (Calendrier). Reportez-vous à Calendrier à<br/>la page 55 pour plus d'informations.

#### Accès au réseau domestique

Internet L'activation de cette option permet de limiter la connectivité à Internet, Access Only en empêchant les invités d'accéder aux autres périphériques du réseau (Accès Internet local. uniquement) :

|                        | Guest Zor<br>This page lets you enable a<br>communicate or detect dev<br>Home Network Access. | IC<br>Ind configure a Wi-Fi Guest Zone. Us<br>Ices on your home network unless Int | ers connected to a (<br>ternet Access Only is | Guest Zone cannot<br>s disabled under |
|------------------------|-----------------------------------------------------------------------------------------------|------------------------------------------------------------------------------------|-----------------------------------------------|---------------------------------------|
| Settings>>Wireless>>Gu | est Zone                                                                                      |                                                                                    | <u>Wi-Fi</u>                                  | Save                                  |
| Covr Wi-Fi System      |                                                                                               |                                                                                    |                                               |                                       |
|                        | Status:                                                                                       | Enabled                                                                            |                                               |                                       |
|                        | Wi-Fi Name (SSID):                                                                            | dlink-guest                                                                        |                                               |                                       |
|                        | Password:                                                                                     | gfwvr86839                                                                         |                                               |                                       |
|                        | Schedule:                                                                                     | Always Enable +                                                                    |                                               |                                       |
| Home Network Access    |                                                                                               |                                                                                    |                                               |                                       |
|                        | Internet Access Only:                                                                         | Disabled                                                                           |                                               |                                       |

## Réseau

Cette section vous permet de modifier les paramètres du point COVR principal et de configurer les paramètres DHCP. Dans le menu Settings (Paramètres) de la barre située en haut de la page, cliquez sur **Network** (Réseau). Cliquez sur **Advanced Settings...** (Paramètres avancés...) pour agrandir la liste et voir toutes les options.

#### Paramètres réseau

LAN IP Address Saisissez l'adresse IP du point COVR principal. L'adresse IP par (Adresse IP du réseau défaut est 192.168.0.1. local): Si vous modifiez l'adresse IP après avoir cliqué sur Save (Enregistrer), vous devrez saisir la nouvelle adresse IP dans votre navigateur pour revenir à l'utilitaire de configuration. Subnet Mask (Masque Saisissez le masque de sous-réseau du routeur. Par défaut, il s'agit de sous-réseau): de 255.255.255.0. Management Link L'adresse par défaut permettant d'accéder à l'utilitaire de (Lien de gestion): configuration Web est http://COVR.local/ lci, vous pouvez remplacer « COVR » par un nom différent. Si vous modifiez le lien de liaison, vous devrez accéder à la nouvelle URL pour accéder à l'interface utilisateur Web. Local Domain Name Saisissez le nom de domaine (facultatif). (Nom de domaine local): Enable DNS Relay Désactivez cette fonction pour transférer les données du serveur (Activer le relais DNS): DNS du fournisseur d'accès Internet vers vos ordinateurs. Si vous l'activez, vos ordinateurs utilisent le point COVR principal comme serveur DNS.

|                   | Network                                                                                                    |  |  |  |  |  |
|-------------------|----------------------------------------------------------------------------------------------------|--|--|--|--|--|
|                   | Use this section to configure the network settings for your device. You can enter a name for your device in<br>the management link field, and use the link to access web UI in a web browser. We recommend you<br>change the management link if there are more than one D-Link devices within the network. |  |  |  |  |  |
|                   |                                                                                                    |  |  |  |  |  |
| Settings>>Network | Save                                                                                                    |  |  |  |  |  |
| Network Settings  |                                                                                                    |  |  |  |  |  |
|                   | LAN IP Address: 192.168.0.1                                                                                                    |  |  |  |  |  |
|                   | Subnet Mask: 255 255 255 0                                                                                                    |  |  |  |  |  |
|                   | Management Link: http:// covr Jocal./                                                                                                    |  |  |  |  |  |
|                   | Local Domain Name:                                                                                                    |  |  |  |  |  |
|                   | Enable DNS Relay: Enabled                                                                                                    |  |  |  |  |  |
|                   |                                                                                                    |  |  |  |  |  |
|                   | Advanced Settings                                                                                                    |  |  |  |  |  |
| DHCP Server       | Advanced Settings                                                                                                    |  |  |  |  |  |
| DHCP Server       | Advanced Settings                                                                                                    |  |  |  |  |  |
| DHCP Server       | Advanced Settings<br>Status: Enabled<br>DHCP IP Address Range: 192.168.0. 100 to 192.168.0. 199                                                                                                    |  |  |  |  |  |
| DHCP Server       | Advanced Settings<br>Status: Enabled DHCP IP Address Range: 192.168.0. 100 to 192.168.0. 199<br>DHCP Lesse Time: 10000 minutes                                                                                                    |  |  |  |  |  |
| DHCP Server       | Advanced Settings<br>Status: Enabled<br>DHCP IP Address Range: 192 168.0. 100 to 192 168.0. 199<br>DHCP Lease Time: 10800 minutes<br>Always Broadcast Debabled<br>(compatibility for some DHCP Clients)                                                                                                    |  |  |  |  |  |
| DHCP Server       | Advanced Settings<br>Status: Enabled<br>DHCP IP Address Range: 192.168.0. 100 to 192.168.0. 199<br>DHCP Lease Time: 10080 minutes<br>Ativays Broadcast Disblink for some DHCP Clients)                                                                                                    |  |  |  |  |  |
| DHCP Server       | Advanced Settings Status Emabled DHCP IP Address Range: 192.168.0. 100 to 192.168.0. 199 DHCP Lease Time: 10990 minutes Always Broadcast Delabled (compatibility for some DHCP Clients) WAN Port Speed: Auto                                                                                               |  |  |  |  |  |
| DHCP Server       | Advanced Settings                                                                                                    |  |  |  |  |  |

## Réseau (suite)

#### Serveur DHCP

Status (État): Activez ou désactivez le serveur DHCP.

DHCP IP Address Entrez les adresses IP de début et de fin pour l'attribution IP du Range (Plage serveur DHCP. d'adresses IP DHCP) :

> **Remarque :** Si vous avez réservé des adresses IP sur des périphériques client, assurez-vous que celles-ci ne sont pas comprises dans cette plage afin d'éviter tout conflit d'adresses IP. Reportez-vous à la section **Clients connectés**, en page 14, pour savoir comment réserver les adresses IP des clients.

DHCP Lease Time Saisissez la durée de concession de l'adresse IP (en minutes). (Durée de la concession DHCP) :

Always Broadcast Activez cette fonctionnalité pour diffuser le serveur DHCP de (Toujours diffuser): votre réseau aux clients LAN/WLAN.

#### Paramètres avancés

WAN Port Speed Vous pouvez définir la vitesse du port Internet sur 10 Mbits/s,
 (Vitesse du port du 100 Mbits/s, 1000 Mbits/s ou Auto (recommandé).
 réseau étendu):

**UPnP**: Activez ou désactivez la fonction UPnP. L'UPnP est compatible avec les équipements, les logiciels et les périphériques du réseau.

IPv4 Multicast StreamsActivez cette fonction pour autoriser le trafic en multidiffusion(Flux de multidiffusion<br/>IPv4) :IPv4 à circuler depuis Internet via le point COVR principal.

|                   | Network                                                                                                    |                                                                                       |
|-------------------|----------------------------------------------------------------------------------------------------|---------------------------------------------------------------------------------------|
|                   | Use this section to configure the network settings for your device. You o<br>the management link field, and use the link to access web UI in a web t<br>change the management link if there are more than one D-Link devices | an enter a name for your device in<br>rowser. We recommend you<br>within the network. |
|                   |                                                                                                    |                                                                                       |
| Settings>>Network |                                                                                                    | Save                                                                                  |
| Network Settings  |                                                                                                    |                                                                                       |
|                   | LAN IP Address: 192.168.0.1                                                                                                    |                                                                                       |
|                   | Subnet Mask: 255.255.255.0                                                                                                    |                                                                                       |
|                   | Management Link: http:// covr .local./                                                                                                    |                                                                                       |
|                   | Local Domain Name:                                                                                                    |                                                                                       |
|                   | Enable DNS Relay: Enabled                                                                                                    |                                                                                       |
|                   |                                                                                                    |                                                                                       |
|                   |                                                                                                    | Advanced Settings                                                                     |
| DHCP Server       |                                                                                                    | Advanced Settings                                                                     |
| DHCP Server       | Status: Enabled                                                                                                    | Advanced Settings                                                                     |
| DHCP Server       | Status: Enabled                                                                                                    | Advanced Settings                                                                     |
| DHCP Server       | Status Enabled<br>DHCP IP Address Range: 192.168.0, 100 to 192.168.0, 199<br>DHCP Lease Time: 10090 minutes                                                                                                    | Advanced Settings                                                                     |
| DHCP Server       | Status: Enabled<br>DHCP IP Address Range: 192.168.0. 100 to 192.168.0. 199<br>DHCP Lease Time: 10090 minutes<br>Always Broadcast [Disabled]<br>Compatibility for some DHCP Clients)                                          | Advanced Settings                                                                     |
| DHCP Server       | Status: Enabled<br>DHCP IP Address Range: 192.168.0, 100 to 192.168.0, 199<br>DHCP Lease Time: 10000 minutes<br>Always Broadcast Compatibility for some DHCP Clients)                                                        | Advanced Settings                                                                     |
| DHCP Server       | Status Enabled<br>DHCP IP Address Range: 192:168.0, 100 to 192:168.0, 199<br>DHCP Lease Time: 10000 minutes<br>Ahrays Broadcast Disabled<br>(compatibility for some DHCP Clients)<br>VAN Port Speed Auto                     | Advanced Settings                                                                     |
| DHCP Server       | Status: Enabled<br>DHCP IP Address Range: 192.168.0, 100 to 192.168.0, 199<br>DHCP Lease Time: 10880 minutes<br>Always Broadcast Disabled<br>(compatibility for some DHCP Clients)<br>WAN Port Speed: Auto                   | Advanced Settings                                                                     |

## **Cloud D-Link**

Dans le menu Settings (Paramètres) de la barre située en haut de la page, cliquez sur **D-Link Cloud** pour voir le détail des service du cloud D-Link. Cette page indique si vous êtes inscrit auprès du service cloud D-Link et l'adresse e-mail associée au compte. Utilisez l'application Wi-Fi D-Link pour en savoir plus sur les fonctionnalités de D-Link Cloud.

|                           | <b>D-Link Cloud</b><br>D-Link Cloud Service enables third-party service integration for your device through the cloud. Please<br>view your account information that is currently associated with your device's D-Link Cloud acount.<br>To find out more about D-Link Cloud's features, simply download the D-Link Wi-Fi App from the App Store<br>or Google Play <sup>TM</sup> to your mobile device. |
|---------------------------|----------------------------------------------------------------------------------------------------|
| Settings>>D-Link Cloud    |                                                                                                    |
| D-Link Cloud Registratior | 1                                                                                                    |
|                           | D-Link Cloud Service: Registered                                                                                                    |
|                           | D-Link Cloud Account: youremailaddress@email.com                                                                                                    |
|                           |                                                                                                    |

## Avancé Pare-feu

Le pare-feu intégré contribue à protéger votre réseau des attaques malveillantes sur Internet. Dans le menu Features (Fonctions) de la barre située en haut de la page, cliquez sur **Firewall Settings** (Paramètres du pare-feu). Cliquez sur **Advanced Settings...** (Paramètres avancés...) pour agrandir la liste et voir toutes les options.

Enable DMZ (Activer la Activez ou désactivez la zone démilitarisée (DMZ). Le client DMZ): est complètement exposé aux menaces d'Internet; méthode déconseillée dans les situations ordinaires.

DMZ IP Address (Adresse IP de la DMZ): Si vous avez activé la DMZ, saisissez l'adresse IP du client que vous souhaitez exposer ou utilisez le menu déroulant pour le sélectionner rapidement.

Enable SPI IPv4 (Activer le SPI IPv4): Activez la fonction SPI pour éviter les attaques sur Internet en vérifiant que le trafic transitant par la session est conforme aux protocoles connus.

Enable Anti-Spoof Activez cette fonction pour protéger le réseau de certains types Checking (Activer d'attaques de type usurpation d'adresse IP. le contrôle antiusurpation) :

IPv6 Simple Security Activez ou désactivez la sécurité IPv6 simple. (Sécurité IPv6 simple) :

IPv6 Ingress Filtering Activez ou désactivez la filtrage des entrées IPv6. (Filtrage des entrées IPv6) :

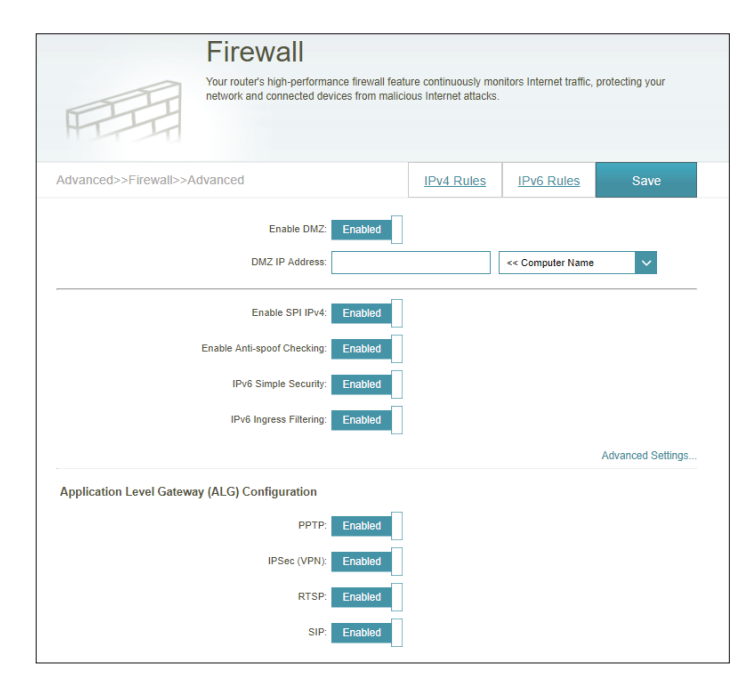

## Avancé (suite)

## Paramètres avancés - Configuration de la passerelle de niveau application (ALG)

- **PPTP:** Permet à plusieurs machines du réseau local de se connecter à leur réseau d'entreprise, à l'aide du protocole PPTP.
- IPSec (VPN): Permet à plusieurs clients VPN de se connecter à leur réseau d'entreprise, via IPSec. Certains clients VPN prennent en charge la traversée d'IPSec via la NAT. Cette ALG peut interférer avec leur fonctionnement. Si vous avez des difficultés à vous connecter à votre réseau d'entreprise, essayez de la désactiver. Veuillez vérifier si votre client VPN prend la NAT tranversal en charge avec l'administrateur système de votre réseau d'entreprise.
  - **RTSP**: Permet aux applications utilisant le protocole RTSP de recevoir des flux de diffusion d'Internet.
    - SIP: Permet aux périphériques et applications utilisant la voix sur IP de communiquer via la NAT. Certains d'entre eux peuvent détecter les périphériques NAT et travailler autour d'eux. Cette ALG peut interférer avec leur fonctionnement. Si vous avez des difficultés à passer des appels par VoIP, tentez de la désactiver.

| Firewall                                                                                |                                            |                                 |                   |
|-----------------------------------------------------------------------------------------|--------------------------------------------|---------------------------------|-------------------|
| Your router's high-performance firewall fea<br>network and connected devices from malic | ure continuously m<br>ious Internet attack | onitors Internet traffic,<br>s. | protecting your   |
| Advanced>>Firewall>>Advanced                                                            | IPv4 Rules                                 | IPv6 Rules                      | Save              |
| Enable DMZ: Enabled                                                                     |                                            |                                 |                   |
| DMZ IP Address:                                                                         |                                            | << Computer Name                | ~                 |
| Enable SPI IPv4: Enabled                                                                |                                            |                                 |                   |
| Enable Anti-spoof Checking: Enabled                                                     |                                            |                                 |                   |
| IPv6 Simple Security: Enabled                                                           |                                            |                                 |                   |
| IPv6 Ingress Filtering: Enabled                                                         |                                            |                                 |                   |
|                                                                                         |                                            |                                 | Advanced Settings |
| Application Level Gateway (ALG) Configuration                                           |                                            |                                 |                   |
| PPTP: Enabled                                                                           |                                            |                                 |                   |
| IPSec (VPN): Enabled                                                                    |                                            |                                 |                   |
| RTSP: Enabled                                                                           |                                            |                                 |                   |
| SIP: Enabled                                                                            |                                            |                                 |                   |

### Avancé (suite) Rèales IPv4 / IPv6

La section IPv4/IPv6 Rules (Règles IPv4/IPv6) est une option avancée qui vous permet de configurer le type de trafic autorisé à transiter sur le réseau. Pour configurer les règles IPv4, cliquez sur IPv4 Rules (Règles IPv4) sur la page Firewall Settings (Paramètres du pare-feu). Pour configurer les règles IPv6, cliquez sur IPv6 Rules (Règles IPv6) sur la page Firewall Settings (Paramètres du pare-feu). Pour revenir à la page principale Firewall Settings (Paramètres du parefeu), cliquez sur Advanced (Avancé).

Pour commencer, sélectionnez ALLOW (Autoriser) ou DENY (Refuser) dans le menu déroulant pour indiquer s'il s'agit d'une règle d'autorisation ou de refus. Vous pouvez également choisir de désactiver le filtrage en le réglant sur OFF.

Pour supprimer une règle, cliquez sur l'icône de corbeille correspondante dans la colonne Delete (Supprimer). Pour modifier une règle, cliquez sur l'icône de crayon correspondante dans la colonne Edit (Modifier). Pour créer une nouvelle règle, cliquez sur le bouton Add Rule (Ajouter une règle). Cliquez sur Save (Enregistrer) lorsque vous avez terminé. Pour créer ou modifier une règle, les options suivantes apparaissent :

#### **Firewall Settings** The IPv4 rule section is an advance feature used to deny or allow traffic from passing through the device >Firewall Settings>>IPv4 Rules Advanced IPv6 Rules Turn IPv4 Filtering OFF Remaining: 24

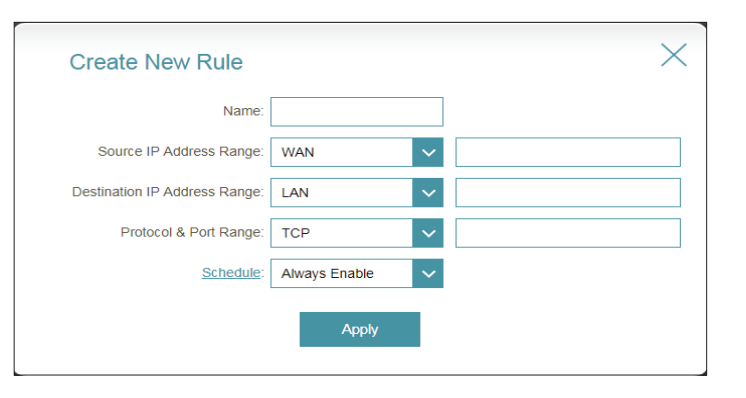

Name (Nom): Saisissez un nom de règle.

Source IP Address Saisissez la plage d'adresses IP sources à laquelle appliquer la règle, puis Range (Plage indiquez s'il s'agit d'une adresse IP WAN (Réseau étendu) ou LAN (Réseau d'adresses IP local) dans le menu déroulant. sources):

Destination IP Saisissez la plage d'adresses IP de destination à laquelle appliquer la règle, **Address Range** puis indiquez s'il s'agit d'une adresse IP WAN (Réseau étendu) ou LAN (Réseau (Plage d'adresses IP local) dans le menu déroulant. cibles):

plage de ports):

Protocol & Port Sélectionnez le protocole du trafic à autoriser ou refuser (Any (tous), TCP Range (Protocole et ou UDP), puis saisissez la plage de ports à laquelle la règle doit s'appliquer.

Schedule Le menu déroulant permet de sélectionner le calendrier horaire sur lequel la (Calendrier) : règle sera activée. Le calendrier peut être défini sur Always Enable (Toujours activé) ou vous pouvez créer vos propres calendriers dans la section Schedule (Calendrier). Reportez-vous en Calendrier à la page 55 pour de plus amples informations.

### **Redirection de port**

La redirection de port vous permet de définir un port ou une plage de ports à rediriger vers certains périphériques sur le réseau. Cela peut s'avérer nécessaire pour permettre à certaines applications de se connecter via le point COVR principal. Dans le menu Features (Fonctions) de la barre située en haut de la page, cliquez sur **Port Forwarding** (Redirection de port).

Pour supprimer une règle, cliquez sur l'icône de corbeille correspondante dans la colonne Delete (Supprimer). Pour modifier une règle, cliquez sur l'icône de crayon correspondante dans la colonne Edit (Modifier). Pour créer une nouvelle règle, cliquez sur le bouton **Add Rule** (Ajouter une règle). Cliquez sur **Save** (Enregistrer) lorsque vous avez terminé. Pour créer ou modifier une règle, les options suivantes apparaissent :

Name (Nom): Saisissez un nom de règle.

- Local IP (IP locale) : Saisissez l'adresse IP du périphérique de votre réseau local vers laquelle le port doit être redirigé. Vous pouvez également sélectionner le périphérique dans le menu déroulant.
- **TCP Port (Port TCP):** Indiquez les ports TCP que vous voulez rediriger. Vous pouvez saisir un seul port ou une plage de ports. Séparez les ports avec une virgule (par ex. : 24,1009,3000-4000).
  - UDP Port (Port UDP): Indiquez les ports UDP que vous voulez rediriger. Vous pouvez saisir un seul port ou une plage de ports. Séparez les ports avec une virgule (par ex. : 24,1009,3000-4000).

Schedule<br/>(Calendrier) :Le menu déroulant permet de sélectionner le calendrier horaire sur lequel<br/>(a règle sera activée. Le calendrier peut être défini sur Always Enable<br/>(Toujours activé) ou vous pouvez créer vos propres calendriers dans la<br/>section Schedule (Calendrier). Reportez-vous à Calendrier à la page 55<br/>pour plus d'informations.

| Port Forwarding           Your router helps share a single IP address assigned by your ISP among several clients in your home Port forwarding allows traffic requests from a specified application to be directed to a specified client inside. |          |                             |                                      |                       |  |  |  |
|----------------------------------------------------------------------------------------------------|----------|-----------------------------|--------------------------------------|-----------------------|--|--|--|
| arding                                                                                                    |          |                             | Virtual Server                       | Save                  |  |  |  |
| Local IP                                                                                                    | TCP Port | UDP Port                    | Schedule                             | Edit Delete           |  |  |  |
|                                                                                                    | Local IP | arding<br>Local IP TCP Port | arding<br>Local IP TCP Port UDP Port | arding Virtual Server |  |  |  |

| Create New | / Rule        |       |        |                  | ×      |
|------------|---------------|-------|--------|------------------|--------|
| Name:      |               |       |        |                  |        |
| Local IP:  |               |       |        | << Computer Name | $\sim$ |
| TCP Port:  |               |       |        |                  |        |
| UDP Port:  |               |       |        |                  |        |
| Schedule:  | Always Enable |       | $\sim$ |                  |        |
|            |               | Apply |        |                  |        |

### Serveur virtuel

Le serveur virtuel vous permet de définir un seul port public sur le point COVR principal qui sera redirigé vers une adresse IP interne et un port privé du réseau local. Pour configurer le serveur virtuel, cliquez sur **Virtual Server** (Serveur virtuel) sur la page Port Forwarding (Redirection de port). Pour revenir à la page principale Port Forwarding (Redirection de port), cliquez sur **Port Forwarding** (Redirection de port).

Pour supprimer une règle, cliquez sur l'icône de corbeille correspondante dans la colonne Delete (Supprimer). Pour modifier une règle, cliquez sur l'icône de crayon correspondante dans la colonne Edit (Modifier). Pour créer une nouvelle règle, cliquez sur le bouton **Add Rules** (Ajouter des règles). Cliquez sur **Save** (Enregistrer) lorsque vous avez terminé. Pour créer ou modifier une règle, les options suivantes apparaissent :

- Name (Nom) : Saisissez un nom de règle. Vous pouvez également sélectionner le protocole/ l'application dans le menu déroulant.
- Local IP (IP locale) : Saisissez l'adresse IP du périphérique de votre réseau local vers laquelle le port externe va rediriger. Vous pouvez également sélectionner le périphérique dans le menu déroulant.
  - **Protocol** Sélectionnez le protocole du trafic qui sera redirigé vers l'adresse IP (**Protocole**): sélectionné (**TCP**, **UDP**, **Both** (les deux) ou **Other** (Autre)).
- Protocol Number (Numéro de protocole) : Si vous avez sélectionné **Other** (Autre) comme protocole, saisissez le numéro du protocole.
- External Port (Port Si vous avez sélectionné TCP, UDP ou Both (Les deux) comme protocole, externe): saisissez le port public que vous souhaitez rediriger.
- Internal Port (Port interne): Si vous avez sélectionné TCP, UDP ou Both (Les deux) comme protocole, saisissez le port privé que vous souhaitez ouvrir.
  - Schedule (Calendrier): Le menu déroulant permet de sélectionner le calendrier horaire sur lequel la règle sera activée. Le calendrier peut être défini sur Always Enable (Toujours activé) ou vous pouvez créer vos propres calendriers dans la section Schedule (Calendrier). Reportez-vous à Calendrier à la page 55 pour plus d'informations.

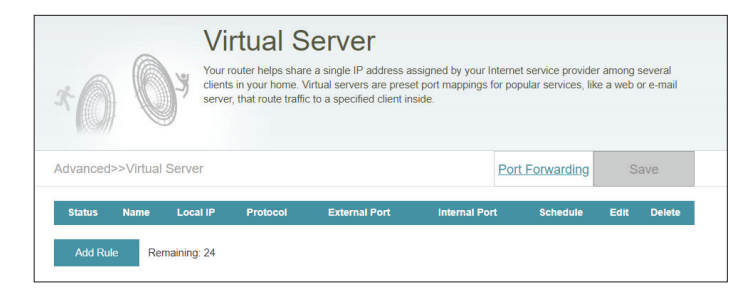

| Create New     | Rule          |                     | $\times$ |
|----------------|---------------|---------------------|----------|
| Name:          |               | << Application Name | $\sim$   |
| Local IP:      |               | << Computer Name    | $\sim$   |
| Protocol:      | TCP 🗸         |                     |          |
| External Port: |               | ]                   |          |
| Internal Port: |               | ]                   |          |
| Schedule:      | Always Enable |                     |          |
|                | Apply         |                     |          |

### Filtre de sites Web

Les paramètres de filtrage de site Web vous permettent de contrôler l'accès à certains sites Web. Vous pouvez créer une liste de sites à bloquer ou à autoriser (tous les autres sites étant bloqués).

Dans le menu Features (Fonctions) de la barre située en haut de la page, cliquez sur **Website Filter** (Paramètres du site Web).

Pour créer une liste de sites à bloquer, sélectionnez **DENY client access to ONLY these sites** (INTERDIR aux clients d'accéder à ces sites UNIQUEMENT) dans le menu déroulant. Tous les autres sites sont accessibles. Pour spécifier une liste de sites à autoriser, sélectionnez **ALLOW clients access to ONLY these sites** (AUTORISER les clients à accéder à ces sites UNIQUEMENT) dans le menu déroulant. Tous les autres sites sont bloqués.

Pour ajouter un site à la liste, cliquez sur **Add Rule** (Ajouter une règle). Ensuite, saisissez l'URL ou le domaine dans Website URL/Domain (URL/ Domaine du site Web). Pour supprimer une règle, cliquez sur l'icône de corbeille correspondante dans la colonne Delete (Supprimer). Pour modifier une règle, il suffit de remplacer l'URL ou le domaine.

|                          | Website Filter<br>The website filters feature allows rules to be set that restrict access<br>blocks specified keywords in the URL. You can use Website Filter t<br>and inappropriate websites. | to a specified web address (URL) or<br>o restrict access to potentially harmful |
|--------------------------|----------------------------------------------------------------------------------------------------|---------------------------------------------------------------------------------|
| Advanced>>Website        | Filter                                                                                                    | Save                                                                            |
| DENY clients access to O | NLY these sites                                                                                                    |                                                                                 |
|                          | Website URL/Domain                                                                                                    | Delete                                                                          |
| Add Rule Remai           | ning: 24                                                                                                    |                                                                                 |

### Routes statiques IPv4

La section Static Routes (Routes statiques) vous permet de définir des routes personnalisées afin de contrôler la manière dont le trafic circule sur le réseau.

Dans le menu Features (Fonctions) de la barre située en haut de la page, cliquez sur **Static Routes** (Routes statiques).

Pour configurer des règles IPv6, cliquez sur **IPv6** et reportez-vous à **IPv6** pour consulter la page 51. Pour revenir à la page principale d'acheminements statiques IPv4, cliquez sur **IPv4**.

Pour supprimer une règle, cliquez sur l'icône de corbeille correspondante dans la colonne Delete (Supprimer). Pour modifier une règle, cliquez sur l'icône de crayon correspondante dans la colonne Edit (Modifier). Pour créer une nouvelle règle, cliquez sur le bouton **Add Routes** (Ajouter des acheminements). Cliquez sur **Save** (Enregistrer) lorsque vous avez terminé. Pour créer ou modifier une règle, les options suivantes apparaissent :

Name (Nom): Saisissez un nom de route.

Destination Saisissez l'adresse IP du destinataire de cet acheminement. Network (Réseau cible) :

Mask (Masque): Saisissez le masque de sous-réseau de la route.

Gateway Entrez le prochain saut de passerelle à prendre si cet acheminement (Passerelle) : est utilisé.

- Metric (Mesure) : La mesure de la route est une valeur de 1 à 16 qui indique le coût d'utilisation de cette route. Une valeur de 1 indique le coût le plus faible, tandis qu'une valeur de 16 indique le coût le plus élevé.
  - **Interface :** Sélectionnez l'interface que le paquet IP doit utiliser pour transiter hors du routeur quand cette route est utilisée.

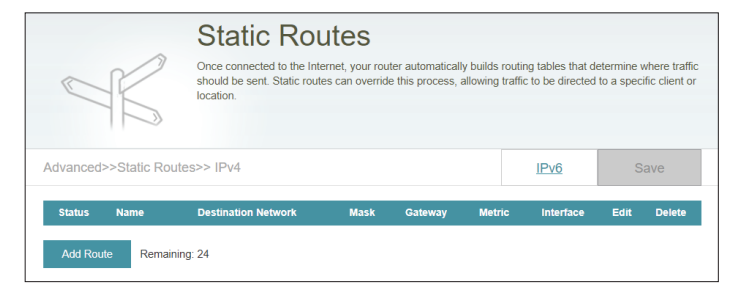

| Create New Route     | ×     |
|----------------------|-------|
| Name:                |       |
| Destination Network: |       |
| Mask:                |       |
| Gateway:             |       |
| Metric:              |       |
| Interface:           | WAN   |
|                      | Apply |

## IPv6

Pour configurer les acheminements IPv6, cliquez sur **IPv6** sur la page Static Routes (Acheminements statiques). Pour revenir à la page principale d'acheminements statiques IPv4, cliquez sur **IPv4**.

Pour supprimer une règle, cliquez sur l'icône de corbeille correspondante dans la colonne Delete (Supprimer). Pour modifier une règle, cliquez sur l'icône de crayon correspondante dans la colonne Edit (Modifier). Pour créer une nouvelle règle, cliquez sur le bouton **Add Rules** (Ajouter des règles). Cliquez sur **Save** (Enregistrer) lorsque vous avez terminé. Pour créer ou modifier une règle, les options suivantes apparaissent :

Name (Nom): Saisissez un nom de route.

**DestNetwork** Il s'agit de l'adresse IP du routeur utilisé pour atteindre la cible spécifiée. (Réseau cible) :

PrefixLen Entrez la longueur du préfixe IPv6 des paquets empruntant cette route. (Longueur de préfixe) :

Gateway Entrez le prochain saut de passerelle à prendre si cet acheminement (Passerelle): est utilisé.

- Metric (Mesure) : La mesure de la route est une valeur de 1 à 16 qui indique le coût d'utilisation de cette route. Une valeur de 1 indique le coût le plus faible, tandis qu'une valeur de 16 indique le coût le plus élevé.
  - **Interface :** Sélectionnez l'interface que le paquet IP doit utiliser pour transiter hors du routeur quand cette route est utilisée.

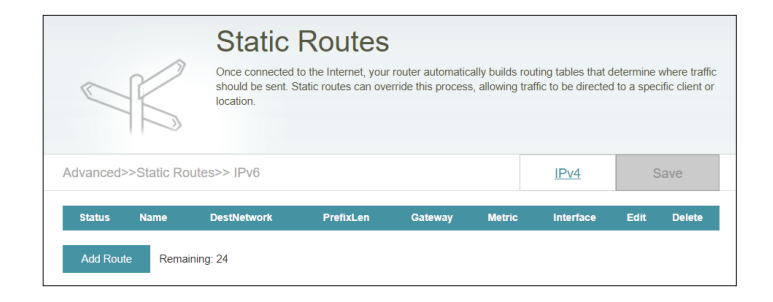

| Create New Route | •     | $\times$ |
|------------------|-------|----------|
| Name:            |       |          |
| DestNetwork:     |       |          |
| PrefixLen:       |       |          |
| Gateway:         |       |          |
| Metric:          |       |          |
| Interface:       | WAN 🗸 |          |
|                  | Арріу |          |

## **DNS dynamique**

La plupart des fournisseurs d'accès Internet (FAI) attribuent des adresses IP dynamiques (changeantes). Avec les fournisseurs de services DNS dynamiques, n'importe qui peut entrer votre nom de domaine pour se connecter à votre serveur, quelle que soit votre adresse IP.

Dans le menu Features (Fonctions) de la barre située en haut de la page, cliquez sur **Dynamic DNS** (DNS dynamique).

Enable Dynamic Activez ou désactivez le DNS dynamique. Activez cette fonction pour DNS (Activer le faire apparaître des options de configuration avancées.
 DNS dynamique) :

Status (État) : Affiche l'état actuel de la connexion du DNS dynamique.

- Server Address
   Sélectionnez un serveur DNS dynamique dans le menu déroulant ou (Adresse du serveur): serveur.
- Host Name (Nom Saisissez le nom d'hôte que vous avez enregistré avec votre fournisseur d'hôte): de service DNS dynamique.
- User Name (Nom Saisissez le nom d'utilisateur de votre DNS dynamique. d'utilisateur) :
  - Mot de passe : Saisissez le mot de passe de votre DNS dynamique.
  - Expiration du Saisissez une expiration du délai (en heures). délai :

Cliquez sur Save (Enregistrer) lorsque vous avez terminé.

Les paramètres de l'hôte IPv6 se trouvent en bas de la page. Pour configurer un hôte DNS dynamique IPv6, reportez-vous à la page suivante.

| the dlink.com        | Dynamic Domain Name Se                                   | and an attended to an an an and a second at |                                                       |                                    |
|----------------------|----------------------------------------------------------|---------------------------------------------|-------------------------------------------------------|------------------------------------|
| Dhttp://Betty.uni    | as [YourDomainName].con<br>provider. This feature is hel | n with the regularly changing IP add        | ie an easy-to-remember o<br>fress assigned by your In | Iomain name such<br>ternet Service |
| Advanced>>Dynamic DI | NS                                                       |                                             |                                                       | Save                               |
|                      | Enable Dynamic DNS:                                      | Enabled                                     |                                                       |                                    |
|                      | Status:                                                  | Disconnected                                |                                                       |                                    |
|                      | Server Address:                                          | dlinkddns.com                               | dlinkddns.com                                         | $\sim$                             |
|                      | Host Name:                                               |                                             |                                                       |                                    |
|                      | User Name:                                               |                                             |                                                       |                                    |
|                      | Password:                                                |                                             |                                                       |                                    |
|                      | Time Out:                                                | 24                                          | hours                                                 |                                    |
|                      |                                                          |                                             |                                                       |                                    |
| Status               | Host Name                                                | IPv6 Address                                | Edit                                                  | Delete                             |

## DNS dynamique (suite)

Les paramètres de l'hôte IPv6 se trouvent en bas de la page Dynamic DNS (DNS dynamique).

Pour supprimer une règle, cliquez sur l'icône de corbeille correspondante dans la colonne Delete (Supprimer). Pour modifier une règle, cliquez sur l'icône de crayon correspondante dans la colonne Edit (Modifier). Pour créer une nouvelle règle, cliquez sur le bouton **Add Record** (Ajouter un enregistrement). Cliquez sur **Save** (Enregistrer) lorsque vous avez terminé. Pour créer ou modifier une règle, les options suivantes apparaissent :

Host Name (Nom Saisissez le nom d'hôte que vous avez enregistré avec votre fournisseur d'hôte): de service DNS dynamique.

**IPv6 Address** Saisissez l'adresse IPv6 du serveur DNS dynamique. Vous pouvez (Adresse IPv6): également sélectionner le serveur dans le menu déroulant.

|                         | Dynamic I                                                                          | DNS                                                                                                    |                                                        |                                    |
|-------------------------|------------------------------------------------------------------------------------|----------------------------------------------------------------------------------------------------|--------------------------------------------------------|------------------------------------|
| Dhttp://Betty.dlink.com | Dynamic Domain Name Se<br>as [YourDomainName].con<br>provider. This feature is hel | rvice allows your router to associal<br>n with the regularly changing IP add<br>pful when running a virtual server. | te an easy-to-remember d<br>dress assigned by your Inf | iomain name such<br>ternet Service |
| Advanced>>Dynamic DN    | IS                                                                                 |                                                                                                    |                                                        | Save                               |
|                         | Enable Dynamic DNS:                                                                | Enabled                                                                                                    |                                                        |                                    |
|                         | Status:                                                                            | Disconnected                                                                                                    |                                                        |                                    |
|                         | Server Address:                                                                    | dlinkddns.com                                                                                                    | dlinkddns.com                                          | $\sim$                             |
|                         | Host Name:                                                                         |                                                                                                    |                                                        |                                    |
|                         | User Name:                                                                         |                                                                                                    |                                                        |                                    |
|                         | Password:                                                                          |                                                                                                    |                                                        |                                    |
|                         | Time Out:                                                                          | 24                                                                                                    | hours                                                  |                                    |
|                         |                                                                                    |                                                                                                    |                                                        |                                    |
| Status                  | Host Name                                                                          | IPv6 Address                                                                                                    | Edit                                                   | Delete                             |
| Add Record Remaining    | g: 10                                                                              |                                                                                                    |                                                        |                                    |

| Crea             | te New Record |       |                  | $\times$ |
|------------------|---------------|-------|------------------|----------|
| Host Name:       |               |       | ]                |          |
| IPv6<br>Address: |               |       | << Computer Name | $\sim$   |
|                  |               | Apply |                  |          |
|                  |               |       |                  |          |

## **Gestion** Heure et calendrier Heure

La page **Time** (Heure) vous permet de configurer, de mettre à jour et de gérer l'heure de l'horloge système interne. Cet écran vous permet de configurer le fuseau horaire et le serveur NTP, mais aussi d'activer ou de désactiver l'heure d'été.

Dans le menu Management (Gestion) de la barre située en haut de la page, cliquez sur **Time & Schedule** (Heure et calendrier).

#### Configuration de l'heure

Fuseau horaire : Sélectionnez votre fuseau horaire dans le menu déroulant.

Time (Heure): Affiche la date et l'heure actuelles du prolongateur.

#### Configuration automatique/manuelle de l'heure

**NTP Server** Utilisez le serveur NTP D-Link pour synchroniser l'heure et la date. (Serveur NTP): Ou sélectionnez Manuel et entrez vos propres détails de serveur NTP.

|                    | Your device's internal clock is used for time sensitive applications, such as firmware online checking, data<br>logging and schedules for features. The date and time can be synchronized with a public time server<br>through the Internet. |                        |          |      |
|--------------------|----------------------------------------------------------------------------------------------------|------------------------|----------|------|
| Management>>Time   |                                                                                                    |                        | Schedule | Save |
| Time Configuration |                                                                                                    |                        |          |      |
|                    | Time Zone:                                                                                                    | Asia/Taipei            |          |      |
|                    | Time:                                                                                                    | 2019/08/29 03:06:11 PM |          |      |
|                    |                                                                                                    |                        |          |      |

## Calendrier

Il est possible de contrôler certaines fonctions par l'intermédiaire d'un calendrier préconfiguré. Pour créer, modifier ou supprimer des planifications, dans la page **Time** (Temps), cliquez sur **Schedule** (Planifier). Pour revenir à la page Time (Heure), cliquez sur **Time** (Heure).

Pour supprimer une règle, cliquez sur l'icône de corbeille correspondante dans la colonne Delete (Supprimer). Pour modifier une règle, cliquez sur l'icône de crayon correspondante dans la colonne Edit (Modifier). Pour créer une nouvelle règle, cliquez sur le bouton **Add Device** (Ajouter un périphérique). Cliquez sur **Save** (Enregistrer) lorsque vous avez terminé. Pour créer ou modifier une règle, l'écran suivant apparaît :

Commencez par saisir le nom de votre calendrier dans le champ **Name** (Nom).

Chaque zone représente une heure, avec l'heure en haut de chaque colonne et le jour de la semaine à gauche de chaque ligne. Pour ajouter une tranche horaire au calendrier, il suffit de cliquer sur l'heure de départ et de faire glisser jusqu'à l'heure de fin. Vous pouvez ajouter plusieurs jours au calendrier, mais une seule tranche par jour.

Pour supprimer une tranche horaire du calendrier, cliquez sur l'icône de croix à la fin de la section en surbrillance.

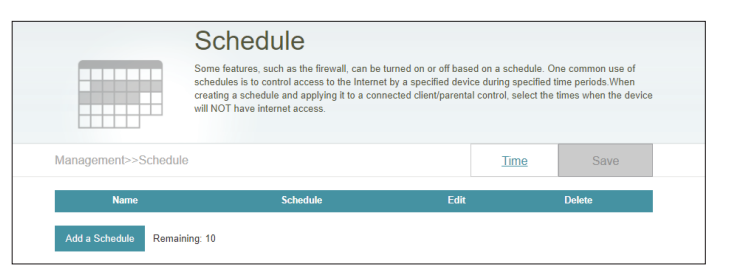

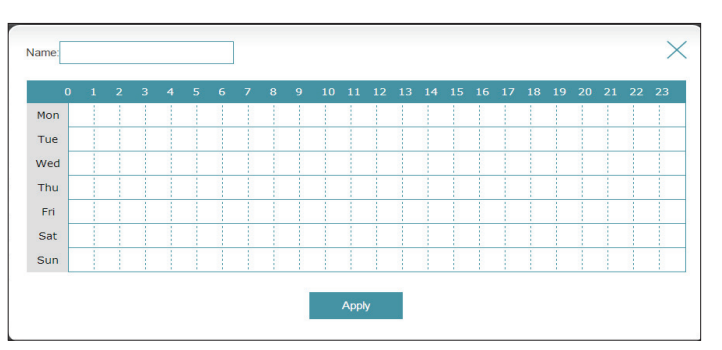

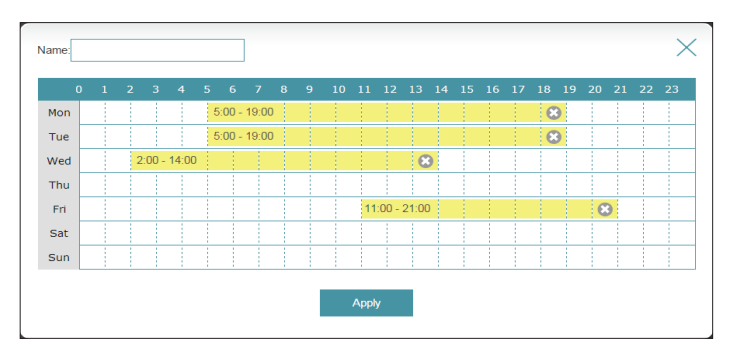

## Journal système

Le point COVR principal peut conserver un journal des événements. Ce journal peut être envoyé à un serveur Syslog ou à votre adresse e-mail.

Dans le menu Management (Gestion) de la barre située en haut de la page, cliquez sur **System Log** (Journal système).

#### Paramètres du journal

System Log (Journal Cliquez sur Check System Log (Consulter le journal système) système) : pour télécharger une copie du journal système sur votre disque dur.

#### Paramètres de SysLog

Enable Logging to Cochez cette case pour envoyer les journaux du point COVR Syslog Server (Activer la sur un serveur SysLog.

journalisation sur un serveur

SysLog):

Si Logging to the Syslog Server (Journalisation sur le serveur Syslog) est Enabled (Activée) :

Syslog Server IP AddressSaisissez l'adresse IP du serveur Syslog. Si le serveur Syslog(Adresse IP du serveur<br/>SysLog):est connecté au point COVR principal dans le menu déroulant<br/>pour renseigner le champ automatiquement.

#### Paramètres de messagerie

Enable E-mail Notification Activez cette option si vous souhaitez envoyer les journaux (Activer la notification par automatiquement à une adresse e-mail,. courrier électronique) :

Si E-mail notification (Notification par e-mail) est Enabled (Activée) :

From E-mail Address Saisissez l'adresse électronique de laquelle vos messages (Adresse de courrier SysLog seront envoyés. électronique De):

| System I                                                                     | og                                                                                                    |                                                                                   |   |
|------------------------------------------------------------------------------|----------------------------------------------------------------------------------------------------|-----------------------------------------------------------------------------------|---|
| On-board diagnostics ru<br>are recorded in the syst<br>help Customer Support | n continually in the background to moni<br>em log if it is enabled. This info can be u<br>resolve issues more quickly. | tor the health of your router. The results<br>used to diagnose common problems or |   |
|                                                                              |                                                                                                    |                                                                                   |   |
| Management>>System Log                                                       |                                                                                                    | Save                                                                              |   |
| Log Settings                                                                 |                                                                                                    |                                                                                   |   |
| System L                                                                     | g: Check System Log                                                                                                    |                                                                                   |   |
| SysLog Settings                                                              |                                                                                                    |                                                                                   |   |
| Enable Logging to Syslog Serv                                                | r: Enabled                                                                                                    |                                                                                   |   |
| SysLog Server IP Addre                                                       | 15:                                                                                                    | << Computer Name                                                                  |   |
| E-mail Settings                                                              |                                                                                                    |                                                                                   |   |
| Enable E-mail Notificati                                                     | n: Enabled                                                                                                    |                                                                                   |   |
| From E-mail Addre                                                            | 5:                                                                                                    |                                                                                   |   |
| To E-mail Addre                                                              | 15:                                                                                                    |                                                                                   |   |
| SMTP Server Addre                                                            | i5:                                                                                                    |                                                                                   |   |
| SMTP Server Po                                                               | rt:                                                                                                    |                                                                                   |   |
| Enable Authenticati                                                          | n: Enabled                                                                                                    |                                                                                   |   |
| Account Nan                                                                  | e:                                                                                                    |                                                                                   |   |
| Passwo                                                                       | d:                                                                                                    |                                                                                   |   |
| E-mail Log When Full or On Schedule                                          |                                                                                                    |                                                                                   | - |
| Send When Log F                                                              | II: Enabled                                                                                                    |                                                                                   |   |
| Send on Schedu                                                               | e: Enabled                                                                                                    |                                                                                   |   |
| Schedu                                                                       | Always Enable                                                                                                    |                                                                                   |   |

## System Log (suite)

**To E-mail Address (Adresse** Saisissez l'adresse électronique à laquelle vos messages **de courrier électronique À) :** SysLog seront envoyés.

SMTP Server Address<br/>(Adresse du serveur SMTP):Saisissez l'adresse de votre serveur SMTP.SMTP Server Port (Port du<br/>serveur SMTP):Saisissez le port de votre serveur SMTP.Enable Authentication<br/>(Activer l'authentification):Activez cette option si votre serveur SMTP requiert une<br/>authentification.

Account Name (Nom du Saisissez le nom de votre compte SMTP. compte) : Mot de passe : Saisissez le mot de passe de votre compte SMTP.

## E-mail Log When Full or On Schedule (Envoyer le journal par courrier électronique lorsque Plein ou Selon calendrier)

Send When Log Full Si l'option est activée, elle permet de paramétrer le point COVR (Envoyer quand le journal principal pour qu'il envoie automatiquement le journal par est plein) : e-mail lorsqu'il est plein.

Send on Schedule (Envoyer selon le calendrier) : Si l'option est activée, elle permet de paramétrer le point COVR principal pour qu'il envoie le journal en fonction du calendrier défini.

Schedule (Calendrier) : Si vous activez Send On Schedule (Envoyer selon le calendrier), utilisez le menu déroulant pour sélectionner un calendrier à appliquer. Le calendrier peut être défini sur Always (Toujours) ou vous pouvez créer vos propres calendriers dans la section Schedule (Calendrier). Reportez-vous à Calendrier à la page 55 pour plus d'informations.

|                           | System Lo                                                                             | og                                                                                                    |                                                          |                                |  |
|---------------------------|---------------------------------------------------------------------------------------|----------------------------------------------------------------------------------------------------|----------------------------------------------------------|--------------------------------|--|
| Q                         | On-board diagnostics run o<br>are recorded in the system<br>help Customer Support res | continually in the background to mo<br>log if it is enabled. This info can be<br>solve issues more quickly. | nitor the health of your rout<br>used to diagnose commor | er. The results<br>problems or |  |
|                           |                                                                                       |                                                                                                    |                                                          |                                |  |
| Management>>System L      | og                                                                                    |                                                                                                    |                                                          | Save                           |  |
| Log Settings              |                                                                                       |                                                                                                    |                                                          |                                |  |
|                           | System Log:                                                                           | Check System Log                                                                                            |                                                          |                                |  |
| SysLog Settings           |                                                                                       |                                                                                                    |                                                          |                                |  |
| Enab                      | e Logging to Syslog Server:                                                           | Enabled                                                                                                    |                                                          |                                |  |
|                           | SysLog Server IP Address:                                                             |                                                                                                    | << Computer Name                                         | ~                              |  |
| E-mail Settings           |                                                                                       |                                                                                                    |                                                          |                                |  |
|                           | Enable E-mail Notification:                                                           | Enabled                                                                                                    |                                                          |                                |  |
|                           | From E-mail Address:                                                                  |                                                                                                    |                                                          |                                |  |
|                           | To E-mail Address:                                                                    |                                                                                                    |                                                          |                                |  |
|                           | SMTP Server Address:                                                                  |                                                                                                    |                                                          |                                |  |
|                           | SMTP Server Port:                                                                     |                                                                                                    |                                                          |                                |  |
|                           | Enable Authentication:                                                                | Enabled                                                                                                    |                                                          |                                |  |
|                           | Account Name:                                                                         |                                                                                                    |                                                          |                                |  |
|                           | Password:                                                                             |                                                                                                    |                                                          |                                |  |
| E-mail Log When Full or O | n Schedule                                                                            |                                                                                                    |                                                          |                                |  |
|                           | Send When Log Full:                                                                   | Enabled                                                                                                    |                                                          |                                |  |
|                           | Send on Schedule:                                                                     | Enabled                                                                                                    |                                                          |                                |  |
|                           | Schedule:                                                                             | Always Enable                                                                                               |                                                          |                                |  |

## Admin système Admin

Cette page permet de modifier le mot de passe administrateur (Admin) et d'activer le serveur HTTPS. Dans le menu Management (Gestion) de la barre située en haut de la page, cliquez sur **System Admin** (Administrateur système).

#### Admin Password (Mot de passe administrateur)

Mot de passe : Saisissez un nouveau mot de passe pour le compte administrateur. Vous devez saisir ce mot de passe pour configurer le point COVR principal sur un navigateur Web.

#### Paramètres avancés - Administration

- Enable Remote<br/>Management<br/>(Activer la gestion<br/>à distance) :La gestion à distance permet à un navigateur Web de configurer le<br/>point COVR principal via Internet. Un mot de passe reste nécessaire<br/>pour accéder à l'interface de gestion Web.
- Enable Admin Port Le numéro de port utilisé dans l'URL pour accéder au point COVR (Activer le port principal.
- d'administration) : Exemple : http://x.x.x.8080, où x.x.x.x correspondant à l'adresse IP Internet du point COVR principal et 8080 au port utilisé pour l'interface de gestion Web.

**Remarque** : Si vous avez activé **Use HTTPS** (Utiliser HTTPS) et que vous souhaitez accéder au point COVR principal à distance et de manière sécurisée, vous devez saisir https:// au début de l'adresse.

| Admin<br>The admin account can change all router settings. To keep your<br>account a strong password. | router secure, you : | should give the admin |
|----------------------------------------------------------------------------------------------------|----------------------|-----------------------|
| Management>>Admin                                                                                     | <u>System</u>        | Save                  |
| Admin Password                                                                                        |                      |                       |
| Password:                                                                                             |                      | Advanced Settings     |
| Administration                                                                                        |                      |                       |
| Enable Remote Management: Enabled                                                                     |                      |                       |
| Remote Admin Port. 8081                                                                               |                      |                       |
| LED Control                                                                                           |                      |                       |
| Status LED: On                                                                                        |                      |                       |

### Admin (suite)

#### Paramètres avancés - Contrôle du voyant

Status LED<br/>(Voyant d'état):Choisissez d'activer ou de désactiver le voyant d'état du<br/>COVR sur le panneau supérieur. Lorsqu'il est désactivé,<br/>le voyant ne s'allume plus en blanc fixe pendant le<br/>fonctionnement normal et reste éteint à la place.

Le voyant s'allume encore dans la couleur et le mode correspondants dans toutes les circonstances suivantes :

- Mise à jour du microprogramme
- Redémarrage du périphérique
- Établissement d'une connexion WPS
- Signal de liaison montante faible
- Pas de signal de liaison montante

Lorsque l'une des situations ci-dessus prend fin, le voyant s'allume brièvement en blanc fixe, puis s'éteint à nouveau.

|                   | Admin<br>The admin account can cha<br>account a strong password | ange all router settings. To keep your | router secure, you s | hould give the admin |
|-------------------|-----------------------------------------------------------------|----------------------------------------|----------------------|----------------------|
| Management>>Admin |                                                                 |                                        | <u>System</u>        | Save                 |
| Admin Password    |                                                                 |                                        |                      |                      |
|                   | Password:                                                       |                                        |                      | Advanced Settings    |
| Administration    |                                                                 |                                        |                      |                      |
|                   | Enable Remote Management:                                       | Enabled                                |                      |                      |
|                   | Remote Admin Port:                                              | 8081                                   |                      |                      |
| LED Control       |                                                                 |                                        |                      |                      |
|                   | Status LED:                                                     | On                                     |                      |                      |

## Système

Cette page vous permet de sauvegarder, de restaurer les paramètres de configuration ou de restaurer les paramètres d'une précédente sauvegarde, de réinitialiser et de configurer un calendrier de redémarrage pour ce périphérique. Assure la page System Admin (Admin système), cliquez sur System (Système).

#### **Système**

paramètres sur le disque dur local) :

Save Settings To Cliquez sur Save (Enregistrer) pour télécharger une sauvegarde de vos Local Hard Drive paramètres actuels de configuration sur votre disque dur local. Cette (Enregistrer les sauvegarde peut ensuite être utilisée pour restaurer vos paramètres.

le disque dur local): de configuration.

Load Settings Cliquez sur Select File (Sélectionner un fichier) pour rechercher un fichier From Local Hard de configuration sur votre disque local et restaurer les paramètres de Drive (Charger des configuration à partir de celui-ci. Une fois qu'il est sélectionné, cliquez sur paramètres depuis Restore (Restaurer) pour appliquer les paramètres à partir de la sauvegarde

défaut) :

Restore To Factory Cliquez sur Restore (Restaurer) pour rétablir tous les paramètres de Default Settings configuration du périphérique qui étaient effectifs à sa sortie d'usine. (Restaurer les Les paramètres qui n'ont pas été enregistrés sont perdus, y compris les règles paramètres par que vous avez créées.

#### Configuration du redémarrage

Reboot The Device Cliquez sur Reboot (Redémarrer) pour réinitialiser immédiatement le (Redémarrer le périphérique. périphérique):

Auto Reboot Utilisez le menu déroulant pour sélectionner un calendrier pour faire (Redémarrage redémarrer automatiquement le périphérique. Le calendrier peut être automatique): configuré sur Never (Jamais), Daily (Quotidiennement) ou Weekly (Hebdomadairement). Selon votre sélection, configurez une heure et une date pour le calendrier de redémarrage automatique.

| System                                                                                                    |                                                                                                    |                                                                              |                                           |
|----------------------------------------------------------------------------------------------------|----------------------------------------------------------------------------------------------------|------------------------------------------------------------------------------|-------------------------------------------|
| This page lets you save your rov<br>your router to factory default set<br>factory defaults will erase all set | uter's current settings to a fi<br>ttings, or reboot the device.<br>ttings, including any rules yo | e, restore your settings fr<br>Please note that restoring<br>u have created. | om a file, restore<br>the settings to the |
| Management>>System                                                                                            |                                                                                                    | Admin                                                                        | Save                                      |
| System                                                                                                    |                                                                                                    |                                                                              |                                           |
| Save Settings To Local Hard Drive:                                                                            | Save                                                                                               |                                                                              |                                           |
| Load Settings From Local Hard Drive:                                                                          | Select File                                                                                        |                                                                              |                                           |
| Restore To Factory Default Settings:                                                                          | Restore                                                                                            |                                                                              |                                           |
| Auto Reboot Configuration                                                                                     |                                                                                                    |                                                                              |                                           |
| Reboot The Device:                                                                                            | Reboot                                                                                             |                                                                              |                                           |
| Auto Reboot: Ne                                                                                               | ver 🗸                                                                                              |                                                                              |                                           |

## Mise à jour

Cette page permet de mettre à niveau le microprogramme du module automatiquement ou manuellement. Pour mettre à niveau manuellement le microprogramme, vous devez d'abord télécharger le fichier du nouveau microprogramme depuis **http://support.dlink.com**.

Dans le menu Management (Gestion) de la part supérieure de la page, cliquez sur **Upgrade** (Mettre à niveau).

#### Informations concernant le microprogramme

Current Firmware Version/ Date (Version actuelle du micrologiciel et la date pour le point COVR principal et toutes les unités de point COVR supplémentaires.

Check for New Firmware (Vérifier s'il existe un nouveau microprogramme) :

Cliquez sur ce bouton pour inviter le points Covr à rechercher automatiquement une nouvelle version du microprogramme. Si une nouvelle version est trouvée, cliquez sur **Upgrade Firmware** (Mettre à jour le microprogramme)pour télécharger et installer le nouveau microprogramme.

#### Mettre à jour manuellement

#### Upgrade Firmware (Mise à jour du microprogramme) :

Si vous souhaitez réaliser une mise à jour manuelle, commencez par télécharger le fichier du microprogramme à mettre à jour. Ensuite, dans le menu déroulant, sélectionnez un périphérique dans vous souhaiter mettre à jour le microprogramme. Puis, cliquez sur le bouton **Select File** (Sélectionner un fichier) et accédez au fichier du microprogramme que vous souhaitez installer. Lorsque le fichier sélectionné, cliquez sur **Upload** (Transférer) pour lancer le processus de mise à niveau.

#### Mise à niveau automatique du microprogramme

| Automatic Upgrade (Mise à<br>niveau automatique) :            | Les mises à niveau du microprogramme peuvent être fournies ultérieurement.                                                                                                    |
|---------------------------------------------------------------|----------------------------------------------------------------------------------------------------|
| Choose Upgrade Tim (Choisir<br>l'heure de la mise à niveau) : | Activez cette fonction pour configurer le routeur pour qu'il mette automatiquement à niveau son micrologiciel à une heure définie.                                                               |
| Upgrade time (Heure de mise<br>à niveau) :                    | Configurable si <b>Choose Upgrade Time</b> (Choisir l'heure de la mise à niveau) est activé. Définissez l'heure et les minutes pour une mise à niveau automatique à l'aide des menus déroulants. |

|                          | Upgrade                                                                                |                                                                                                    |
|--------------------------|----------------------------------------------------------------------------------------|----------------------------------------------------------------------------------------------------|
| FW                       | Your device can automatic<br>can also check for new firm<br>subject to the GPL license | ally dated firmware updates, but requires your authorization to install them. You<br>wware manually, and upgrade it from a local file Firmware may use code that is<br>a. For more information, visit <u>http://had.dlink.com.tw/GPL.esp.</u> |
| Management>>Upgrade      |                                                                                        | Save                                                                                                    |
| Firmware Information     |                                                                                        |                                                                                                    |
| Master C                 | OVR-1100   Firmware                                                                    | Version: 1.00                                                                                                    |
|                          |                                                                                        | Check for New Firmware                                                                                                    |
|                          |                                                                                        | Advanced Settings                                                                                                    |
| Upgrade Manually         |                                                                                        |                                                                                                    |
|                          | Device Name:                                                                           | COVR-1100 (Master)                                                                                                    |
|                          | Select File:                                                                           | Select File                                                                                                    |
| Automatic Firmware Upgra | ie                                                                                     |                                                                                                    |
|                          | Automatic Upgrade:                                                                     | Enabled                                                                                                    |
|                          |                                                                                        | Update my device automatically every day at 3:30-4:00 AM to always enjoy the<br>latest improvements and features.                                                                                                    |
|                          | Choose Upgrade Time:                                                                   | Enabled                                                                                                    |
|                          | Upgrade Time:                                                                          | 3 AM 🗸 : 30 🗸                                                                                                    |

## Statistiques

La page **Statistics** (Statistiques) affiche la quantité de paquets transitant par le réseau COVR Wi-Fi.

Dans le menu Management (Gestion) de la part supérieure de la page, cliquez sur **Statistics** (Statistiques).

Vous pouvez afficher **Internet**, **LAN**, **Wi-Fi 2.4GHz** et **Wi-Fi 5GHz** en cliquant sur les onglets correspondants en haut du graphique. Le graphique s'actualise en temps réel. Pour effacer les informations présentées sur le graphique, cliquez sur **Clear** (Effacer).

Le compteur de trafic se réinitialise si le périphérique est redémarré.

Cliquez sur **Extender** (Prolongateur) pour consulter les statistiques de tous les points COVR supplémentaires ajoutés à votre réseau COVR.

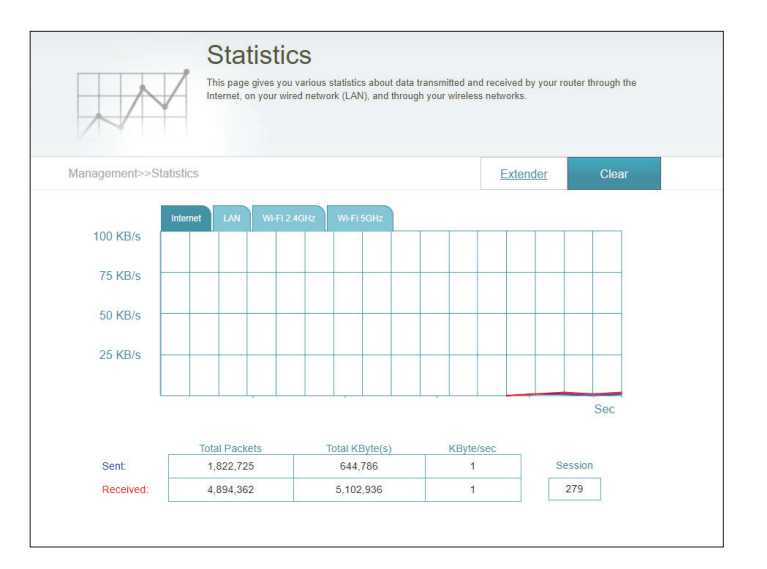

# Ajout de points COVR supplémentaires

COVR est une solution évolutive. Vous pouvez ajouter à tout moment des points COVR supplémentaires pour augmenter la couverture dans votre domicile, chaque fois que cela s'avère nécessaire. L'ajout d'autres points COVR Point est rapide et simple. Vous pouvez ajouter jusqu'à 3 unités supplémentaires pour 4 points COVR.

# Utilisation de l'application Wi-Fi D-Link

Vous pouvez facilement ajouter des unités supplémentaires à l'aide de votre appareil mobile. Reportez-vous aux étapes ci-dessous pour découvrir comment ajouter davantage de points COVR à votre réseau COVR à l'aide de l'application D-Link Wi-Fi.

#### Étape 1

Ouvrez l'application D-Link Wi-Fi, puis appuyez sur l'icône du menu, en haut à gauche pour ouvrir le menu de l'application.

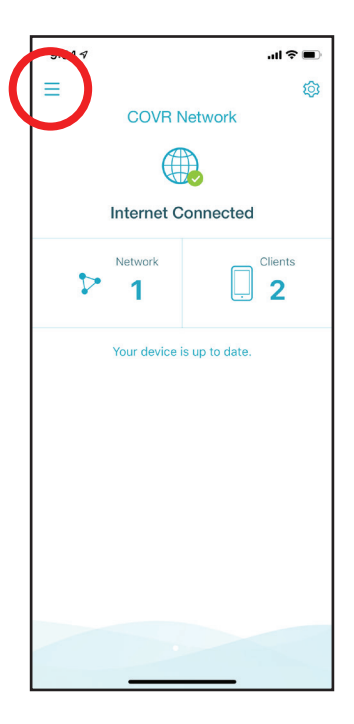

#### Étape 2

Dans le menu déroulant, appuyez sur **Install New Device** (Installer un nouveau périphérique).

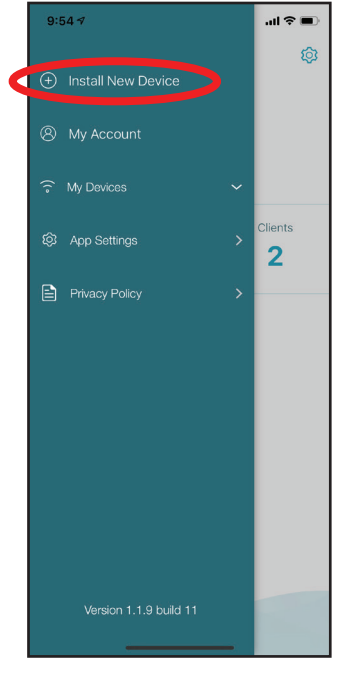

#### Étape 3

Ensuite, sélectionnez **Scan the QR code** (Balayez le code QR) et scannez le code QR situé sur la carte d'installation rapide du nouveau point COVR.

Vous allez maintenant être guidé tout au long du processus pas à pas de configuration du nouveau point COVR. Il vous suffit de suivre les étapes à l'écran pour procéder à l'installation. Répétez ce processus pour ajouter d'autres points COVR.

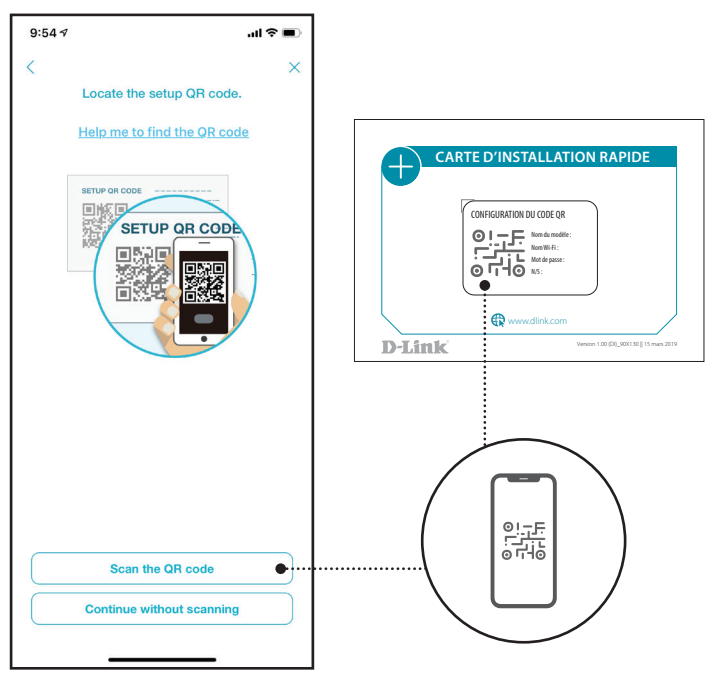

# Utilisation d'un câble Ethernet

Reportez-vous aux étapes ci-dessous pour savoir comment ajouter plus de points COVR à votre réseau COVR à l'aide d'un câble Ethernet.

#### Étape 1

Utilisez le câble Ethernet pour connecter le nouveau point COVR à un point COVR existant.

#### Étape 2

Connectez les points COVR à une source d'alimentation. Lorsque le voyant du nouveau point COVR passe du orange clignotant au blanc fixe, le nouveau point COVR est couplé et se réinitialise pour terminer le processus de configuration.

#### Étape 3

Débranchez le câble Ethernet et placez le nouveau point COVR n'importe où dans votre maison pour étendre le Wi-Fi de votre domicile.

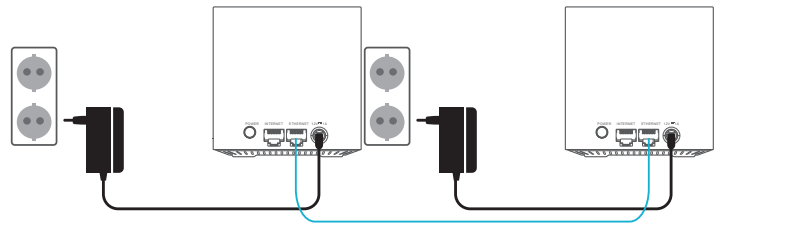

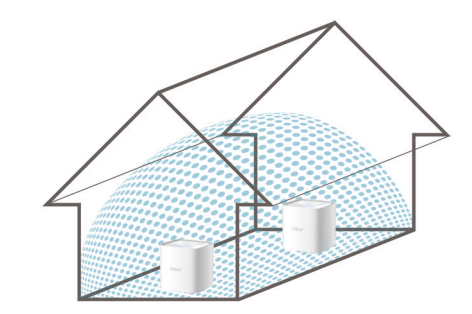

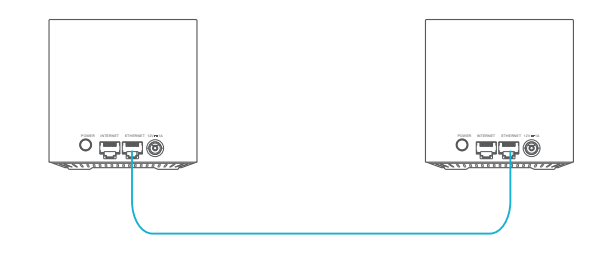

# **Services tiers**

Connectez-vous à l'avenir du contrôle de réseau domestique intelligent. Le Système COVR s'intègre à votre assistant Google et à Alexa pour vous permettre enfin de gérer et de contrôler votre réseau sans lever le petit doigt. Les fonctionnalités incluent l'activation et la désactivation de votre zone invité Wi-Fi sans avoir à entrer dans l'interface utilisateur, le redémarrage du routeur et la vérification de votre routeur pour les mises à niveau du microprogramme. Pour utiliser des services tiers afin de contrôler et de gérer votre appareil, enregistrez votre appareil auprès du service cloud de D-Link.

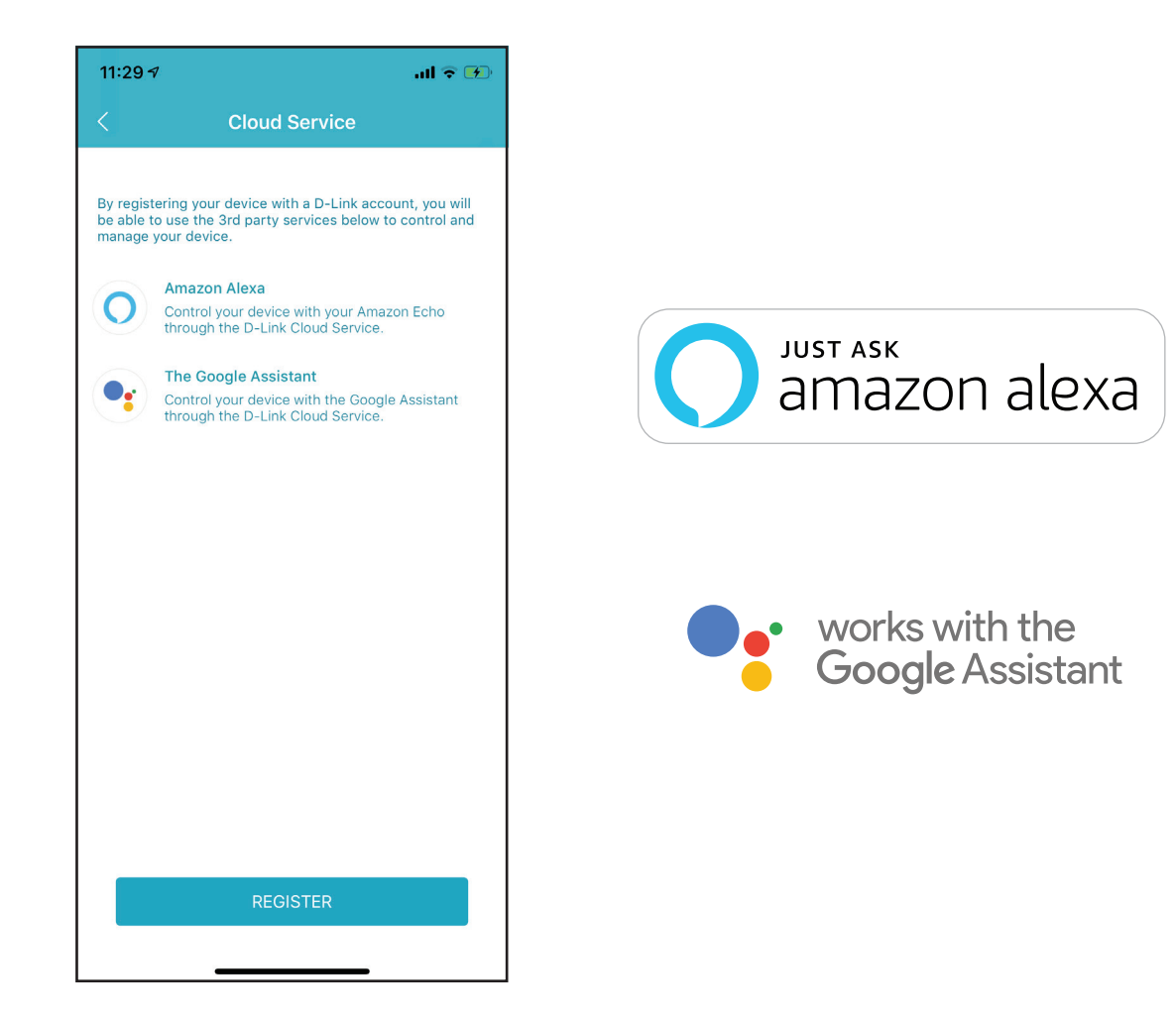

# Enregistrement d'un compte de service cloud D-Link

Pour utiliser des services tiers afin de contrôler et de gérer votre appareil, vous devez d'abord enregistrer votre appareil auprès du service cloud de D-Link. Suivez les étapes ci-dessous si vous ne possédez pas de compte de service cloud de D-Link.

#### Étape 1 Lancez l'application **D-Link Wi-Fi**.

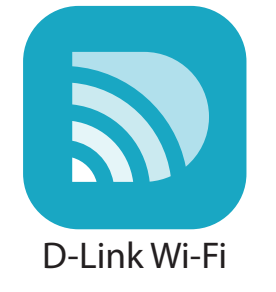

#### Étape 2

Appuyez sur l'icône en forme d'engrenage des paramètres dans le coin supérieur droit de l'écran.

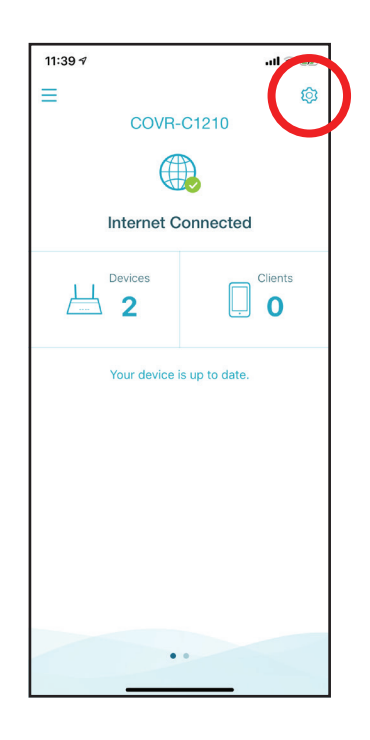

#### Étape 3

Appuyez sur l'icône du service cloud.

#### Étape 4

Appuyez sur le bouton **Register** (Enregistrer).

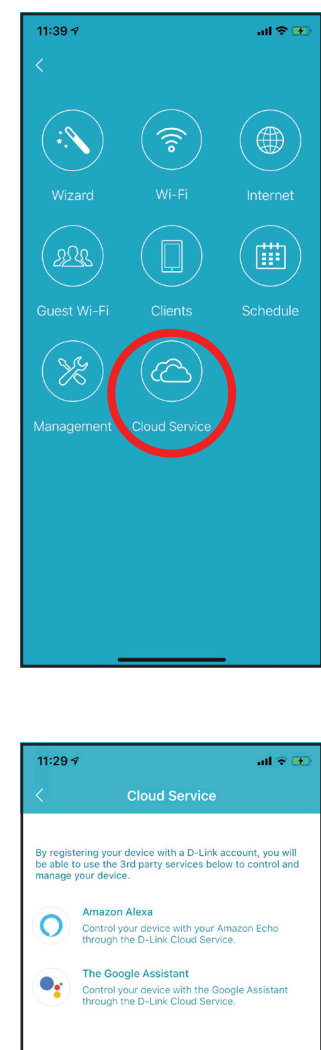

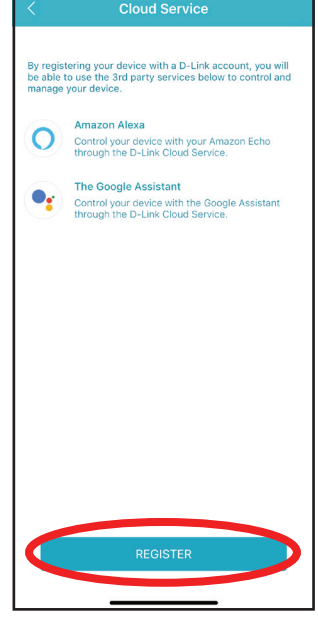
Dans ce menu, vous pouvez créer un compte D-Link via Facebook, Google ou une adresse électronique. Si vous avez déjà un compte D-Link, vous pouvez appuyer sur le lien **Log In** (Connexion) en bas de l'écran pour être redirigé vers la page de connexion.

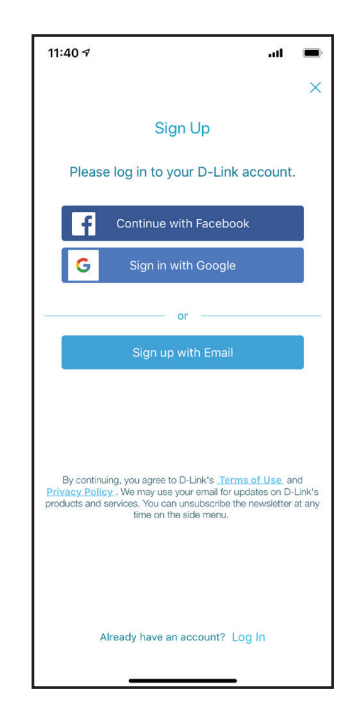

# **Configuration d'Amazon Alexa**

Vous aurez besoin de l'application Amazon Alexa, d'un compte Amazon, d'un appareil Amazon Alexa et d'un compte de service cloud D-Link pour utiliser cette fonctionnalité.

**Remarque :** Les captures d'écran peuvent être différentes selon la version du système d'exploitation de votre appareil mobile, votre version de l'application Alexa, ainsi que les informations personnelles qui peuvent apparaître à l'écran. Les étapes suivantes montrent l'interface d'iOS. Si vous utilisez un appareil Android, l'apparence peut être différente de celle des captures d'écran, mais le processus est le même.

## Étape 1

Lancez l'application Amazon Alexa.

# Étape 2

Appuyez sur l'icône du menu dans le coin supérieur gauche de l'écran d'accueil.

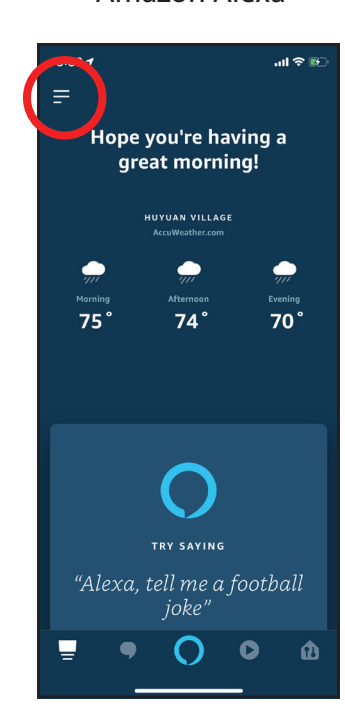

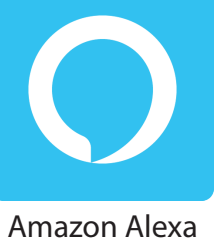

Appuyez sur Skills & Games (Compétences et jeux).

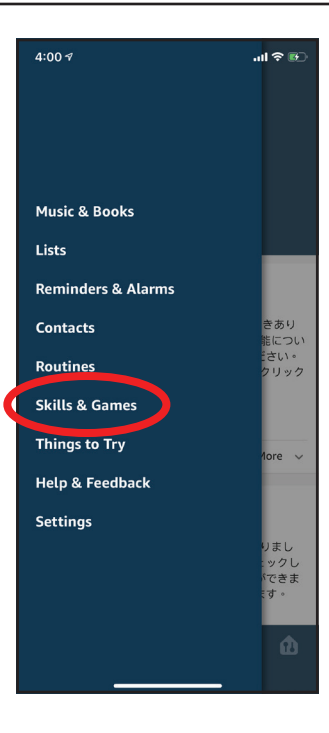

## Étape 4

Recherchez « D-Link Wi-Fi ». Appuyez sur le résultat de la recherche.

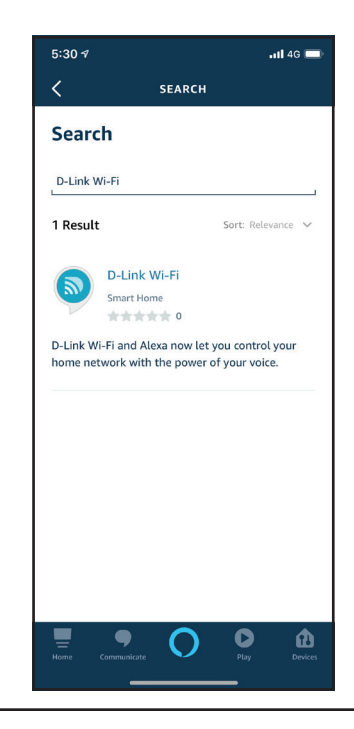

Appuyez sur **ENABLE TO USE** (ACTIVER POUR UTILISER) pour lier la compétence.

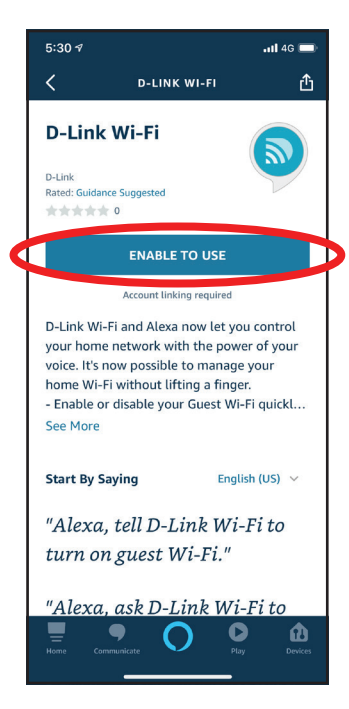

### Étape 6

Connectez-vous à l'aide des informations de votre compte D-Link.

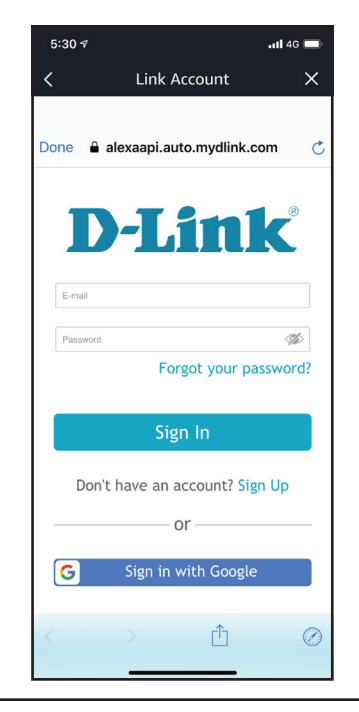

Félicitations ! Le Wi-Fi D-Link a été lié avec succès en tant que compétence pour votre appareil Amazon. Fermez la fenêtre en appuyant sur **Done** (Terminé) dans le coin supérieur gauche de l'écran. Reportez-vous à **Commandes vocales Amazon Alexa** à la page 74 pour les tâches que vous pouvez demander à votre Amazon Alexa d'effectuer.

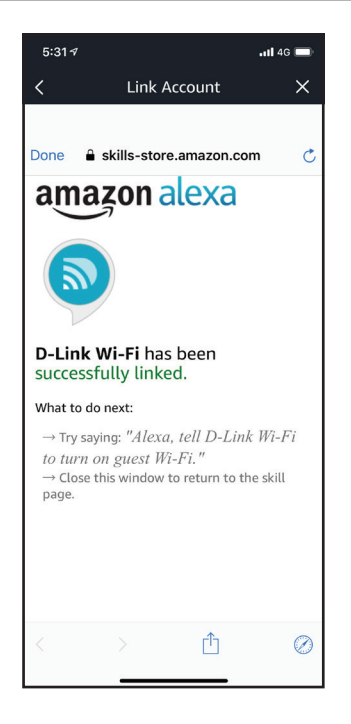

# **Commandes vocales Amazon Alexa**

Avec D-Link Wi-Fi activé en tant que compétence pour Alexa, vous pouvez demander à Alexa d'effectuer l'une des tâches suivantes :

| Tâche                                                          | Commande                                                                                                    |
|----------------------------------------------------------------|----------------------------------------------------------------------------------------------------|
| Activer la zone invité.                                        | « Alexa, ask D-Link Wi-Fi to enable my guest zone. » (Alexa,<br>demande à D-Link Wi-Fi d'activer ma zone invité.)                                                             |
| Désactiver la zone invité.                                     | « Alexa, ask D-Link Wi-Fi to disable my guest zone. » (Alexa,<br>demande à D-Link Wi-Fi de désactiver ma zone invité.)                                                        |
| Découvrir les informations d'identification de la zone invité. | « Alexa, ask D-Link Wi-Fi what are my guest network<br>credentials. » (Alexa, demande à D-Link Wi-Fi quelles sont les<br>informations d'identification de mon réseau invité.) |
| Redémarrer le routeur                                          | « Alexa, ask D-Link Wi-Fi to reboot the router. »(Alexa,<br>demande à D-Link Wi-Fi de redémarrer le routeur.)                                                                 |
| Mettre le routeur à niveau.                                    | « Alexa, ask D-Link Wi-Fi to upgrade my router. » (Alexa,<br>demande à D-Link Wi-Fi de mettre à niveau mon routeur.)                                                          |

# Configuration de l'Assistant Google

Vous aurez besoin de l'application Assistant Google, d'un compte Google et d'un compte de service cloud de D-Link pour utiliser cette fonctionnalité.

**Remarque :** Les captures d'écran peuvent être différentes selon la version du système d'exploitation de votre appareil mobile, votre version de l'application Google Assistant, ainsi que les informations personnelles qui peuvent apparaître à l'écran. Les étapes suivantes montrent l'interface d'iOS. Si vous utilisez un appareil Android, l'apparence peut être différente de celle des captures d'écran, mais le processus est le même.

### Étape 1

Lancez l'Assistant Google.

## Étape 2

Demandez à votre assistant de « Talk to D-Link Wi-Fi. » (Parler à D-Link Wi-Fi).

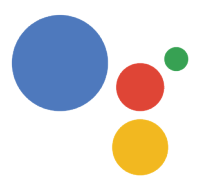

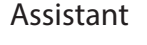

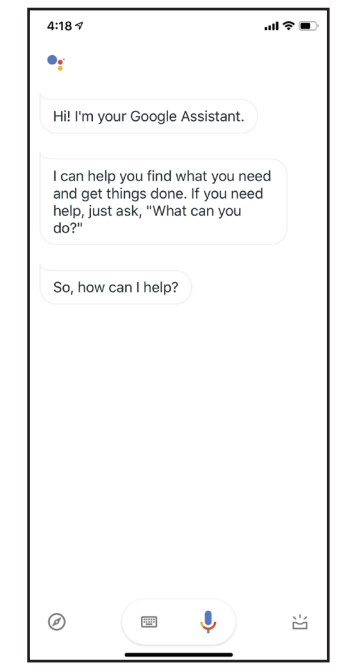

Appuyez ou dites Yes (Oui).

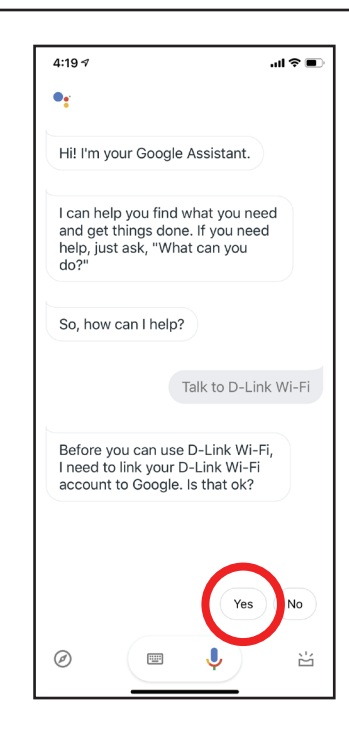

### Étape 4

Connectez-vous à l'aide des informations de votre compte D-Link.

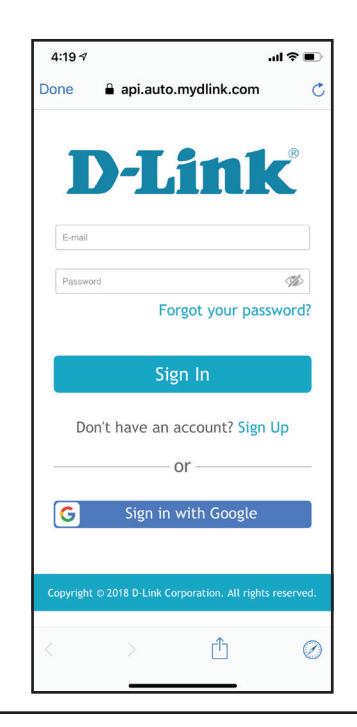

Appuyez sur **Allow** (Autoriser) pour continuer la configuration.

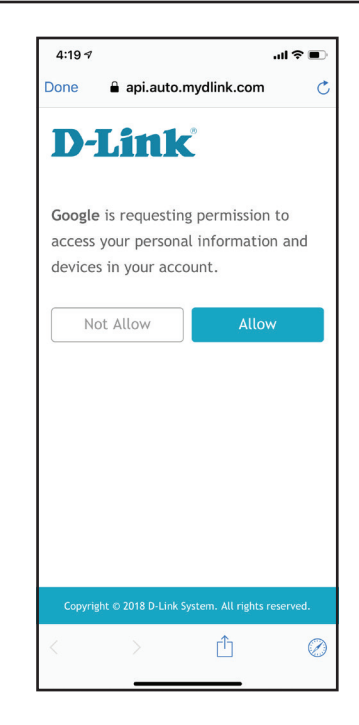

## Étape 6

Félicitations ! D-Link Wi-Fi a été associé avec succès à votre assistant Google. Reportez-vous à **Les commandes vocales de l'Assistant Google à la page 78** pour les tâches que vous pouvez demander à votre Assistant Google.

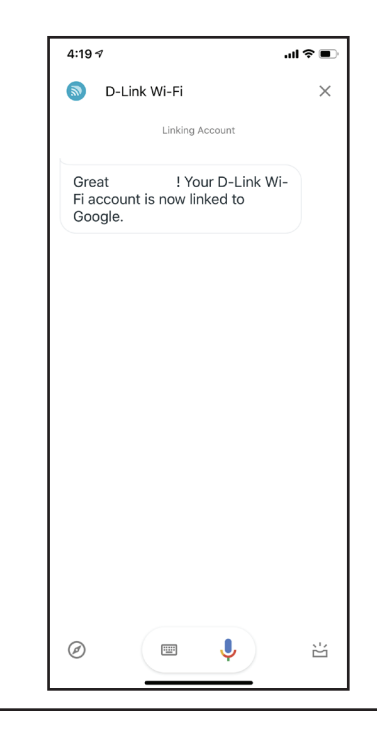

# Les commandes vocales de l'Assistant Google

Lorsque D-Link Wi-Fi est activé pour l'Assistant Google, vous pouvez demander à votre Assistant Google de réaliser l'une des tâches suivantes :

| Tâche                                                          | Commande                                                                                                    |
|----------------------------------------------------------------|----------------------------------------------------------------------------------------------------|
| Activer la zone invité.                                        | « OK Google, talk to D-Link Wi-Fi to enable my guest zone. »<br>(OK Google, parle à D-Link Wi-Fi pour activer ma zone invité.)                                                                      |
| Désactiver la zone invité.                                     | « OK Google, talk to D-Link Wi-Fi to disable my guest zone. »<br>(OK Google, parle à D-Link Wi-Fi pour désactiver ma zone<br>invité.)                                                               |
| Découvrir les informations d'identification de la zone invité. | « OK Google, talk to D-Link Wi-Fi to tell me my guest network<br>credentials. » (OK Google, parle à D-Link Wi-Fi pour me<br>communiquer les informations d'identification de mon<br>réseau invité.) |
| Redémarrer le routeur                                          | « OK Google, talk to D-Link Wi-Fi to reboot the router. » (OK<br>Google, parle à D-Link Wi-Fi pour redémarrer le routeur.)                                                                          |
| Mettre le routeur à niveau.                                    | « OK Google, talk to D-Link Wi-Fi to upgrade my router. »<br>(OK Google, parle à D-Link Wi-Fi pour mettre à niveau mon<br>routeur.)                                                                 |

# Réinitialisation de votre périphérique

Si vous avez oublié votre mot de passe et que vous ne pouvez plus vous connecter au si le périphérique ne fonctionne pas correctement, vous pouvez le réinitialiser aux réglages d'usine par défaut. Veuillez noter que la réinitialisation au réglage d'usine annulera tous vos réglages.

Pour réinitialiser l'appareil, appuyez et maintenez enfoncé le bouton **Reset** (Réinitialiser) en bas de l'appareil à l'aide d'un trombone déplié pendant 5 secondes, puis relâchez-le. Le voyant d'état, situé sur le panneau supérieur passe au rouge fixe.

Une fois le périphérique réinitialisé et que le voyant a commencé à clignoter en orange, vous pouvez configurer à nouveau le périphérique à l'aide de l'application D-Link Wi-Fi ou de l'interface utilisateur Web.

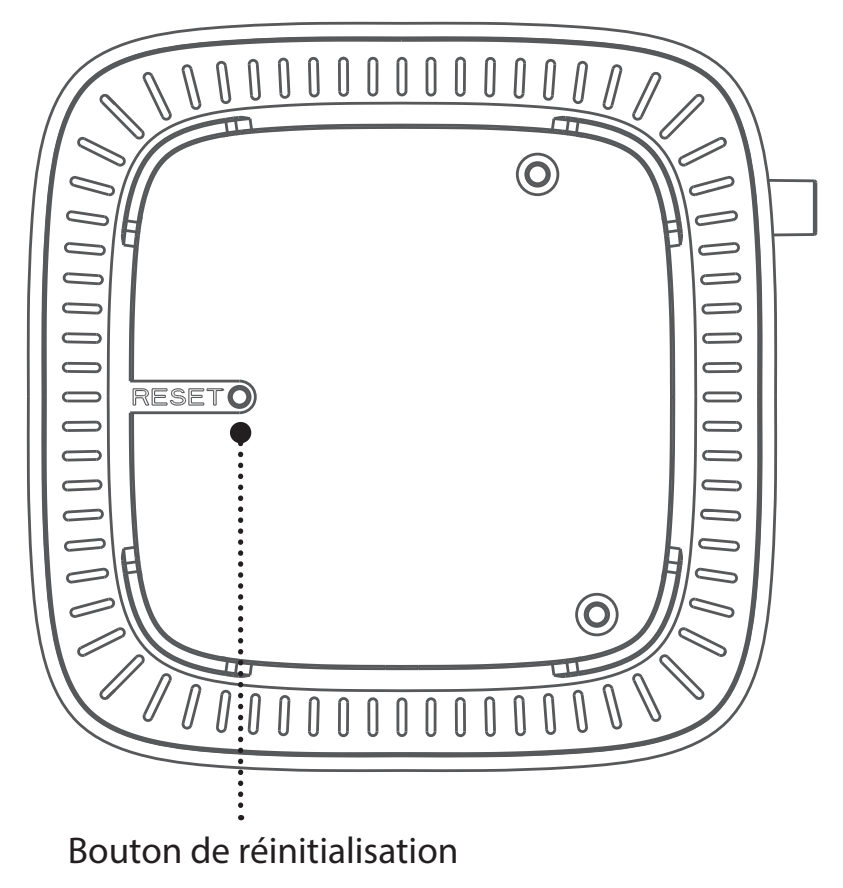

# Bases de la connexion sans fil

Les produits sans fil D-Link reposent sur des normes industrielles permettant de fournir une connectivité sans fil haut débit conviviale et compatible à votre domicile, au bureau ou sur des réseaux sans fil publics. Si vous respectez rigoureusement la norme IEEE, la famille de produits sans fil D-Link vous permet d'accéder en toute sécurité aux données que vous voulez, quand et où vous le voulez. Vous pourrez profiter de la liberté offerte par la mise en réseau sans fil.

Un réseau local sans fil est un réseau d'ordinateurs cellulaire qui transmet et reçoit des données par signaux radio plutôt que par des câbles. Les réseaux locaux sans fil sont de plus en plus utilisés à domicile comme dans le cadre professionnel, mais aussi dans les lieux publics, comme les aéroports, les cafés et les universités. Des moyens innovants d'utiliser la technologie de réseau local sans fil permettent aux gens de travailler et de communiquer plus efficacement. La mobilité accrue, mais aussi l'absence de câblage et d'autres infrastructures fixes se sont avérées bénéfiques pour de nombreux utilisateurs.

Les utilisateurs de la technologie sans fil utilisent les mêmes applications que celles d'un réseau câblé. Les cartes d'adaptateurs sans fil utilisées sur les ordinateurs portables et de bureau prennent en charge les mêmes protocoles que les cartes d'adaptateurs Ethernet.

Il est souvent souhaitable de relier des appareils en réseau mobiles à un réseau local Ethernet classique pour utiliser des serveurs, des imprimantes ou une connexion Internet fournie via le réseau local câblé. Un routeur sans fil est un périphérique qui sert à créer ce lien.

# Définition de « sans fil ».

La technologie sans fil, ou Wi-Fi, est un autre moyen de connecter votre ordinateur au réseau, sans utiliser de câble. Le Wi-Fi utilise la radiofréquence pour se connecter sans fil. Vous avez donc la liberté de connecter vos ordinateurs n'importe où dans votre foyer ou à votre travail.

# Pourquoi D-Link sans fil?

D-Link est non seulement le leader mondial, mais aussi le concepteur, développeur et fabricant primé de produits de mise en réseau. D-Link offre les performances dont vous avez besoin, pour un prix raisonnable. D-Link propose tous les produits dont vous avez besoin pour construire votre réseau.

# Comment la technologie sans fil fonctionne-t-elle ?

La technologie sans fil fonctionne comme un téléphone sans fil, via des signaux radio qui transmettent des données d'un point A à un point B. La technologie sans fil présente toutefois des limites quant à l'accéder au réseau. Vous devez vous trouver dans la zone de couverture du réseau sans fil pour pouvoir connecter votre ordinateur. Il existe deux types de réseaux sans fil : le réseau local sans fil (WLAN) et le réseau personnel sans fil (WPAN).

### Réseau local sans fil

Dans un réseau local sans fil, un périphérique appelé Point d'accès (PA) connecte vos ordinateurs au réseau. Ce point d'accès possède une petite antenne qui lui permet de transmettre et de recevoir des données via des signaux radio. Avec un point d'accès intérieur, le signal peut atteindre 91 mètres. Avec un point d'accès extérieur, le signal peut atteindre jusqu'à 48 km pour alimenter certains lieux, tels que des unités de production, des sites industriels, des lycées et des campus universitaires, des aéroports, des parcours de golf, et bien d'autres lieux extérieurs encore.

### Réseau personnel sans fil (WPAN)

Le Bluetooth est la technologie sans fil de référence dans l'industrie pour le réseau personnel sans fil. Les périphériques Bluetooth du réseau personnel sans fil fonctionnent sur une portée pouvant atteindre 9 mètres.

La vitesse et la portée d'exploitation sans fil sont inférieures à celles du réseau local sans fil, mais en retour, elles utilisent moins de puissance. Cette technologie est donc idéale pour les périphériques personnels (par ex. téléphones mobiles, PDA, casques de téléphones, ordinateurs portables, haut-parleurs et autres dispositifs fonctionnant sur batterie).

# Qui utilise la technologie sans fil ?

Ces dernières années, la technologie sans fil est devenue si populaire que tout le monde l'utilise, à domicile comme au bureau; D-Link offre une solution sans fil adaptée.

### Utilisations à domicile/Avantages

Offre un accès haut débit à toutes les personnes du domicile

- Navigation sur le Web, contrôle des courriers électroniques, messagerie instantanée, etc.
- Élimination des câbles dans toute la maison
- Simplicité d'utilisation

### Utilisations/Avantages pour les petites entreprises et les entreprises à domicile

- Maîtrisez tout à domicile, comme vous le feriez au bureau
- Accès distant au réseau de votre bureau, depuis votre domicile
- Partage de la connexion Internet et de l'imprimante avec plusieurs ordinateurs
- Inutile de dédier de l'espace au bureau

### Où la technologie sans fil est-elle utilisée ?

La technologie sans fil s'étend partout, pas seulement au domicile ou au bureau. Les gens apprécient leur liberté de mouvement et ce phénomène prend une telle ampleur que de plus en plus de lieux publics proposent désormais un accès sans fil pour les attirer. La connexion sans fil dans des lieux publics est généralement appelée « points d'accès sans fil ».

En utilisant un adaptateur USB D-Link avec votre PC portable, vous pouvez accéder au point d'accès sans fil pour vous connecter à Internet depuis des lieux distants, comme les aéroports, les hôtels, les cafés, les bibliothèques, les restaurants et les centres de congrès.

Le réseau sans fil est simple à configurer, mais si vous l'installez pour la première fois, vous risquez de ne pas savoir par où commencer. C'est pourquoi nous avons regroupé quelques étapes de configurations et conseils pour vous aider à réaliser la procédure de configuration d'un réseau sans fil.

#### Conseils

Voici quelques éléments à garder à l'esprit lorsque vous installez un réseau sans fil.

#### Centralisez votre routeur ou point d'accès

Veillez à placer le routeur/point d'accès dans un lieu centralisé de votre réseau pour optimiser les performances. Essayez de le placer aussi haut que possible dans la pièce pour que le signal se diffuse dans tout le foyer. Si votre demeure possède deux étages, un répéteur sera peut-être nécessaire pour doper le signal et étendre la portée.

### Éliminez les interférences

Placez les appareils ménagers (par ex. téléphones sans fil, fours à micro-ondes et télévisions) aussi loin que possible du routeur/point d'accès. Cela réduit considérablement les interférences pouvant être générées par les appareils dans la mesure où ils fonctionnent sur la même fréquence.

### Sécurité

Ne laissez pas vos voisins ou des intrus se connecter à votre réseau sans fil. Sécurisez votre réseau sans fil en activant la fonction de sécurité WPA ou WEP sur le routeur. Reportez-vous au manuel du produit pour obtenir des informations détaillées sur sa configuration.

# **Caractéristiques techniques**

| Général                               |                                                                                                    |                                                                                                    |  |  |
|---------------------------------------|----------------------------------------------------------------------------------------------------|----------------------------------------------------------------------------------------------------|--|--|
| Interface de périphérique (par unité) | • 1 port WAN Gigabit<br>• 1 port LAN Gigabit                                                                                                    | • WAN sans fil IEEE 802.11 a/g/n/ac                                                                                     |  |  |
| Voyants                               | • Voyant d'état                                                                                                    |                                                                                                    |  |  |
| Type d'antenne                        | 2 antennes double bande internes                                                                                                    |                                                                                                    |  |  |
| Débit du signal de données            | <ul> <li>2,4 GHz</li> <li>Jusqu'à 300 Mbits/s<sup>1</sup></li> <li>5 GHz</li> <li>Jusqu'à 866 Mbits/s<sup>1</sup></li> </ul>                                            | Ethernet     10/100/1000 Mbit/s (auto-négociation)                                                                      |  |  |
| Normes                                | <ul> <li>IEEE 802.3i</li> <li>IEEE 802.3u</li> <li>IEEE 802.3ab</li> <li>Prend en charge la négociation automatique</li> <li>Prend en charge auto-MDI/MDIX</li> </ul>   | • IEEE 802.11ac Wave 2<br>• IEEE 802.11n<br>• IEEE 802.11g<br>• IEEE 802.11a                                            |  |  |
| Fonctionnalités                       |                                                                                                    |                                                                                                    |  |  |
| Sécurité                              | Sécurité sans fil WPA2/WPA3                                                                                                    |                                                                                                    |  |  |
| Fonctionnalités avancées              | <ul> <li>COVR Wi-Fi</li> <li>Autoconfiguration</li> <li>Itinérance sans fil</li> <li>Orientation de bande sans fil</li> <li>Wireless Air Time Fairness (ATF)</li> </ul> | <ul> <li>Liaison Ethernet</li> <li>Application D-Link Wi-Fi</li> <li>MU-MIMO (Wi-Fi)</li> <li>Contrôle vocal</li> </ul> |  |  |
| Physique                              |                                                                                                    |                                                                                                    |  |  |
| Dimensions (L x l x H)                | • 92 x 92 x 92 mm                                                                                                    |                                                                                                    |  |  |
| Poids (par unité)                     | • 197 g                                                                                                    |                                                                                                    |  |  |
| Entrée d'alimentation                 | • 100 V à 240 V/AC, 50/60 Hz                                                                                                    |                                                                                                    |  |  |
| Consommation électrique               | • 8,55 W                                                                                                    |                                                                                                    |  |  |
| Température                           | • En fonctionnement : 0 à 40 °C                                                                                                    | • En stockage : - 20 à 70 °C                                                                                            |  |  |

| Humidité                          | • En fonctionnement : 10% à 90 %, sans condensation           | • En stockage : 5% à 90 %, sans condensation   |
|-----------------------------------|---------------------------------------------------------------|------------------------------------------------|
| Certifications                    | • FCC<br>• IC<br>• CE                                         | • ErP<br>• RoHS<br>• Wi-Fi CERTIFIED EasyMesh™ |
| Informations de commande          |                                                               |                                                |
| Numéro de référence               | Description                                                   |                                                |
| COVR-1100 / COVR-1102 / COVR-1103 | Système Wi-Fi maillé domestique complet à double bande AC1200 |                                                |

<sup>1</sup> Débit maximum du signal sans fil provenant des spécifications des normes IEEE 802.11ac et 802.11a. Le débit de transmission réel des données peut varier. Le surdébit, ainsi que les conditions du réseau et les facteurs environnementaux, dont l'importance du trafic réseau, les matériaux de construction et la propre construction, peuvent avoir des conséquences négatives sur le débit de transmission réel des données. Les facteurs environnementaux ont des conséquences négatives sur la portée du signal sans fil.